# Dator- och

# nätverksteknik

Med frågor, övningar och gruppuppgifter Titel: Dator- och nätverksteknik

Copyright © All rights reserved

Maj 2024

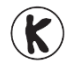

#### Kopieringsförbud!

Denna bok är skyddad av Lagen om upphovsrätt. Kopiering är förbjuden. Förbudet inkluderar översättning, tryckning, stencilering, kopiering, lagring i elektroniska och digitala media, visning på bildskärm eller via projektor, bandinspelning osv. Dessa förbud gäller även för koden i alla programexempel samt övningarnas lösningar som finns i boken. Den som bryter mot lagen om upphovsrätt kan åtalas av allmän åklagare och dömas till böter eller fängelse i upp till två år samt bli skyldig att erlägga ersättning till upphovsman/rättsinnehavare.

|                | Innehåll                                          |      |
|----------------|---------------------------------------------------|------|
|                | Ämne                                              | Sida |
|                |                                                   |      |
| Kapitel 1      | Om inbyggda system                                | 10   |
| Realtid        |                                                   | 12   |
| Egensk         | aper hos inbyggda system                          | 13   |
| Hārdva         | ara for inbyggda system                           | 14   |
| Inbygo         | invara for inbyggua system<br>id fast programvara | 14   |
| Tilläm         | oningar för inbyggda system                       | 15   |
| Inbygg         | ida system vs. IoT                                | 16   |
| Inbygg         | da operativsystem                                 | 16   |
| Histori        | en om inbyggda system                             | 17   |
| Frågor         | 1.1-1.23 om inbyggda system                       | 18   |
| Kapitel 2      | Persondatorn                                      | 20   |
| 2.1 Mode       | rkortet                                           | 21   |
| - Sta          | tisk elektricitet                                 | 21   |
| - Sky          | vdd mot ESD                                       | 22   |
| - Dat          | torns centrala kretskort                          | 22   |
| - Bus          | ssar                                              | 23   |
| Frågo          | or 2.1-2.6 om Moderkortet                         | 23   |
| 2.2 Proce      | ssorn                                             | 24   |
| - KIO          | CKIFEKVENS                                        | 25   |
| - Pro<br>Mo    |                                                   | 25   |
| - 140<br>- Cer | ntralenheten                                      | 20   |
| Proce          | essorns uppbyggnad                                | 26   |
| - Pro          | cessorns uppgifter                                | 27   |
| - Olil         | ka typer av processorer                           | 27   |
| Intel          | processorer                                       | 28   |
| - Ark          | itekturen                                         | 28   |
| - Hyj          | per Pipeline                                      | 28   |
| - EXE          | cution Trace Cache                                | 29   |
| - Au           | oid Execution Engine                              | 29   |
| - Flo          | ating Point Unit (FPU)                            | 30   |
| - Str          | eaming SIMD Extensions (SSE)                      | 30   |
| - Mu           | ltithreading                                      | 30   |
| - Hyj          | per Threading (HT)                                | 30   |
| - Kär          | na (Core)                                         | 31   |

| Ämne                                             | Sida |
|--------------------------------------------------|------|
|                                                  |      |
| - Front Side Bus (FSB)                           | 37   |
| - Intels processorfamilj                         | 31   |
| - Intels vPro-teknologi                          | 32   |
| AMD processorer                                  | 32   |
| - APU                                            | 32   |
| - Intels processorfamilj                         | 33   |
| - ARM processorer                                | 33   |
| Frågor 2.7-2.39 om Processorn                    | 33   |
| 2.3 Chip-set och bussar                          | 34   |
| - Northbridge och Southbridge                    | 35   |
| Moderkortets bussar                              | 36   |
| - PCI-Express (PCIe)                             | 36   |
| - Front Side bus (FSB) / Systembussen            | 37   |
| - PCI-bussen                                     | 37   |
| - AGP-bussen                                     | 37   |
| - FireWire bussen                                | 38   |
| - Universal Serial Bus (USB)                     | 38   |
| - Seriell ATA (SATA)                             | (47) |
| - eSATA                                          | (47) |
| - IDE Gränssnittet                               | (47) |
| Frågor 2.40-2.52 om Chip-set och bussar          | 39   |
| 2.4 Datorns BIOS                                 | 40   |
| <ul> <li>Inställningar i datorns BIOS</li> </ul> | 40   |
| - Konfiguration av BIOS                          | 41   |
| - Uppgradering av BIOS                           | 43   |
| Frågor 2.53-2.57 om Datorns BIOS                 | 54   |
| 2.5 Datorns arbetsminne (RAM)                    | 44   |
| Minnestyper                                      | 44   |
| - Single In-line Memory Module (SIMM)            | 45   |
| - Dual In-line Memory Module (DIMM)              | 45   |
| Minneskontroll ECC                               | 46   |
| Cacheminne                                       | 47   |
| - L2-cache                                       | 48   |
| - L1-cache                                       | 48   |
| Frågor & övningar 61-73 om RAM                   | 55   |
| 2.6 Hårddiskar                                   | 49   |
| - Serial ATA, SATA diskar                        | 50   |
| - Solid State hårddiskar SSD                     | 50   |
| - RAID                                           | 51   |
| Frågor 2.76-2.84 om Hårddiskar                   | 55   |
| 2.7 Grafikkort                                   | (70) |
| - Grafikfunktioner                               | (70) |
| - Grafikkortet                                   | (71) |
| - Grafikanslutningar                             | (71) |
|                                                  | ··-/ |

| Ämne                         |                                             | Sida  |
|------------------------------|---------------------------------------------|-------|
| - Bi<br>Bild<br>- Ai<br>- Ki | (72)<br>(73)<br>(73)<br>(75)                |       |
| Fråd                         | gor 2.88-2.98 om Grafikkort                 | (A23) |
| Frågor ti                    | ll hela kapitel 2                           | 52    |
| 5                            | ·                                           |       |
| Kapitel 3                    | Operativsystemet Windows                    | 57    |
| 3.1 Inst                     | tallation av Windows                        | 58    |
| - U                          | tgåvor av Windows                           | 58    |
| - Tr                         | stallation i 8 steg                         | 58    |
| - La                         | ogga in i Windows                           | 62    |
| - Fe                         | elsäkert läge                               | 62    |
| - S                          | trömsparläge, Viloläge, Startmenvn,         | 63    |
| - A                          | ktivering av Windows                        | 64    |
| Fråd                         | or 3 99-3 101 om Installation av Windows    | 124   |
| 3.2 Gru                      | nderna i Windows                            | 65    |
| - G                          | rundfunktioner i Windows                    | 65    |
| - A                          | tt använda mus och tangentbord              | 65    |
| - D                          | et grafiska gränsnittet i Windows           | 68    |
| - M                          | lenver och verktvasfält                     | 72    |
| - Fé                         | önsterhantering i Windows                   | 72    |
| - Fi                         | iler, dokument och mappar                   | 73    |
| - Fi                         | ilnamn och filtyper                         | 75    |
| Fråd                         | gor 3.103-3.115 om Grunderna i Windows      | 124   |
| 3.3 Koni                     | figuration av Windows                       | 77    |
| - Ti                         | re sätt att anpassa Windows                 | 77    |
| - W                          | /indows Inställningar                       | 78    |
| - Ir                         | nställningar - System                       | 78    |
| - A                          | npassa bildskärmen                          | 79    |
| - A                          | ppar och funktioner                         | 89    |
| - Si                         | tandardappar                                | 79    |
| - S                          | pela upp automatiskt                        | 79    |
| - U                          | ppdatering och säkerhet                     | 80    |
| Fråg                         | gor 3.128-3.135 om Konfiguration av Windows | 126   |
| 3.4 Kont                     | figuration via Kontrollpanelen              | 81    |
| - K                          | ontrollpanelen                              | 81    |
| - S                          | ystem                                       | 81    |
| - D                          | omän och Arbetsgrupp                        | 82    |
| - A                          | dministrationsverktyg                       | 82    |
| - Se                         | chemaläggaren                               | 84    |
| - Tj                         | jänster                                     | 84    |
| - Te                         | eckensnitt                                  | 85    |

|     | Ämne                                                 | Sida |
|-----|------------------------------------------------------|------|
|     | <b>–</b>                                             | 0.0  |
|     | - Energialternativ                                   | 86   |
|     | - ReadyBoost                                         | 8/   |
|     | Frågor 3.155-3.165 om Konfig. via Kontrollpanelen    | 126  |
| 3.5 | Installation och hantering av programvara            | 88   |
|     | - Program och funktioner                             | 88   |
|     | - Appar och funktioner                               | 89   |
|     | - Windows-funktioner                                 | 89   |
|     | - Aktivitetshanteraren                               | 90   |
|     | - Processer                                          | 91   |
|     | - Kompatibilitetsinstaliningar                       | 93   |
|     | - Att Kora som administrator                         | 93   |
|     | - Resursovervakaren                                  | 93   |
| 2.6 | Fragor 3.1/2-3.182 om Install. & nantering av progr. | 12/  |
| 3.6 | Sakerhetsfunktioner i Windows                        | 95   |
|     | - Datavirus & antivirusprogram                       | 95   |
|     | - Kontrollpanelen – Sakerhet och underall            | 95   |
|     | - Sakernetsinstallningar for Internet                | 9/   |
|     | - Windows-brandvaggen                                | 98   |
|     | - Windows Update                                     | 99   |
|     | - Windows Defender                                   | 99   |
|     | - BitLocker-alskkryptering                           | 100  |
|     | Fragor 3.195-3.206 om Sakernetsfkt. I Windows        | 12/  |
| 3.7 | Installation och hantering av maskinvara             | 102  |
|     | - Drivrutiner                                        | 102  |
|     | - Plug-and-Play                                      | 102  |
|     | - Installning for drivrutiner till ny maskinvara     | 103  |
|     | - Enneter och skrivare                               | 103  |
|     | - Egenskaper och Installningar för skrivare          | 104  |
|     | - Utskriftskon                                       | 104  |
|     | - Datomantering                                      | 105  |
|     | - Ennetsnanteraren<br>Dielekentering                 | 105  |
|     | - Disknantering                                      | 105  |
|     | - Filsystem                                          | 100  |
| 2.0 | Fragor 3.215-3.226 om Inst. & nant. av maskinvara    | 128  |
| 3.8 | Systemnantering och felsokning                       | 107  |
|     | - Startprocessen                                     | 107  |
|     | - Avancerade startaiternativ                         | 108  |
|     | - Systemkonfiguration                                | 108  |
|     | - Systemskydd och Systematerstallning                | 109  |
|     | - Dalaexekveringsskydd<br>Diekronening               | 110  |
|     | - DISKIENSNING                                       | 110  |
|     | - reisokning<br>Minneediaanaetik                     | 110  |
|     | - MinnesulayNostik                                   | 112  |
|     | Fragor 3.236-3.247 om Systemhantering och felsökning | 129  |

| Ämne                                                            | Sida |
|-----------------------------------------------------------------|------|
| 3.9. Nätverksanslutningar i Windows                             | 113  |
| Nätverks- och delningscenter                                    | 113  |
| - Status och egenskaper för anslutna nätverk                    | 114  |
| - Avancerade egenskaper för nätverkskort                        | 115  |
| - Avancerade delningsinställningar                              | 117  |
| - Hantera trådlösa nätverk                                      | 117  |
| Fråger 2 262 2 272 om Nätverkeanslutningar i Windows            | 120  |
| 2 10 Användarkenten och hehörigheter                            | 129  |
| 5.10 Användarkonton                                             | 120  |
| - Anvanual Konton<br>Socurity ID (SID)                          | 120  |
| Att bantora konton i Windows                                    | 121  |
| - All Haliteld Koliton F Wildows                                | 121  |
|                                                                 | 122  |
| - Losenord<br>Frågar 2.278.2.201 om Any kantan och babärighatar | 120  |
| Flagor 5.276-5.291 off Anv. Konton och behöngneter              | 130  |
|                                                                 |      |
| Kapitel 4 Natverk                                               | 131  |
|                                                                 | 100  |
| 4.1 Uppbyggnad av lokala natverk (LAN)                          | 132  |
| - Datornatverk                                                  | 132  |
| - Adressering i ett natverk                                     | 133  |
| - Olika typer av adresser                                       | 133  |
| - Kablar                                                        | 134  |
| - Accesspunkt                                                   | 134  |
| Fragor 4.323-4.325 om Uppbyggnad av lokala natverk              | 145  |
| 4.2 IP-adresser                                                 | 136  |
| - IP version 4 / IP version 6                                   | 136  |
| - "Fria" IP-adresser                                            | 137  |
| - Nat-ID och Dator-ID                                           | 138  |
| - IP klasser                                                    | 138  |
| - Subnet-mask                                                   | 139  |
| - Default Gateway                                               | 139  |
|                                                                 | 139  |
| Fragor 4.326-4.333 om IP-adresser                               | 145  |
| 4.3 Routingprocessen                                            | 140  |
| - Vad ar routing?                                               | 140  |
| - Fem steg i routingprocessen                                   | 140  |
| - Hopp "hop (Metric)"                                           | 141  |
| - Time-To-Live (TTL)                                            | 141  |
| - Statisk Routing                                               | 141  |
| - Att bygga en Routingtabell                                    | 142  |
| - Standard Routingtabell                                        | 143  |
| - Dynamisk Routing                                              | 143  |
| - Router                                                        | 144  |
| Frägor 4.335-4.341 om Routingprocessen                          | 146  |

| Ämne                                           | Sida   |
|------------------------------------------------|--------|
| 4.4 Virtuella nätverk (VLAN)                   | (319)  |
| Frågor 4.345-4.349                             | (A65)  |
| Kapitel 5         Operativsystemet Linux       |        |
| 5.1 Operativssystemet Linux                    | (P9)   |
| Fråga 5.1                                      | (PA3)  |
| 5.2 Installation av Linux Ubuntu 14            | (P13)  |
| Frågor 5.2-5.9                                 | (PA3)  |
| 5.3 Grunderna i det grafiska gränssnittet      | (P27)  |
| Frågor 5.10-5.17                               | (PA5)  |
| 5.4 Börja använda Ubuntu Linux                 | (P36)  |
| Frågor 5.18-5.30                               | (PA7)  |
| 5.5 Startprocesen i Linux                      | (P56)  |
| Frågor 5.31-5.42                               | (PA10) |
| 5.6 Användarkonton och behörigheter till filer | (P60)  |
| Frågor 5.43-5.60                               | (PA12) |
| 5.7 Installera, uppdatera och hantera program  | (P70)  |
| Frågor 5.61-5.70                               | (PA16) |
| 5.8 Hantering av maskinvara i Ubuntu Linux     | (P79)  |
| Frågor 5.71-5.74                               | (PA19) |
| 5.9 Nätverk i Linux                            | (P84)  |
| Frågor 5.75-5.82                               | (PA20) |

#### Anmärkning

Sidouppgifter som står inom parenetes hänvisar inte till denna kursbok utan till boken: Dator- och Nätverksteknik V2017, Läro-/Arbetsbok, Thelin Förlag, Aug 2017.

# Kapitel 1

# Om

# inbyggda system

| Ämne                               | Sida |
|------------------------------------|------|
|                                    |      |
| Realtid                            | 12   |
| Egenskaper hos inbyggda system     | 13   |
| Hårdvara för inbyggda system       | 14   |
| Programvara för inbyggda system    | 14   |
| Inbyggd fast programvara           | 15   |
| Tillämpningar för inbyggda system  | 15   |
| Inbyggda system vs. IoT            | 16   |
| Inbyggda operativsystem            | 16   |
| Historien om inbyggda system       | 17   |
| Frågor 1.1-1.23 om inbyggda system | 18   |

# Om inbyggda system

Inbyggda system, på eng. *embedded systems*, är kombinationer av maskin- och programvara, konstruerade för att utföra specifika funktioner, quasi som moduler i ett större system.

#### Ex.: Raspberry PI

En liten dator, på eng. singleboard computer som ursprungligen utvecklades i pedagogiskt syfte, för att lära ut datakunskap i skolor. Prylen blev oväntat populär p.g.a. sin låga kostnad, enkelhet, modularitet och öppna design. Den används idag förutom i utbildningssyfte, inom datorteknik, elektronik och många andra områden.

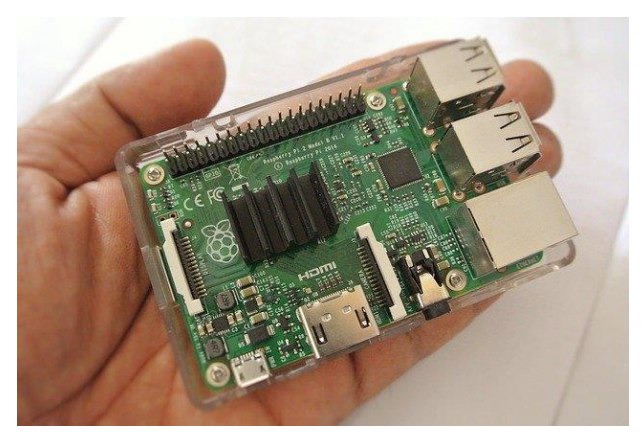

**Raspberry PI** lanserades 2012 av det britiska företaget *Raspberry PI Foundation* i samarbete med *Broadcom*. Tillägget **PI** står för **Python Interpreter** och är tecken på att den lilla datorn innehåller en Python interpretator. Man har från början konciperat den för att kunna köra pythonkod och användas för att testa det interpreterande språket Python. Detta visar att Python vid sidan av C/C++ är ett lämpligt, dessutom modernt språk för programmering av inbyggda system. Raspberry PI är ett exempel på hårdvara för inbyggda system, kombinerad med lämplig software.

## Operativsystem

Operativsystem hos inbyggda system är ofta varianter av operativsystem hos persondatorerna, allt från Linux, Unix, IOS, Android, Windows till MS-DOS, .... Ofta är sådana system optimerade för inbyggt bruk, t.ex. *Windows CE* som i sina senare versioner heter *Windows Embedded Compact* och är Microsofts operativsystem för inbyggda system. Dessa kan vara GPS-navigatorer, digitala fotoramar, mobiltelefoner eller andra produkter.

På Unix-sidan har vi anpassade Linuxdistributioner. *Raspberry PI* t.ex. har ett eget Unix-liknande operativsystem. Uppstartstiden är i regel kort. I en del fall accepteras dock även längre uppstartstider på samma sätt som hos persondatorer. Det finns även hybrider mellan datorer och inbyggda system i den meningen att användaren kan komplettera eller byta ut programvara i en begränsad omfattning, t.ex. mobiltelefoner.

# Gränssnitt

Inbyggda system har varierande enhetstyper och tillämpningsmöjligheter. Det kan handla om allt från avsaknad av användargränssnitt (UI) – t.ex. i enheter där systemet är utformat för att utföra en enda uppgift – till komplexa grafiska användargränssnitt (GUI), t.ex. i mobila enheter. Användargränssnitten kan bestå av knappar, lysdioder och pekskärmar. Vissa system använder även externa användargränssnitt. Men det finns även inbyggda system utan något gränssnitt alls.

## Realtid

Realtid beskriver operationer inom databehandling som måste garantera svarstider inom en relativt kort tid. En realtidsprocess är i allmänhet en process som är tillräckligt snabbt för att påverka den miljö där den äger rum, t.ex. inmatningar till ett datasystem.

Inbyggda system måste kunna arbeta i realtid. Detta för att kunna användas i olika sammanhang, bl.a. inom

- Robotteknik
- Väderövervakning
- Industrimaskiner
- Konsumentelektronik
- Utrustning för jordbruk
- Medicinska apparater
- Vitvaror
- Kameror
- Bilar
- Flygplan
- Tåg
- Varuautomater
- Leksaker
- Mobiltelefoner osv. ...

Inbyggda system vars respons inte sker i realtid är i praktiken inte användbara. En förutsättning för att kunna reagera i realtid är att mjukvaran är *inbyggd*, vilket betyder:

Inbyggda system måste vara hårdkodade eller åtminstone programmerbara. I praktiken innebär detta att mjukvaran finns i kompilerad form lagrad i hårdvarukomponenterna, ofta i *Read-only memory (ROM)* eller *flashminnet* i stället för på hårddisken. Ett *flashminne* är ett minne som kan läsas och skrivas och som behåller informationen också då det inte har ström. Information i flashminnen kan hanteras endast *blockvis*. Flashminnen har en enklare struktur och är billigare.

Det är inte möjligt att ladda ned och installera egen programvara, vilket har nackdelar, men även fördelen att systemet är mer driftsäkert och responsivt än hos persondatorer. T.ex. är uppstarten enkel och snabb. De inbyggda programmen är små, ofta mellan 1 kB till 1 MB.

## Egenskaper hos inbyggda system

Det viktigaste kännetecknet för ett inbyggt system är att det är *uppgiftsspecifikt*. Dvs det utför en *enskild uppgift* i ett större system. I den bemärkelsen är t.ex. en mobiltelefon inte ett inbyggt system, utan en komplex kombination av många inbyggda system med många olika uppgifter. De inbyggda systemen i den utför specialiserade funktioner. Det grafiska användargränssnittet har den unika funktionen att fixa kommunikationen mellan användaren och enheten. Inbyggda system är dels förprogrammerade, dels programmerbara datorer som är utformade för specifika snarare än allmänna ändamål. Så här kan man sammanfatta egenskaperna hos inbyggda system:

- Inbyggda system består av *hardware*, *software* och *firmware*. Firmware är fast eller inbyggd programvara. En vanlig användning av firmware är BIOS i persondatorer.
- Ett inbyggt system är integrerat i en större miljö för att utföra en specifik uppgift inom miljön snarare än flera uppgifter.
- Hårdvaran i nbyggda system består av mikroprocessorer och mikrokontroller. Båda är integrerade kretsar som ger systemet beräkningskraft.
- Ett inbyggt system används ofta för avkänning och realtidsbehandling i s.k. *IoT*-enheter (*Internet of Things*) – enheter som är anslutna till Internet och som inte kräver att en människa använder dem.
- Inbyggda system varierar i komplexitet och funktion, vilket påverkar typen av software, firmware och hardware de använder. De måste utföra sina funktioner under tidspress, för att det större systemet ska fungera korrekt.

#### Inbyggda system består i allmänhet av tre huvuddelar:

- **Hardware** dvs mikroprocessorer och mikrokontroller. Mikroprocessorer är mycket lika mikrokontroller och är försedda i allmänhet med en CPU som är integrerad med andra grundläggande datorkomponenter, t.ex. minneschips och digitala signalprocessorer. I mikrokontroller är dessa komponenter integrerade i ett chip.
- **Software** i inbyggda system kan vara mycket komplex. Industriella mikrokontroller och inbyggda IoT-system kör dock i allmänhet mycket enkel programvara som kräver lite minne.
- **Firmware** är programvara som är inprogrammerad i hårdvaran och vanligtvis används för att ansluta programvaran till hårdvaran. Dvs firmware är direkt kopplad till maskinvaran. Ett enklare system kan ha endast programvara di-

rekt i chipet, men mer komplicerade system kräver inbyggd programvara med mer komplexa programvarutillämpningar och operativsystem.

## Hårdvara för inbyggda system

Hårdvaran för inbyggda system är integrerade kretsar som är utformade för att utföra beräkningar i realtid. Mikroprocessorn innehåller dock endast en central processorenhet (CPU) och kräver därför komplettering genom andra komponenter, t.ex. minneschips, medan mikrokontroller är utformade som slutna system.

Mikrokontroller innehåller inte bara en CPU utan även minne och kringutrustning som flashminne, RAM-minne eller seriellt kommunikationsgränssnitt. Eftersom mikrokontroller tenderar att implementera kompletta system (även om de har relativt låg beräkningskraft) används de ofta för mer komplexa uppgifter. Mikrokontroller används t.ex. i fordon, robotar, medicinsk utrustning och hushållsapparater. När det gäller mikrokontroller i den högre kategorin används ofta termen *System on a Chip (SoC)*, även om det inte finns någon exakt avgränsning när det gäller RAM-minne, klockfrekvens, energiförbrukning osv.

*MarketsAndMarkets*, ett forskningsföretag, förutspår att marknaden för inbyggda system kommer att vara värd 116,2 miljarder dollar år 2025. Bland chiptillverkarna för inbyggda system finns många välkända teknikföretag som Apple, IBM, Intel och Texas Instruments, men även många andra företag som är mindre kända utanför branschen. Den förväntade tillväxten beror delvis på fortsatta investeringar i artificiell intelligens (AI), mobil databehandling och behovet av chips som är utformade för denna högkvalitativa bearbetning.

#### Programvara för inbyggda system

En typisk industriell mikrokontroll är enkel i sin konstruktion jämfört med en typisk stationär dator och är i allmänhet beroende av en enklare och mindre minneskrävande programmeringsmiljö. De enklaste enheterna programmeras med hjälp av CPU:ns maskinkodspråk.

Ofta använder inbyggda system operativsystem eller språkplattformar som är skräddarsydda för användning i inbyggda system, särskilt när driftsmiljöer i realtid måste användas. På högre nivåer av chipkapacitet, t.ex. de som finns i SoC:er, har konstruktörerna i allt högre grad beslutat att systemen i allmänhet är tillräckligt snabba och att uppgifterna är toleranta mot mindre variationer i svarstiden, för att möjliggöra metoder som är nära realtid. I dessa fall används vanligtvis nedskalade versioner av operativsystemet Linux, även om andra operativsystem har skalats ner till inbyggda system, t.ex. Embedded Java och Windows IoT (tidigare Windows Embedded).

I allmänhet används antingen flashminne eller omskrivbart flashminne för att lagra program och operativsystem i inbyggda enheter.

## Inbyggd fast programvara

Inbyggd firmware är specifik programvara som skrivs till en enhets minne och som tjänar samma syfte som ROM, men som kan uppdateras lättare. Firmware kan lagras i minnesenheter, inklusive ROM, programmerbar ROM, raderbar ROM eller flashminne. Inbyggd fast programvara används för att styra olika enhets- och systemfunktioner. Den kan t.ex. tala om för enheten hur den ska kommunicera med andra enheter, utföra vissa funktioner och tillhandahålla in- och utmatningsfunktioner.

Skillnaden mellan begreppen inbyggd fast programvara och inbyggd programvara är otydlig. Inbyggd programvara avser ofta den enda kod som körs på en maskinvara, medan fast programvara också kan avse det chip som innehåller en enhets BI-OS (Basic Input/Output System) eller UEFI (Unified Extensible Firmware Interface), som kopplar samman ett systems programvara och operativsystem.

#### Tillämpningar för inbyggda system

Inbyggda system används i många olika branscher inom ett brett spektrum av teknik. Här är några exempel:

- **Motorfordon** (t.ex. moderna bilar) består vanligtvis av många datorer (ibland upp till 100) eller inbyggda system som är utformade för att utföra olika uppgifter i fordonet. Vissa av dessa system har grundläggande funktioner och andra har underhållnings- eller användarfunktioner. Några inbyggda system i motorfordon är farthållare, reservsensorer, fjädringskontroll, navigationssystem och krockkuddesystem.
- **Mobiltelefoner** består av många inbyggda system, inklusive programvara och hårdvara för grafiska gränssnitt, operativsystem, kameror, mikrofoner och USB I/O-moduler.
- **Industriella maskiner** kan innehålla inbyggda system, t.ex. sensorer, och själva vara ett inbyggt system. Industriella maskiner har ofta inbyggda automationssystem som utför specifika övervaknings- och kontrollfunktioner.
- Medicintekniska produkter kan innehålla inbyggda system, t.ex. sensorer och styrmekanismer. Medicintekniska produkter, liksom industriella maskiner, måste också vara mycket användarvänliga så att människors hälsa inte riskeras av maskinfel som kan undvikas. Detta innebär att de ofta innehåller ett mer komplext operativsystem och ett grafiskt gränssnitt som utformats för att ge ett lämpligt användargränssnitt.

## Inbyggda system vs. IoT

Inbyggda system är det bredare begreppet, dvs omfattar en större mängd prylar och apparater än IoT. Enkelt uttryckt är IoT sådana inbyggda system som förutom funktionaliteter som är styrda av digitala komponenter, dessutom har möjligheten att koppla upp sig till och kommuicera med sin omgivning via Internet.

Även om ett inbyggt system kan vara relativt enkelt, så ersätter det ökande antalet system antingen mänskligt beslutsfattande eller ger funktioner som är mer avancerade än vad en människa skulle kunna utföra. Vissa rymdsystem, inklusive de som används i drönare, kan t.ex. integrera sensordata och reagera på denna information snabbare än vad en människa skulle kunna göra, vilket möjliggör nya operativa möjligheter.

Inbyggda system förväntas fortsätta att växa snabbt, till stor del på grund av sakernas internet. De växande IoT-tillämpningarna, såsom *wearables* (klockor, ringar, allt som kan bäras påkroppen), drönare, smarta hem (smart houses), smarta städer (smart cities), videoövervakning, 3D-skrivare och intelligenta transporter, förväntas driva på tillväxten av inbyggda system.

### Inbyggda operativsystem

Ett inbyggt operativsystem är ett specialiserat operativsystem som är utformat för att utföra en specifik uppgift för en enhet som inte är en dator. Den huvudsakliga uppgiften för ett inbyggt operativsystem är att köra den kod som gör det möjligt för enheten att utföra sin uppgift. Det inbyggda operativsystemet gör också enhetens maskinvara tillgänglig för den programvara som körs på operativsystemet.

#### Exempel på inbyggda operativsystem

Många moderna elektroniska apparater är baserade på Arduino eller Raspberry PI. Raspberry PI-enheter kör ofta en ARM-baserad Linux-kärna, men det finns faktiskt ett antal olika operativsystem som kan köras på Raspberry PI-enheter. Arduinoenheter har ett mycket mer primitivt inbyggt operativsystem som inte är mycket mer än en startladdare och en kommandotolk.

#### Hur fungerar ett inbyggt operativsystem?

Till skillnad från ett operativsystem för en dator för allmänna ändamål kan ett inbyggt operativsystem vara mycket begränsat i sin funktion - beroende på enheten kan systemet bara köra ett enda program. Detta enda program är dock avgörande för enhetens funktion, så ett inbyggt operativsystem måste vara tillförlitligt och kunna köras med begränsningar i fråga om minne, storlek och processorkraft.

Ett inbyggt operativsystem gör det möjligt för enheten att göra sitt jobb. När det gäller Raspberry PI fungerar ett SD-kort t.ex. som enhetens hårddisk och innehåller koden som körs på enheten. Eftersom SD-kortet är utbytbart kan innehållet ändras vid behov. Eftersom det inbyggda operativsystemet gör enhetens maskinvara tillgänglig för programmet som körs på operativsystemet kan maskinvarukomponenter som USB- och HDMI-portar användas av programmen som körs på enheten.

# Inbyggd vs. ej Inbyggd

Ett inbyggt operativsystem är integrerat i en enhet och kan finnas på ett chip, beroende på vilken enhet det rör sig om. Inbyggda operativsystem tenderar att vara begränsade när det gäller vad de kan göra. Ett icke-inbyggt operativsystem brukar däremot köras från en hårddisk eller SSD. Operativsystem som inte är inbyggda, som Windows 10 eller Mac OS, tenderar att vara konfigurerbara och uppgraderbara för användaren, och de är i allmänhet utformade för allmän användning.

### Historien om inbyggda system

Inbyggda system har anor från 1960-talet. Charles Stark Draper utvecklade en integrerad krets (IC) 1961 för att minska storleken och vikten på Apollo Guidance Computer, det digitala system som installerades i Apollo Command Module och Lunar Module. Som den första datorn som använde ICs hjälpte den astronauterna att samla in flygdata i realtid. 1965 utvecklade Autonetics, som numera ingår i Boeing, D-17B, den dator som används i Minuteman I-missilens styrsystem. Det är allmänt känt som det första massproducerade inbyggda systemet. När Minuteman II började tillverkas 1966 ersattes D-17B med NS-17 missilstyrningssystemet, som är känt för sin stora användning av integrerade kretsar. 1968 lanserades det första inbyggda systemet för ett fordon. Volkswagen 1600 använde t.ex. en mikroprocessor för att styra det elektroniska bränsleinsprutningssystemet.

I slutet av 1960-talet och början av 1970-talet sjönk priset på integrerade kretsar och användningen ökade kraftigt. Den första mikrokontrollern utvecklades av Texas Instruments 1971. TMS 1000-serien, som lanserades 1974, innehöll en 4-bitarsprocessor, ROM- och RAM-minne och kostade cirka 2 dollar styck vid storbeställning.

1971 lanserade även Intel en modell som allmänt anses vara den första kommersiellt tillgängliga 4-bitars mikroprocessorn. Den var utformad för användning i miniräknare och annan liten elektronik, även om den krävde evigt minne och stödchips. Den 8-bitars Intel 8008-processorn, som lanserades 1972, hade 16 KB minne. Intel 8080 följde 1974 med 64 KB minne. 8080:s efterföljare, x86-serien, lanserades 1978 och används fortfarande i stor utsträckning idag.

1987 släppte Wind River det första inbyggda operativsystemet, realtidsoperativsystemet VxWorks, följt av Microsofts Windows Embedded CE 1996. I slutet av 19-90-talet dök de första inbyggda Linuxprodukterna upp. Idag används Linux i nästan alla inbyggda enheter. Frågor till

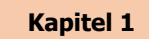

#### Besvara följande frågor om inbyggda system (sid 10-17):

- 1.1 *Raspberry PI* nämns ofta som ett exempel på ett inbyggd system. Ange några fler exempel på inbyggda system.
- 1.2 Vad var *Raspberry PI* ursprungligen konciperat för och varför blev det oväntat populärt utanför sitt ursprungliga användningsområde?
- 1.3 Vad står "PI" för i namnet Raspberry PI?
- 1.4 Formulera en allmän definition för inbyggda system. Verifiera din definition på de exempel du hade gett ovan.
- 1.5 Varför är en mobiltelefon inget inbyggt system?
- 1.6 Vad är det viktigaste kännetecknet för ett inbäddat system?
- 1.7 Vilka krav måste inbyggda system uppfylla för att kunna anses vara användbara i praktiken?
- 1.8 Vilka operativsystem förekommer hos inbyggda system och vilka är mest populära?
- 1.9 Har alla inbyggda system användargränssnitt?
- 1.10 Vad betyder *Realtid* inom databehandling och vilken roll spelar begreppet för inbyggda system?
- 1.11 Hur är det med programmerbarheten hos inbyggda system?
- 1.12 I vilka komponenter är mjukvaran hos inbyggda system lagrade?
- 1.13 Inom vilket intervall rör sig minnesstorleken för inbyggd programvara?
- 1.14 Vilka är de typiska hårdvarukomponenterna hos inbyggda system?
- 1.15 Nämn tre olika komponenter hos inbyggda system.
- 1.16 Vad betyder *firmware* hos inbyggda system? Ge ett exempel på *firmware*.
- 1.17 Vad är skillnaden mellan firmware och software?

- 1.18 I vilka minnesenheter lagras programvara hos inbyggda system?
- 1.19 Vad är skillnaden mellan inbyggda system och Internet of Things (IoT).
- 1.20 Nämn några exempel på inbyggda system hos motorfordon.
- 1.21 Redogör med egna ord hur ett inbyggt operativsystem fungerar.
- 1.22 När kom upp de första inbyggda systemen och vilka tillämpningar hade de då?
- 1.23 Varför är C/C++ och Python lämpliga språk för programmering av inbyggda system?

# Kapitel 2

# Persondatorn

| Ämne                          | Sida |  |
|-------------------------------|------|--|
| 2.1 Moderkortet               | 21   |  |
| 2.2 Processorn                | 24   |  |
| 2.3 Chip-set och bussar       | 34   |  |
| 2.4 Datorns BIOS              | 40   |  |
| 2.5 Datorns arbetsminne (RAM) | 44   |  |
| 2.6 Hårddiskar                | 49   |  |
| 2.7 Grafikkort                | (70) |  |
| Frågor till kap 2             | 52   |  |

# 2.1 Moderkortet

| Ämne                          | Sida |
|-------------------------------|------|
| 2.1 Moderkortet               | 21   |
| - Statisk elektricitet        | 21   |
| - Skydd mot ESD               | 22   |
| - Datorns centrala kretskort  | 22   |
| - Bussar                      | 23   |
| Frågor 2.1-2.6 om Moderkortet | 23   |

Inledningsvis ska vi uppmärksamma ett fenomen som är mindre känt, men kan innebära en viss risk vid hantering av datorns komponenter. När man hälsar, tar i ett dörrhandtag eller berör ett föremål, kan man ibland råka ut för en "elektrisk stöt". Fenomenet kallas för elektrostatisk urladdning, på eng. *Electro Static Discharge (ESD)*. Orsaken är att de inblandade kropparna har motsatta elektriska laddningar eller *spänningar*. Vad menas med "motsatta"?

#### Statisk elektricitet

*Spänning* är en fysikalisk storhet som betecknas med *U* och har enheten Volt (V). Varje kropp har en viss *elektrisk spänning*. Beteckningen U kommer från tyskans *Unterschied* som betyder *differens*. Det är differensen mellan de negativt laddade elektronerna och de positiv laddade atomkärnorna. En överskott av negativa elektroner medför en *negativ spänning* och en underskott en *positiv spänning*. Kroppar med motsatta spänningar – den ena negativ, den andra positiv – dras till varandra. Sådana med likriktade spänningar – båda negativa eller positiva – avstöttar varandra. Spänning kallas även för *potential*.

När kroppar med motsatta spänningar berör varandra sker en snabb utjämning av antalet elektroner, det som kallas för ESD. Elektronernas rörelse kallas för *ström*. Ström är en annan fysikalisk storhet som betecknas med *I* och har enheten Ampere (A). Ström och spänning följer *Ohms lag*:  $U = R \cdot I$  där *R* är elektriskt *motstånd*.

Vid hantering av datorkomponenter kan det snabbt uppstå spänningar på över 10.000 V på grund av ESD. Dessa är inte farliga för människor, för det är inte spän-

ningen som är farlig utan strömmen. Och den är låg. Men elektroniska komponenter tål max 12 V och kan förstöras utan att man känner någon elektrisk stöt. Det kan t.o.m. vara så att helt nylevererade produkter redan utsatts för ESD p.g.a. fel hantering i fabriken, under förpackningen eller vid transporten.

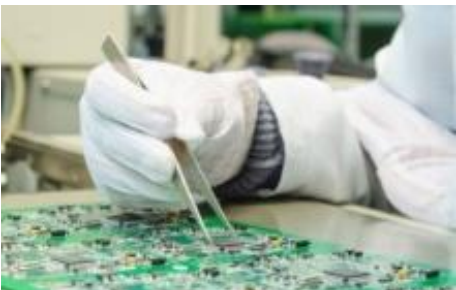

## Skydd mot ESD

Det säkraste skyddet mot ESD är *jordning*. Ett *ESD-band* är ett snabbt och enkelt sätt att jorda datorn. Bandets ena änd fästes runt handleden och den andra änden i datorn. Då har man alltid samma potential som datorn. Dessutom har ESD-bandet ett högt elektriskt motstånd, så att laddningar flyter bort långsamt och inga höga strömmar kan uppstå. Andra åtgärdar är att man förvarar elektroniska komponenter i s.k. *ESD-påsar* som är strömledande, så att båda har samma potential när man byter påsarnas innehåll.

#### Datorns centrala kretskort

*Moderkortet* (i Apple-miljö även kallat system- eller logikkort) är det centrala kretskortet i en dator. Alla viktiga komponenter som processorn, RAM-platser, BIOS-chipet med den integrerade firmware, gränssnittskomponenter och platser för expansionskort är monterade på det. De nödvändiga ledarspåren är fördelade över flera lager. Om *moderkort* talar man uteslutande hos persondatorer, men termen används också i många moderna elektronikenheter, mobila enheter som smartphones, surfplattor eller andra artiklar som t.ex. system-on-a-chips.

**Moderkortet** har även anslutningar till mus, tangentbord, hårddiskar, USB-kontakter till externa enheter osv. Moderkortet är det som sammanlänkar datorns alla delar. Följande schematisk bild visar moderkortets huvudkomponenter:

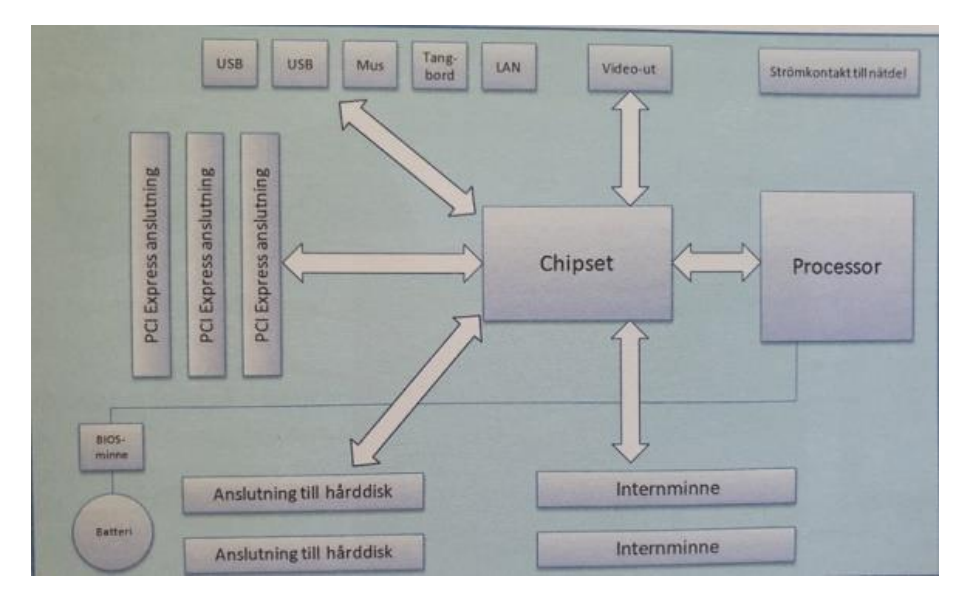

**Processorn (CPU)** sitter i en sockel till höger som i regel har även fäste för en fläkt som monteras ovanpå processorn för att kyla ner den.

**Chipset** sitter centralt och är en fördelare mellan moderkortets olika komponenter via s.k. *bussar*. Pilarna på bilden symboliserar buss-systemet. Läs mer om Chipset på sid 34, där vi kommer att döpa om det till *Chip-set*. Varför? Det förklaras där.

**Bussar** (*Binary unit systems*) är system för dataöverföring mellan flera deltagare via en gemensam överföringsväg. Vid en kortvarig dataöverföring mellan två deltagare, måste de andra deltagarna vara tysta eftersom de annars skulle bli störda. Tiden för taltillståndet fördelas enligt ett schema (tid eller signal) som är känt av alla deltagare. Lyssnandet är inte begränsat. Ex.: USB-kontakt. Mer om bussar finns på sid 26 och 36.

På moderkortet sitter även portar för tangentbord och mus samt USB-portar. På vissa moderkort är grafikkortet inbyggt. Då finns det en anslutning för bilskärm.

**RAM** (*Random Access Memory*) är datorns *arbetsminne*, även kallat internminne. På moderkortet finns ett antal hållare (platser) för RAM.

**Hårddiskar** är datorns masslagringsenheter. De finns förstås inte på moderkortet, men anslutningar till hårddiskar är viktiga element av moderkortet. Den traditionella beteckningen för en hårddisk är *HDD (Hard Disk Drive)*. Idag ersätts de ursprungliga hårddiskarna med *SSD (Solid State Drive)*, som är mycket snabbare. Man pratar om SSD-hårddiskar. På moderkortet finns det anslutningar till både interna och externa modeller samt för CD/DVD-läsare/brännare.

**BIOS** (*Basic Input/Output System*) är den fasta programvaran (eng. *firmware*) i en dator, som gör att operativsystemet startas när datorn slås på. Förkortningen har tagits från det gamla grekiska ordet  $\beta$ ío $\zeta$  (och det latinska *bios* som betyder liv) och är en anspelning på det faktum att datorn väcks till liv med denna programvara. BIOS lagras på moderkortet på ett s.k. ROM-chip och därför även kallas *System ROM* eller *ROM BIOS*, därför att koden kan endast läsas, inte ändras: ROM = Read-Only Memory.

Strömkontakter ingår i moderkortet för nätanslutning och batteri.

**Tillverkare** av moderkort finns många. Processorernas största tillverkare *INTEL* har ett antal modeller i sitt sortiment. *Form Factor* anger storlek på moderkortet och därmed också vilket chassi och nätanslutning som passar för det. *ATX* är en vanlig standardstorlek på moderkort som passar i många datorlådor.

Besvara nu frågorna 2.1-2.6 på sid 52 om

avsnitt 2.1 Moderkortet.

## 2.2 Processorn

| Ämne                                                | Sida |
|-----------------------------------------------------|------|
| 2.2 Processorn                                      | 24   |
| - Klockfrekvens                                     | 25   |
| - Processorernas historia                           | 25   |
| - Moores lag                                        | 26   |
| - Centralenheten                                    | 26   |
| Processorns uppbyggnad                              | 26   |
| - Processorns uppgifter                             | 27   |
| <ul> <li>Olika typer av processorer</li> </ul>      | 27   |
| Intel processorer                                   | 28   |
| - Arkitekturen                                      | 28   |
| - Hyper Pipeline                                    | 28   |
| <ul> <li>Execution Trace Cache</li> </ul>           | 29   |
| <ul> <li>Advanced Transfer Cache</li> </ul>         | 29   |
| - Rapid Execution Engine                            | 29   |
| - Floating Point Unit (FPU)                         | 30   |
| <ul> <li>Streaming SIMD Extensions (SSE)</li> </ul> | 30   |
| - Multithreading                                    | 30   |
| <ul> <li>Hyper Threading (HT)</li> </ul>            | 30   |
| - Kärna (Core)                                      | 31   |
| - Visualiseringsstöd                                | 31   |
| - Front Side Bus (FSB)                              | 37   |
| - Intels processorfamilj                            | 31   |
| <ul> <li>Intels vPro-teknologi</li> </ul>           | 32   |
| AMD processorer                                     | 32   |
| - APU                                               | 32   |
| - Intels processorfamilj                            | 33   |
| - ARM processorer                                   | 33   |
| Frågor 2.7-2.39 om Processorn                       | 33   |

Processorn, även kallad CPU (*Central Processing Unit*) är datorns hjärna. Processorn är den centrala enheten som är ansvarig för att bearbeta och utföra alla instruktioner och komandon som ges till datorn. När du t.ex. startar ett program, spelar ett spel eller surfar på internet är processorn den komponent som sköter alla dessa uppgifter. Den tar emot den information som matas in, utför beräkningar,

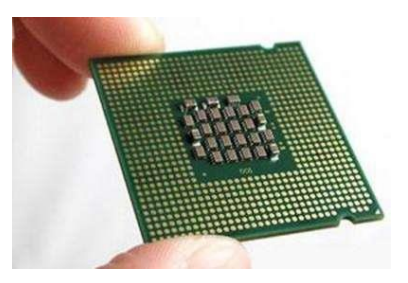

kommandon osv., skickar ut data och ser till att alla processer löper smidigt utan att tidsmässigt krocka med varandra. Processorn är datorns viktigaste komponent. **Kylare** Varje processor har sin egen kylare (fläkt). Detta beror på att processorn genererar värme när den arbetar. Om denna värme inte avleds kan processorn skadas eller till och med förstöras. Inte heller brandfara för omgivningen är utesluten.

Det finns många tillverkare av processorer till persondatorer. Den största är Intel. Några av de mest kända Intel-processorerna är *386*,

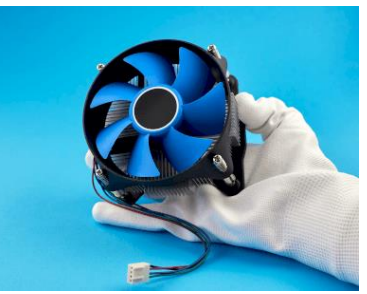

486, *Pentium, Celeron, Core 2 Duo, ...* Näst störst är konkurrenten AMD med liknande produkter som *Turion, Athlon* osv. Processorn sätts fast på moderkortet i en sockel (eng. *slot*). Beroende på processorns storlek finns det också olika socklar.

#### Klockfrekvens

En processor arbetar med en viss rytm. I detta avseende kan vi jämföra den med mänskliga kroppens hjärta. Precis som ditt hjärta slår har även processorn en rytm. Denna rytm kallas för *klockfrekvens* och är ett mått för en processors prestanda. Ju högre klockfrekvens desto snabbare kan processorn bearbeta kommandon. Enheten i vilken klockfrekvensen mäts är *Hertz* (Hz).

### Processorernas historia

När vi här pratar om processorer menar vi processorer som är tillverkade för persondatorer till skillnad från andra datorarkitekturer som t.ex. stordatorer eller arbetsstationer. En *persondator* är en dator som är främst avsedd att användas av en enda person. De första persondatorerna kom upp i slutet av 70- och i början av 80talet. Den s.k. PC-typen lanserades av *IBM (International Business Machines Corporation)* och den s.k. Mac-typen av företaget *Apple*. Intel utvecklade 1978 en processor vid namn *Intel 8086* för IBMs nya PC, som 1982 vidareutvecklades till *80286* som kunde köra alla program som var skrivna för föregångaren *8086*. Man pratar om *bakåtkompatibilitet* – en viktig egenskap vid vidareutveckling av både hårdoch mjukvara, som dessvärre inte alltid är given. Detta var bl.a. grunden för PC dominansen som senare skulle följa och råda i årtionden. Samtidigt gav Intel AMD rätten att använda *x86*-serien för egna konstruktioner. 1985 lanserades *Intel 386* som fick stor spridning och blev nästan standard på den exploderande PC-marknaden. AMD kom med sin motsvarande modell några år senare.

I början fokuserades utvecklingen av processorer på att öka klockfrekvensen. Efter några år hade man dock nått upp till den i praktiken högsta möjliga gränsen på ca. 3 GHz. Fokuset gick över att öka prestandan genom att bygga processorer med *flera kärnor*, vilket innebär att flera processer (uppgifter) kan bearbetas samtidigt. En kärna kan i princip utföra endast en uppgift i taget, medan för flera uppgifter någon form av *time sharing* måste tillämpas.

# Moores lag

Lagen är kallad efter en av Intels grundare, *Gordon E. Moore*, som redan 1965 formulerade tesen att utvecklingen av en ny generation processorer dröjer ca. 18 månader. Om man definierar "ny generation" med en fördubbling av prestandan, kan man formulera denna tes rent tekniskt så här: Antalet transistorer som får plats i ett chip, vilket i sin tur bestämmer klockfrekvensen, fördubblas ca. var 18:e månad. Verkligheten har sedan dess bekräftat denna tes i stora drag.

### Centralenheten

När en persondator är utrustad med flera processorer, vilket inte sällan förekommer, kallas datorns *samtliga* processorer för datorns *centralenhet*, anpassad till engelskans *Central Processing Unit* (CPU). En viss språkförbistring förekommer i detta sammanhang när man pratar om *mikroprocessorn* och menar datorns CPU. I själva verket kan en mikroprocessor vara en del av centralenheten. Dvs när datorn har flera processorer, kan en eller flera av dem vara mikroprocessorer.

### Processorns uppbyggnad

Processorn innehåller generellt följande delar:

- en styr- eller kontrollenhet
- en aritmetisk-logisk enhet (ALU)
- en klocka med en oscillerande kristall
- ett antal register (minnen)
- tre bussar (*binary unit system*), se sid 23.

Ibland ingår inte alla dessa delar i mikroprocessorn. Kontrollenheten, aritmetisklogisk enheten (ALU) samt registren är alltid inbyggda i processorn, medan klockan kan ligga utanför, speciellt kristallen p.g.a. sin storlek. Bussarna är ledningar som förbinder centralenhetens olika delar med varandra.

Kontrollenhetens uppgift är att se till att de instruktioner som finns i ett program, hämtas, tolkas och utförs i rätt ordningsföljd. Dessutom ska kontrollenheten även styra de övriga komponenterna, så att dataflödet synkroniseras mellan dem. Registren lagrar de data processorn arbetar med. Det finns tre typer av register:

- Adressregister, som anger vilken adress i minnet som ska läsas in härnäst.
- Dataregister, som innehåller de data som ska användas i beräkningarna.
- Kontroll- och statusregister, som innehåller styrande information samt uppgifter om läget efter den senaste operationen.

#### Bussar

Informationen överförs mellan de olika enheterna och systemet via bussarna. De tre vanligaste bussarna är:

- Databussen överför data och instruktioner mellan de olika enheterna.
- Adressbussen överför minnesadresser mellan enheterna, dvs var informationen ska hämtas eller vart den ska skickas.
- Kontrollbussen hanterar de signaler som synkroniserar hela systemet.

Om vi istället för processorns uppbyggnad fokuserar på dess uppgifter kan vi säga:

#### Processorns uppgifter

Processorn ansvarar för en mängd olika uppgifter. De viktigaste kan vi dela in i tre huvudområden:

#### 1) Aritmetiska och logiska operationer

Den aritmetisk-logiska enheten (ALU) utför de faktiska beräkningarna. Här bearbetas alla matematiska och logiska operationer, t.ex. om du vill addera två tal med varandra. För att processorn ska kunna räkna, kodas all information med en kombination av nollor och ettor, s.k. *binär kod*.

#### 2) Styrning och övervakning med hjälp av styr- eller kontrollenheten Styranhatan är ladaran i processorn. Den hämtar de kommanden som ska

Styrenheten är ledaren i processorn. Den hämtar de kommandon som ska utföras från arbetsminnet (RAM) och bestämmer i vilken ordning och vid vilken tidpunkt de ska utföras. För att göra detta läser styrenheten in- och utdata från andra komponenter i datorn, t.ex. från mus och tangentbord.

Styrenheten kontrollerar också att de uppgifter som den har tilldelats, utförs korrekt och varnar om något är fel. För att göra detta jämför den aktuella processer med målstatusen och gör detta synligt för dig. Det kan du t.ex. se när processorn visar hur långt en nedladdning har kommit.

#### 3) Utbyte av data genom bussystemet

Bussystemet är kommunikationsnätverket i datorn. Det förbinder processorn med huvudminnet och andra komponenter som t.ex. hårddisken eller grafikkortet. Man kan jämföra det med ett vägnät där data transporteras från en plats till en annan.

#### Olika typer av processorer

Det finns en gräns för hur snabbt en processor kan arbeta, dvs klockfrekvensen är begränsad. Det är här *flerkärniga processorer* kommer in i bilden. När processorn har flera kärnor kan datorn utföra flera uppgifter samtidigt. Flerkärniga processorer används numera inte bara i persondatorer utan även i surfplattor och smartphones.

Det finns olika typer av flerkärniga processorer:

- Enkelkärniga processorer (single core)
- Processorer med dubbla kärnor
- Fyrkärniga processorer
- Sexkärniga processorer (hexakärniga)

• Åtta-kärniga processorer (octa core)

### Intel processorer

Intel står för *Integrated Electronics*, grunades 1968 av kemisten *Gordon E. Moore* (sid 26) och fysikern *Robert Noyce*, meduppfinnare till den s.k. *integrerade kretsen*. I slutet av 90-talet var Intel ett av de största och mest framgångsrika bolagen i världen. Idag har företaget ca. 100 000 anställda. Intel har varit och är fortfarande ledande inom tillverkning av processorer. 1971 lanserade Intel vad som anses vara världens första mikroprocessor *Intel 4004*.

Vi ska nu titta på en av de mest kända Intel processorerna, nämligen *Pentium 4*, som kan anses som en modell för många av dess efterföljare.

# Arkitekturen

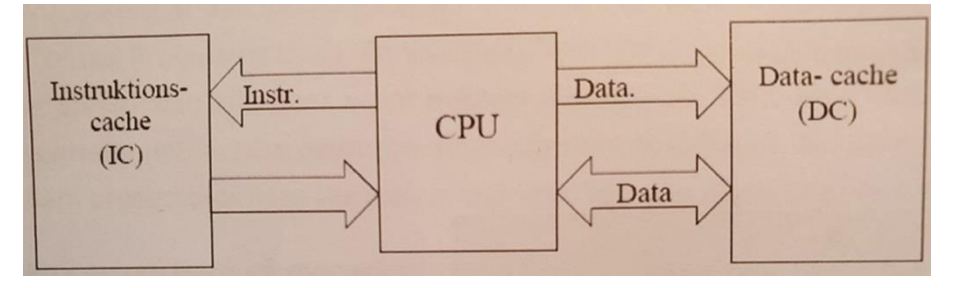

Inels processorer har en avancerad arkitektur som implementerar en lika avancerad minneshantering. Inte allt kan beskrivas här och inte allt som beskrivs kan visas på den förenklade bilden ovan. Det finns separata cacheminnen för instruktioner (IC) och data (DC). Dessa minnen är av enkel typ L1 (Level 1), medan CPUn som sitter på samma krets, har en andra nivå cache av typ L2 (Level 2). Den är dessutom utrustad med en separat port (Data) mot DC, vilket medför att CPUn samtidigt kan läsa från L2 cache (osynlig på bilden) *och* det vanliga datacacheminnet DC. Bussarna är ganska breda och kan överföra 64 bitar mot DC och 256 bitar mot L2 cachen.

# Hyper Pipeline

När Intel processorn *Pentium 3 (P3)* vidareutvecklades till *Pentium 4 (P4)*, ökades antal steg som en instruktion måste gå igenom, till det dubbla. Genomgången av antal steg kallas för processorns *pipeline*. I en pipeline hanteras alla instruktioner samtidigt. I en P3 som har 10 steg hanteras 10 instruktioner samtidigt. En P4 har 20 steg, så att 20 instruktioner hanteras samtidigt. Man säger, djupet på *processorns pipeline* är större. Detta medför en effektivare hantering av instruktioner hos P4, även om det tar dubbelt så lång tid för *en* instruktioner är djupet på processorns pipeline avgörande för att öka processorns klockfrekvens. Man pratar om *Hyper Pipeline*. Logiken är jämförbar med att i andra sammanhang öka ordlängden t.ex. från 32 bitras till 64 bitars ordlängd.

För att öka processorns klockfrekvens (sid 25) kan man alltid minska på storleken av processorns kärna. Men detta stöter på en gräns av fysikaliska och materialtekniska skäl. Det är här Hyper Pipeline dvs ökning av antalet steg i processorns pipeline som ett alternativ blir relevant.

### **Execution Trace Cache**

I vanliga processorer delas upp all data i instruktioner som utförs. Det innebär fler steg för processorn att avkoda informationen och sedan använda den. P3 arbetar på det sättet. I nyare processorer som P4 gör man så man *lagrar* den redan avkodade informationen i ett s.k. *trace cache*, ett spårminne. När informationen ska användas igen, hämtas endast de redan avkodade data och exekveras. Dessutom lagras den i den ordning som den ska användas, så att ingen tid slösas bort för sortering.

En *Execution Trace Cache* är alltså en specialiserad instruktionscache som lagrar den dynamiska ström av instruktioner som kallas *Trace*. Den bidrar till att öka bandbredden för hämtning av instruktioner och minska strömförbrukningen (t.ex. i P4) genom att lagra spår av instruktioner som redan har hämtats och avkodats. En Trace processor är en arkitektur som är utformad kring Trace cachen och bearbetar instruktionerna på spårnivå.

# Advanced Transfer Cache

När vi diskuterade arkitekturen (förra sidan) nämnde vi två typer av minnen: den enkla typen L1 (Level 1) och den avancerade typen L2 (Level 2). Från ett L2 minne kan information hämtas varje klockcykel, medan samma sak kan göras av ett L1 minne varannan klockcykel. Detta medför att bandbredden ökar och tiden det tar att hämta information minskas. Detta minne används till att förutspå vilka instruktioner som kommer att användas.

*Advanced Tranfer Cache* är alltså en typ av L2-cache som är inbäddad på samma chip som själva processorn, vilket ger en betydande ökning av cache-prestandan, vilket resulterar i märkbara prestandavinster per klockslag för processorn.

# Rapid Execution Engine

är den del som förser processorn med rätt information. Med den här tekniken går aritmetiska logikenheterna (ALU) med dubbla hastigheten jämfört med resten av processorn. P4 har två ALU-enheter. I en processor på 3,8 GHz kommer ALU:erna till exempel att arbeta i 7,6 GHz. Rapid execution engine tar hand om upprepade operationer som additioner och subtraktioner. Dessutom förbättrar detta processorernas integerprestanda avsevärt.

Antalet instruktioner per sekund och flyttalsoperationer per sekund för en processor kan härledas genom att multiplicera antalet instruktioner per cykel med klockfrekvensen (cykler per sekund i Hertz) för processorn i fråga. Antalet instruktioner per sekund är en ungefärlig indikator på processorns sannolika prestanda. *Instruktioner per cykel (IPC)* är ofta en aspekt av en processors prestanda: det genomsnittliga antalet instruktioner som exekveras under varje klockcykel. Det är den multiplikativa inversen av cykler per instruktion.

Beräkningen av IPC görs genom att köra en viss kod, beräkna antalet instruktioner på maskinnivå som krävs för att slutföra den och sedan använda högpresterande timers för att beräkna antalet klockcykler som krävs för att slutföra den på den faktiska hårdvaran. Det slutliga resultatet erhålls genom att dividera antalet instruktioner med antalet CPU-klockcykler.

## Floating Point Unit (FPU)

Det är den enheten i CPU som tar hand om flyttals-, dvs decimaltalsberäkningar, medan den aritmetisk-logiska enheten (ALU) utför heltalsberäkningar. *Flyttal* är synonym till decimaltal, dvs rationella tal. FPU kan förstås hantera endast tal med ändligt antal decimaler p.g.a. den begränsade lagringsplatsen i datorn. Alla andra rationella samt de irrationella talen ( $\pi$ , *e*, ...) blir avrundade. Med *floating point* menas decimalpunkten som "flyter" dvs vars plats varierar i de många möjliga representationer av decimaltal (<u>grundpotensform</u>, eng. <u>scientific notation</u>). FPU-enheten är särskilt viktig för tunga numeriska beräkningar och applikationer som 3D spel.

### Streaming SIMD Extensions (SSE)

**SIMD** står för Single Instruction Multiple Data. Som namnet säger ger en instruktion flera data. SSE är ingenting annat än SIMD, nämligen en standard på en samling instruktioner som processor förstår, för att på ett bättre sätt kunna arbeta med data. En äldre variant är MMX. Med kännedom om denna standard kan mjukvaru-tillverkarna optimera sina programvaror till dessa instruktioner, för att uppnå bästa möjliga prestanda.

## Multithreading

När *många trådar* är i gång i en dator, t.ex. att skriva i Word och samtidigt överföra bilder från mobilen till datorn, talar man om *multithreading*. Det är processorarkitekturen som avgör om bearbetning av flera trådar samtidigt är tekniskt möjligt. Det finns olika tekniska lösningar för att implementera multithreading. Den enklaste tekniken att realisera multithreading är *time sharing*. Den delar in tiden för bearbetning av *delar* av en tråd och skickar in dem till en processor som kan bearbeta endast en tråd i taget. Genom att ta dessa delar, en i taget, från flera trådar, blir resultatet att processorn bearbetar flera trådar, fast inte samtidigt.

# Hyperthreading (HT)

Hyperthreading delar upp en fysisk processor i två logiska processorer, så att processorn kan arbeta med två separata trådar samtidigt. Varje pipeline kan innehålla instruktioner från någon av dessa två två trådar. På varje steg kan det samtidigt finnas instruktioner från båda trådarna. För varje klockcykel kan man hämta instruktioner från båda trådarna. Programkod skriven för processorer utan Hyperthreading fungerar även med Hyperthreading. Men det är möjligt att via schemaläggning av trådar förbättra funktionaliteten.

# Kärna (Core)

Kärnan (Core) är den egentliga hjärnan i i processorn. När man hade nått taket för snabbheten när det gäller klockfrekvensen, började man bygga in flera kärnor i samma processorskal. Det är helt enkelt flera processorer i samma krets som kan dela vissa funktioner. Under tiden har det utvecklats processorer med 2, 4 och 6 kärnor.

## Virtualiseringsstöd

Med *virtualisering* menas en simulerad, eller virtuell miljö till skillnad från en fysisk miljö. Virtualisering innefattar ofta datorgenererade versioner av maskinvara, operativsystem, lagringsenheter och annat. T.ex. kan man ha *virtualiserade operativsystem* i en dator. På en Mac kan man installera Windows som ett virtualiserat operativsystem. Eller på en PC med Windows kan man intallera Ubuntu, ett Unixbaserat operativsystem som virtualiserad variant. I så fall behöver processorn ha ett *virtualiseringsstöd*, så att flera operativsystem samtidigt kan arbeta mot processorn.

# Front Side Bus (FSB)

Bussar är moderkortets kommunikationskanaler (sid 23). En speciell sådan är *Front Side Bus (FSB)*, även kallad *systembuss*, som har hand om dataöverföringen mellan processorn och datorns övriga kretsar. FSB arbetar med olika hastigheter beroende på processor. P4 t.ex. använder sig av bussar med 200 MHz i 4 kanaler. För att komma upp i 800 MHz används en teknik som kallas för **quad-pumped**.

## Intels processorfamilj

Intel har en stor mängd olika typer av processorer, anpassade till olika typer av datorer. Eftersom denna information är versions- och tidsberoende, hänvisas till företagets hemsida <u>www.intel.com</u>. Och där speciellt till processortyper för persondatorer. Endast några få tar vi upp är:

*Intel Celeron* bygger på Pentium teknologin och är Intels lågprisalternativ med låg prestanda.

*Intel Atom* är specialtillverkad för små enheter och används bl.a. i Notebooks och mobila enheter med låg elförbrukning.

**Pocessorer för servrar och arbetsstationer** har mycket högre prestanda och kan även användas för mer krävande applikationer som t.ex CAD, 3D spel eller annan grafisk bearbetning. I servrar och arbetsstationer har man inte lika höga krav på effektsnålhet och man kan även tillåta bättre kylning med fläktar då ljudnivån för servrar inte är lika viktig. Som en slags "värsting-processor" kan man nämna här *Intel Itanum*. En annan Intel serverprocessor är *Intel Xeon:* 

**Intel Xeon** är Intels server processor och finns i ett antal olika modeller som t.ex. **Intel Xeon Phi.** Xeon processorerna har multiprocessorstöd och förbättrad felkontroll för att öka stabiliteten. De är även utrustade med Hyperthreading-trknologin (sid 30) för att kunna hantera flera applikationer samtidigt. I Phimodellerna kan man få upp till 72 processorkärnor.

#### Intels vPro-teknologi

Här kommer vi in i miljöer där persondatorn är ansluten till ett nätverk. **vPro** är en teknologi och en plattform som ska skydda den enskilda datorn i ett nätverk mot skadlig trafik, t.ex. virus eller andra typer av säkerhetsrisk. Man ska kunna bl.a. stänga av eller starta enskilda datorer i nätverket när vissa händelser inträffar. Intel har integrerat en rad säkerhetsfunktioner i sin vPro-plattform som ska skydda mot mjukvarubaserade attacker och filtrera bort virus och andra hot. Dessa säkerhetsfunktioner är inbyggda i processorn, dvs de är hårdvarumässiga och fungerar därför, även om datorns operativsystem blivit utslaget och slutat fungera.

Med vPro-teknologin kan man tack vare en inbyggd funktion i processorn lokalisera, felsöka och åtgärda problem hos klientdatorer i ett nätverk, även om dessa är avstängda. Man kan också från en central plats som man själv väljer, med en övervakningsprogramvara konfigurera och uppdatera klientdatorer i nätverket.

#### AMD processorer

**AMD** står för **A**dvanced **M**icro **D**evices, grunades 1969 och är Intels största konkurrent. AMD är idag världens andra tillverare av Windows-kompatibla PC processorer. AMD har även köpt grafikkortstillverkaren **ATI** och har därmed rättigheterna till grafikprocessor **ATI Radeon**. I början utvecklade AMD lågprisprocrssorer med låg prestanda som t.ex. K5-K6 och K6-2 serierna som är jämförbara med Intels Celeron. Det var först på senare tid som AMD med sin nyaste kreation **AMD A**thlon börjat plocka stora marknadsandelar och hota jätten Intels dominans på processormarknaden. En innovation inom processorteknik som AMD har kommit med den senste tiden, är:

#### Accelerated Processor Unit (APU)

APU är ett alternativ till CPU. I en APU har man integrerat:

- Processorn
- Grfikprocessorn
- En del av Chip-set

i en enda enhet. Så, istället för tre har man en enhet som är både snabbare och förbrukar mindre ström. Jämför med moderkortets på sid 22. Den här nya typen av processor används främst till bärbara datorer. Vad gäller produkter heter AMDs processor för bärbara datorer **AMD Turion**. Även **AMD Phenom** och **AMD Athlon** finns i mobila enheter.

#### AMDs processorfamilj

Även här hänvisar vi till företagets hemsida <u>www.amd.com</u> p.g.a. att all information av denna typ är versions- och tidsberoende.

Här tar vi upp några tekniker som används i AMD processorer:

*Integrerad minneskontrollern* i *Athlon 64* har flyttats in i själva processorn, så att väntetiden mellan processorn och minnet blivit kortare.

*Hyper Transport* är ett alternativ till och ska ersätta *Front Side Bus (FSB)*, sid 37. Det nya hos Hyper Transport är att bussen sitter i processorn.

**Cool'n Quiet** innebär att processorn anpassar både sin hastighet och spänning under körning. Dvs används processorn för fullt, går den i maximal fart och utvecklar motsvarande värme. Men när processorn inte används maximalt, sjunker hastigheten och spänningen och därmed värmeutvecklingen samt fläkthastigheten automatiskt, vilket ger mindra ljud. För att realisera Cool'n Quiet-tekniken krävs ett moderkort som stödjer denna funktion. Dessutom behöver man installera en drivrutin till processorn.

*Heatspreader* är ett hölje av metall som skyddar processorn mot mekaniska stötar, t.ex. när fläkten monteras. Samtidigt hjälper höljet till att fördela värmen över en större yta för att avleda hettan som processorn producerar när den körs.

**AMD Opteron** är en 64-bitars processor som är tillverkad för servrar och arbetsstationer. Den stödjer både 32- och 64-bitars applikationer och har *multiprocessorstöd (SMbP)*. AMD satsar stort på Opteron-serien.

#### ARM processorer

**ARM** står för Advance RISC Machine och är en tillverkare av små, strömsnåla och effektiva processorer som man i första hand hittar i inbyggda system samt mobiltelefoner, läsplattor, spelkonsoler och annan konsumentelektronik. ARMs mest kraftfulla processorer kan även användas i persondatorer och läsplattor under operativsystem av typ *Linux, IOS* och *Android*.

#### Besvara nu frågorna 2.7-2.39 på sid 52 om

avsnitt 2.2 Processorn.

# 2.3 Chip-set och bussar

| Ämne                                                                                                    | Sida                             |
|----------------------------------------------------------------------------------------------------|----------------------------------|
| <ul> <li>2.3 Chip-set och bussar <ul> <li>Northbridge och Southbridge</li> <li>Moderkortets bussar</li> <li>PCI-Express (PCIe)</li> <li>Front Side bus (FSB) / Systembussen</li> <li>PCI-bussen</li> </ul> </li> </ul> | 34<br>35<br>36<br>36<br>37<br>37 |
| - AGP-bussen                                                                                                    | 37                               |
| - Universal Serial Bus (USB)                                                                                                    | 38<br>38                         |
| - Seriell ATA (SATA)<br>- eSATA<br>- IDE Gränssnittet<br>Frågor 2 40-2 52 om Chin-set och bussar                                                                                                    | 39                               |
|                                                                                                    | 29                               |

*Chipset* sitter centralt och är en fördelare mellan moderkortets olika komponenter via s.k. *bussar*. Så sade vi tidigare när moderkortet presenterades (sid 22):

Nu ska vi precisera genom att "döpa" om Chipset till:

#### Chip-set

Dvs ett **set** av **chips**, på svenska: en uppsättning *integrerade kretsar*. Dessa chips är samlade på moderkortet för att arbeta tillsammans. Om processorn

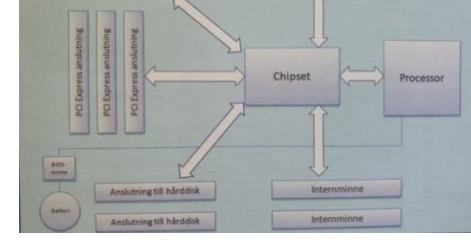

är datorns hjärna, kan man jämföra chip-setet med datorns hjärta. Härifrån pumpas data till och från moderkortet. Det är med hjälp av Chip-set som datorns komponenter kan kommunicera med varandra.

## Northbridge & Southbridge

Ett chip-set består av två delar, en s.k. *nord*och en *sydbrygga* som tar hand om olika delar av kommunikationen mellan olika kretsar i datorn.

*Northbridge* tar hand om kommunikationen mellan processor och RAM samt data till grafikkortet (inbyggt eller externt).

Kommunikationen är mer intensiv i nordbryggan, den blir därför varmare och är den krets på moderkortet som ofta har kylfläns.

**Southbridge** tar hand om datatransporten till och från hårddiskarna

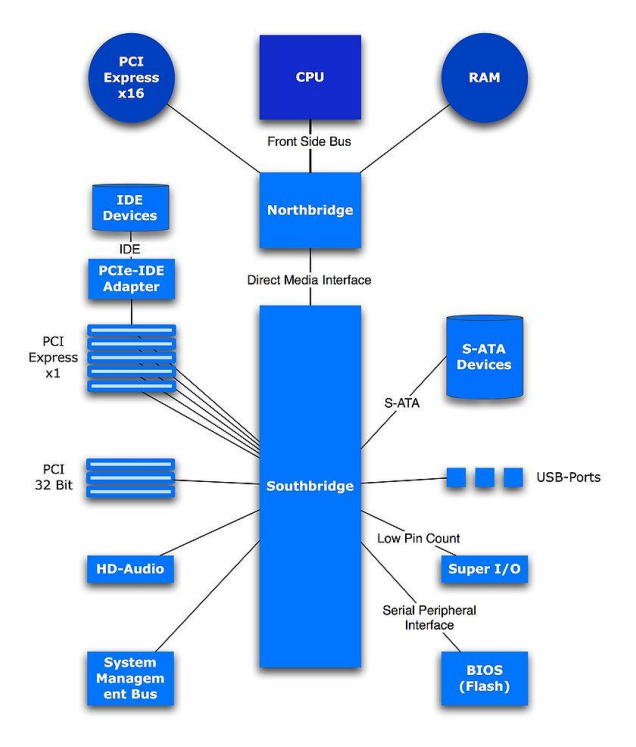

och alla andra I/O-enheter, och låter datatrafiken passera länken till Northbridge.

Ursprungligen var det bara Intel som tillverkade chip-set till moderkort. Men i samband med Pentium II och III började också andra företag slå sig in på marknaden. Det taiwanesiska företaget VIA tillverkar idag chip-set till både AMD- och Intel-processorer.

Eftersom all datatransport styrs av chip-set blir North- och Southbridge de viktigaste enskilda komponenterna på moderkortet. Datorns chip-set sätter gränserna för dess klockfrequenser, bussbredd osv. Chip-setets inbyggda styrenheter sköter också kopplingen till I/O-enheter som hårddiskar och USB. Därmed bestämmer chip-set i praktiken vilka typer av enheter som kan anslutas till datorn. Nya chipset utvecklas kontinuerligt.

Under de senaste åren har chip-set-tillverkarna försöt bygga in fler och fler funktioner i chip-setet som t.ex.:

- Grafikkort, inbyggd i Northbridge
- Ljudkort i Southbridge
- Modem i Southbridge
- Nätverkskort och FireWire i Southbridge

Detta gör att moderkorten blir mindre och datorlådorna kan därmed göras mindre. De integrerade funktionerna i chip-set kan inte jämföras med de enskilda kort som man kan köpa. Integrerade enheter är mycket enklare i sitt utförande. Kvalitén är sämre, men de duger bra till det mesta. Det är viktigt att de integrerade ljud- och gra-

| Buss                | Max. överföringshastighet |
|---------------------|---------------------------|
| PCI                 | 133 MB/s                  |
| AGP 2x              | 528 MB/s                  |
| AGP 4x              | 1 056 MB/s                |
| AGP 8x              | 2 112 MB/s                |
| PCI Express 1 x     | 250 MB/s                  |
| PCI Express 2 x     | 5 00 MB/s                 |
| PCI Express 4 x     | 1 000 MB/s                |
| PCI Express 16 x    | 4 000 MB/s                |
| PCI Express 32 x    | 8 000 MB/s                |
| PCI Express 2.0 max | 16 000 MB/s               |
|                     |                           |

fikfunktionerna kan avaktiveras, när det behövs, så att de kan ersättas med separata kort som kan monteras i datorns kortplatser.

Lika viktigt är det att man har rätt drivrutiner till chip-set för att få ut maximal prestanda ur dator. Dessa kan hämtas från resp. tillverkares hemsida.

#### Moderkortets bussar

Läs om bussar allt vi sade tidigare på sid 23 och 26. Här följer en kort beskrivning av de mest använda buss-typerna på moderkortet:

**PCI Express (PCIe)** är en standrad som har ersatt de tidigare PCI- och AGP-bussarna. Medan de traditionella buss-typerna PCI och AGP är parallella, är PCIe en seriell överföringsmeod. En seriell buss har många fördelar. T.ex. så behövs betydligt färre anslutningar, vilket ger tunnare kablar, mindre kretskort och kompaktare system. Övergång till seriell kommunikaton sker även på andra bussar som t.ex. IDE och SATA. Parallell överföring kan tyckas gå fortare. Men det kräver att alla databitarna kommer fram samtidigt i alla ledarna, annars blir det fel. Då måste alla ledarna vara lika långa samt inte störas av andra signaler. I seriell kommunikation uppstår inte detta problem. Seriell kommunikation har använts med framgång på många ställen, t.ex. i lokala nätverk typ Ethernet (upp till 1000 Mbit/s).

Den traditionella PCI-bussen kan överföra 32 bitar åt gången i 33 MHz vilket ger en maximal överföringshastighet på 133 MB/s. En PCIe-buss kan använda sig av klockfrekvenser upp till 2 GHz och har, tack vare sättet som bussen byggs på, en överföringshastighet på 4 GB/s åt varje håll. PCIe använder full duplex i motstas till PCI och AGP.

PCIe-bussen består av ett antal kanaler med vardera 250 MBit/s överföringshastighet. Om man vill ha högre hastighet kan man komninera flera kanaler: 2, 4, 8 eller 16 kanaler kan användas samtidigt. Ett grafikkort kanske använder 16 kanaler, (PCIe 16x) vilket ger 4 000 MBit/s medan ett ljudkort kanske klarar sig med 1 kanal, (PCIe 1x) vilket ger 250 MBit/s.

Ett chip-set kan ha 20 PCIe kanaler. Dessa kan t.ex. utnyttjas till 1st PCIe 16x, 1st PCIe 2x och 2st PCIe 1x. PCIe kallas även för 3GIO (3:e generationens IO).

Alla delarna i datorn är ihopkopplade med bussar på moderkortet. Bredden på bussarna avgör hur många bit per gång som skickas. Bussfrekvensen avgör hur ofta
det här paketet skickas. Med bredden på en buss menar man hur många ledningar det ligger i bredd.

*Front Side bus (FSB) / Systembussen* är beteckningar på den buss som går mellan processorn och arbetsminnet (RAM). Den består av en adressbuss och en databuss. Adressbussen pekar ut vart data ska hamna och databuss skickar dit data. FSB arbetar med olika hastigheter beroende på processor. Intels Pentium 4 använder sig av bussar med 133 MHz i två kanaler (266 MHz effektivt) resp. 200 MHz fyra kanaler (800 MHz effektivt). För att komma upp i t.ex. 800 MHz multiplicerar man en kanal med 4 (4 x 200) och då kallas detta för *quad-pumped*.

**PCI-bussen** kom år 1992 och har ersatt den gamla ISA-bussen. PCI-bussen är 32 eller 64 bitar bred och klockas med en frekvens från 0 till 66 MHz, vilket då ger en maximal överföringshastighet på 528 MB/s medan den gamla ISA-bussen maximalt kunde överföra ca. 24 MB/s. **PCI-X** är det senaste tillskottet som använder sig av 2 och 4 gånger vanlig hastighet, vilket då innebär att man kan komma upp i hastigheter (*burst transfer rate*) på 2,1 eller 4,3 GB/s.

I motsats till ISA är PCI själv konfigurerande (*Plug and Play*), dvs adresser tilldelas automatiskt, så att man slipper hårdvarukonflikter mellan olika PCI-kort man ev. stoppar i datorn.

**AGP-bussen** står för **Accelerated Graphics Port** och är en modifierad, men helt fristående variant av PCI-bussen, speciellt avsedd för grafiköverföring, t.ex. för 3D dataspel. AGP har tillgång till systembussen och primärminnet via Northbridge utan att belasta processorn.

Det var behovet av ökad bandbredd mellan processorn och grafikkortet som först ledde till utvecklandet av den lokala PCI-bussen. Det började bli trångt med grafikkort, hårddiskar och andra enheter som slåss om bandbredden på PCI-bussen. För att lätta på trycket utvecklade Intel en ny buss speciellt för grafikkort. AGP-bussen introducerades med Pentium II. De första moderkortskretsarna att stödja AGP var Intels chip-set 440LX-kretsar. Ett moderkort innehåller en enda AGP-plats för grafikkortet. Idén bakom AGP är enkel: skapa en snabbare buss mellan grafikkretsar och processorn. Bussen arbetar mellan dessa två enheter, vilket gör att det blir lättare att öka hastigheten för AGP, och att göra förändringar som är specifika för grafiken. En ytterligare fördel med AGP är att grafiken isoleras från resten av PC:n och belastningen på PCI-bussen minskar, vilket medför att de andra PCI-enheterna får bättre prestanda.

En annan fördel med AGP är möjligheten att dela RAM-minnet med grafikkretsen vilket då innebär att grafikkorten får tillgång till stora mängder minne, för att i första hand förbättra hanteringen av 3D.

AGP kan dessutom överföra data både vid den stigande och fallande sidan av en klockcykel, till skillnad från PCI-bussen som bara överför data vid den fallande si-

dan. Det här gör att överföringshastigheten med AGP blir betydligt snabbare än PCI-bussens megabyte per sekund.

*FireWire bussen IEEE 1394* är en alternativ standard till höghastghetskommunikation mellan datorer och periferiutrustning. FireWire-bussen har en max dataöverföringshastighet på 400 Mbit/s. Kabeltypen till FireWire består av en 6-polig kabel som påminner om USB-kablar. En skillnad jämfört med USB är att FireWire inte behöver en PC utan kan användas direkt mellan olika enheter, t.ex. mellan två videoapparater. USB däremot måste alltid ha en PC (eller motsv.) som styrenhet.

FireWire kallas även DV och har fått sin största användning inom videobranschen, t.ex. mellan videokamera, videobandspelare osv.

Lite fakta om FireWire-bussen:

- Hög hastighet upp till 400 Mbit/s
- Plug & Play installation av enheter på bussen med stöd för Hot Swap
- Använder 6-polig kontakt med 2 strömförsörjningsledare och 4 dataledare
- Maximal kabellängd 4,5 meter
- Möjlighet till *Daisy Chain* koppling av FireWire-enheter på samma buss

# Universal Serial Bus (USB)

är en seriell förbindelse, som ger ger möjlighet att förbinda tangetbord, mus, skrivare, scanner, kamera, osv. med datorn. Den ursprungliga standarden omfattar 2 typer av kontakter och innebär en betydande förenkling när PC-utrustning ska kopplas samman.

USB-standarden innehåller avancerade Plug & Play och Hot Plug faciliteter, som sörjer för korrekt instalation, automatisk produktigenkännande och konfigurering samt att periferiutrustningen kan anslutas, tas bort eller bytas ut utan att datorn måste stängas av.

Dagens moderkort/datorer har oftast USB 2.0 standarden. Om flera USB-enheter ska anslutas kan man inskaffa sig en USB-hub som då ger anslutningsmöjlighet för flera enheter. Mycket av utrustningen kommer således att kunna sammankopplas, s.k. *Daisy Chain*. Det kan anslutas 127 enheter över en USB-förbindelse.

USB-kabeln är en 4-polig ledare med de bägge dataledarna tvinnade runt varandra.

USB 2.0 har en maximal bandbredd på 480 Mbit/s, vilket är 40 gånger mer än USB 1.1. USB 2.0 är fullt bakåtkompatibel mot USB 1.1, vilket innebär att enhe-

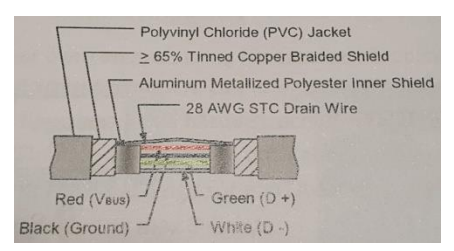

ter kan anslutas till USB 2.0 portar och utnyttja den maximala bandbredden på 12 Mbit/s som USB 1.1 har.

Kommunikationshastigheten i USB 2.0 kan variera upp till 12 Mbit/s för USB 1.1 med skärmad kabel, dock max 1,5 Mbit/s med oskärmad kabel, och 480 Mbit/s för USB 2.0. Hastigheten avgörs av enhetens drivrutin, vilket framgår av enhetens specifikationer. Maximalt avstånd mellan enheterna är 5 meter vilket innebär att USB-kablar inte får överstiga en längd på 5 meter.

USB-kabeln innehåller också strömförsörjning till de yttre enheterna med sammanlagt maximalt 500 mA. Det innebär att mindre komponenter inte behöver extern strömkälla. Exempel på detta är USB-minnen och små hårddiskar. Dessutom kan man ladda t.ex. mobiltelefoner via USB-kabeln.

Av de ursprungliga kontakttyperna används **Type A** i datorn, **Type B** på större enheter som skrivare och liknande. **Micro-B** används ofta i digitalkmeror, mobiltelefoner osv.

 USB 3.0 medger kommunikation på hastigheter upp till 5 Gbit/s. Nytt i denna standard är även strömförsörjning till de yttre enheterna kan gå upp till 0,9 A. USB 3.0 har fem extra ledare i kabeln. Kontakterna i datorn är bakåtkompatibla mot USB 2.0, vilket gör att man kan sätta in en

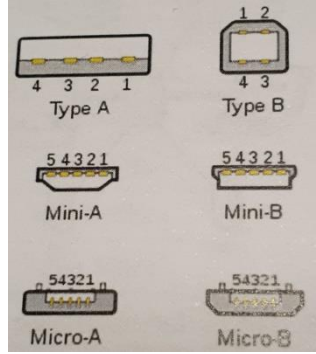

USB 2.0-kabel i ett USB 3.0-uttag. Då får man dock bara tillgång till USB 2.0 hastigheten.

## Seriell ATA (SATA)

Besvara nu frågorna 2.40-2.52 på sid 54 om

avsnitt 2.3 Chipset och bussar.

# 2.4 Datorns BIOS

| Ämne                             | Sida |
|----------------------------------|------|
| 2.4 Datorns BIOS                 | 40   |
| - Inställningar i datorns BIOS   | 40   |
| - Konfiguration av BIOS          | 41   |
| - Uppgradering av BIOS           | 43   |
| Frågor 2.53-2.58 om Datorns BIOS | 54   |

**BIOS** står för **Basic Input/Output System** och är en programvara som sätter igång operativsystemet, när vi startar datorn. Man kan säga, att BIOS är datorns "tändare". Koden lagras i ett s.k. *EPROM*-minne (*Erasable Programmable Read Only Memory*) som sitter på moderkortet. BIOS har även en klocka som drivs av ett extra batteri som håller reda på rätt datum och tid, även när datorn är avstängd. Om batteriet tar slut kan klockan visa fel tid.

BIOS innehåller ett initieringsprogram som körs vid start av datorn och läser in information från datorns hårddisk och andra enheter inkl. datorns kringutrustning: mus, tangentbord, skärm osv. Programmet kontrollerar också hur mycket RAMminne som är installerad i datorn samt från vilken disk operativsystemet ska läsas ifrån.

Byter man resp. uppdaterar operativsystem eller kringutrustning i datorn, t.ex. utökar RAM-minnet osv., ändras inställningarna i BIOS antingen automatiskt eller manuellt. Därför är BIOS till en viss del programmerbar. Man kan t.o.m. ladda ned den senaste BIOS-versionen från moderkortstillverkarens hemsida och installera den, vilket dock kräver ett särskilt installationsprogram.

Ett praktiskt tips vid uppgradering av BIOS till ny version är att datorn inte får stängas av eller startas om. För då kan BIOS tömmas helt och datorn kan inte på något sätt startas igen. Det framgår av BIOS' roll att en dator utan BIOS inte kan startas. Därför måste datorer alltid vara nätanslutna under BIOS-uppdateringen.

BIOS har tre huvudfunktioner:

- **Testrutinerna (POST)** går igenom datorns huvudfunktioner vid (om)start.
- **Bootstrap** statar inläsningen av operativsystemet från DVD eller hårddsik.
- I/O-funktionerna är den del av BIOS som används under körning.

## Inställningar i datorns BIOS

Man kan göra många inställningar i BIOS, Här några exempel:

- Säkerhetsinställningar
- Val av enheter som t.ex. hårddsikar
- Inställningar för portar

Det man då konfigurerar in är de olika funktionerna som finns på datorns moderkort.

För att komma åt och göra dessa inställningar i BIOS måste man starta om datorn. I det allra första uppstartsskedet, innan operativsystemet hunnit laddas in, visas ett kort ögonblick en meny med olika val, ofta vit text mot svart bakgrund. Menyn kan vara olika från datortyp till datortyp. Bland annat kan t.ex. stå där:

<F1/DEL> for BIOS setup

Dvs knapptryckningar F1 eller DEL *före* start av operativsystemet kan öppna BIOS. Man måste vara väldigt snabb för att få in en av dessa knapptryckningar i datorn.

# Konfiguration av BIOS

Sä här kan första menysidan av BIOS se ut hos en hp-dator:

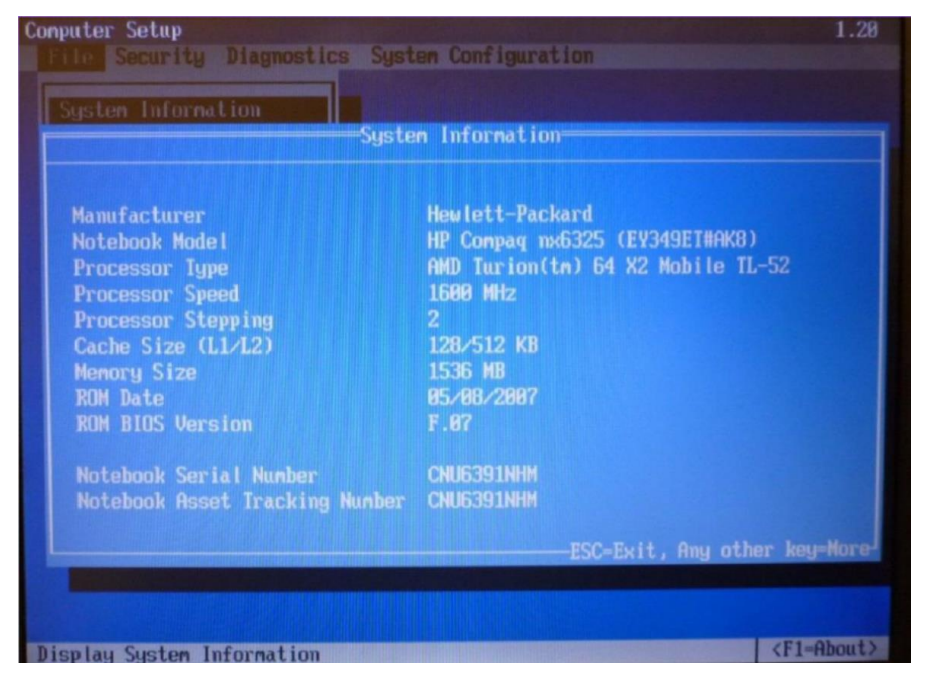

Bilden visar BIOS' **File**-meny som innehåller Systeminformation, bl.a. processorns typ och hastighet, Cache- och RAM-minnets storlek osv. Med ESC-knappen kan man lämna BIOS. Man får sedan möjligheten att välja mellan alternativen att spara eller ignorera ändringar resp. att gå till standardinställningar.

Nästa bild visar BIOS' **Security**-meny som man kan välja i menyraden ovan. Här kan man ställa in olika säkerhetsfunktioner i datorn.

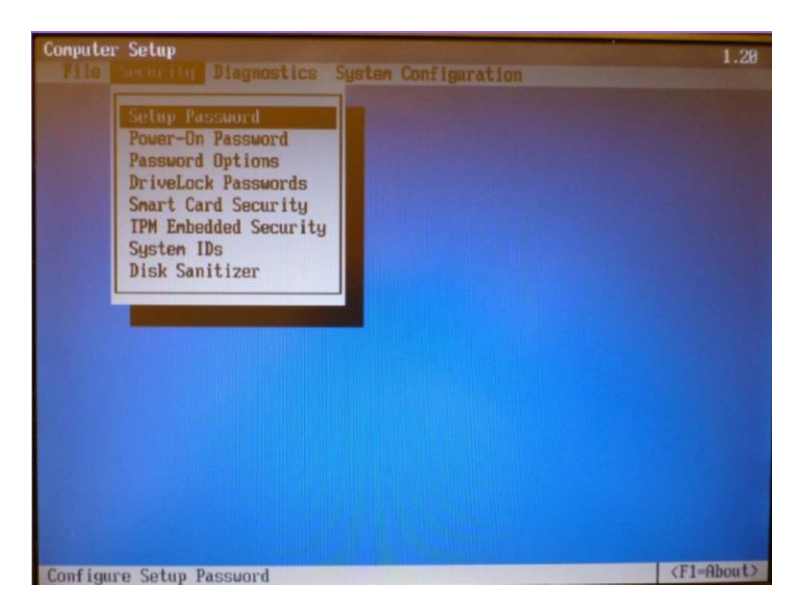

Under **Security**-menyn kan man t.ex. bestämma att ett lösenord *måste* anges för att överhuvudtaget kunna starta datorn. Man kan även koppla på krypteringsfunktion på hårddisken. Under **Diagnostics**-menyn kan man (som inte visas här) kan man aktivera att hårddisken och/eller RAM-minnet ska genomgå en test vid uppstart av datorn.

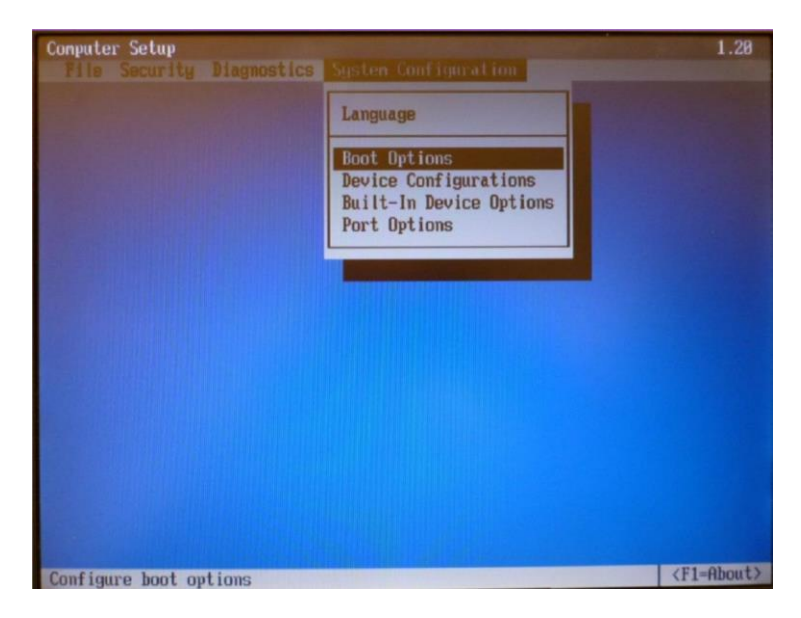

Bilden ovan visar menyn **System Configuration** där man t.ex. kan välja **Boot Options**. Att *boota* en dator betyder att starta (om) den från scratch.

Under **Boot Options** kan man t.ex. bestämma vilka enheter som datorn ska kunna boota upp från. Man anger även i vilken enhet som har högst prioritet att boota ifrån.

| Conputer Setup                |                         | 1.20                  |
|-------------------------------|-------------------------|-----------------------|
|                               |                         |                       |
| Boot Options                  |                         |                       |
|                               |                         |                       |
|                               |                         |                       |
| F9, F10 and F12 Delay (Sec)   | NUN I                   |                       |
| CD-ROM Boot                   | Enable                  |                       |
| Floppy Boot                   | Enable                  |                       |
| Internal Network Adapter Boot | Enable                  |                       |
| Boot Mode                     | PXE                     |                       |
|                               |                         |                       |
| MultiBoot                     | Enable                  |                       |
| Express Boot Popup Delay (Sec | 0 1                     |                       |
| Boot Order :                  |                         |                       |
| Optical Disk Drive            | First                   |                       |
| USB CD-ROM                    | Second                  |                       |
| USB Floppy                    | Third                   |                       |
| USB SuperDisk                 | Fourth                  |                       |
| Notebook Hard Drive           | Fifth                   |                       |
| USR Hard Disk                 | Sixth                   |                       |
| Network Controller            | Seventh                 |                       |
|                               |                         |                       |
| F18-Accept                    | ESC=Cancel              |                       |
|                               |                         |                       |
| Configure boot options        | No. of Concession, Name | <f1-about></f1-about> |

# Uppgradering av BIOS

Av följande anledningar kan man behöva uppgradera BIOS:

- Stöd för ny hårdvara
- Installation av nytt operativsystem
- Byte till större hårddiskar
- Uppgradering av datorns minnen, t.ex. RAM-minnet.

Besvara nu frågorna 2.53-2.58 på sid 54 om

### avsnitt 2.4 Datorns BIOS.

#### Ämne Sida 2.5 Datorns arbetsminne (RAM) 44 Minnestyper 44 - Single In-line Memory Module (SIMM) 45 - Dual In-line Memory Module (DIMM) 45 Minneskontroll ECC 46 Cacheminne 47 - L2-cache 48 - L1-cache 48 Frågor 2.61-2.75 om RAM 55

2.5 Datorns arbetsminne (RAM)

**RAM** står för **Random Access Memory** och är datorns *arbetsminne*, även kallat internminne, och är en hårdvara (minneschip) som sitter på moderkortet. Där finns ett antal hållare för RAM (sid 22).

**RAM**:s funktion är att *temporärt* lagra data i väntan på att vidarebefordras till datorns processor (*CPU*) – till skillnad från hårddisken som är en permanent lagringsplats för data. Det handlar om två olika typer av minnen med olika funktionaliteter. Andra beteckningar är *primär*- och *temporärt minne* för RAM och *sekundärminne* för hårddisken. Ofta används även termen *minne* som synonym för RAM.

Ett typiskt exempel för RAM:s funktionalitet är programexekvering: Den kompilerade koden laddas från hårddisken till arbetsminnet, för att sedan skickas vidare till processorn, där den utförs. RAM är en mycket snabbare minnestyp än hårddisken. Det töms på sitt innehåll (nollställs) när datorns stängs av eller startas om resp. strömtillförselsen bryts, medan hårddisken behåller all data vid avstängning, dvs även utan ström.

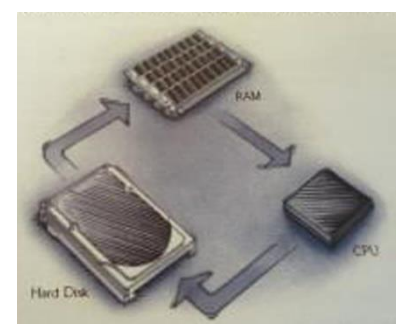

Minnets *accesstid* anger hur snabbt ett minne är och avser tiden från att processorn anger en adress i minnet, till att minnet presenterar motsvarande data. Enheten för accesstiden är *Nanosekunder (ns)*. En nanosekund är en miljarddels sekund.

# Minnestyper

Marknadens absolut viktigaste minneschip kallas för *Dynamic Random Access Memory* (*DRAM*). Ett DRAM består av ett antal minneskretsar som tillsammans bygger upp en minnesmodul. Chipets kvalitet avgör som minnets kärna kvalitén hos hela modulen.

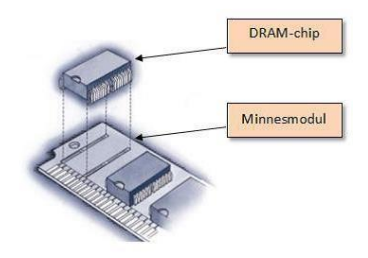

#### Single In-line Memory Module (SIMM)

En vanlig minnesprodukt är *Single In-line Memory Module (SIMM)*, se bilden till höger. Den består av ett antal DRAM-chips på en liten s.k. *Printed Circuit Board (PCB)* som passar i en SIMM-hållare på datorns moderkort. SIMM finns i olika format, t.ex. 30- och 72-pin.

Minnen är ordnade i s.k. *minnesbanker*. Varje minnesbank kan bestå av en, två eller fler SIMM-hållare. Processorn adresserar en minnesbank i taget. Därför borde i samma bank finnas SIMM-minnen med *samma kapacitet*. Annars kan det förekomma att datorn inte kan känna av hur mycket minne som finns tillgängligt, vilket kan medföra att datorn inte startar

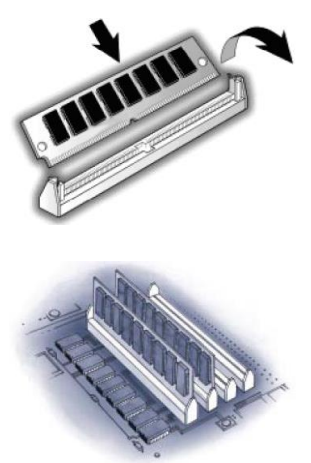

alls. Information om hur de olika minnesbankerna är uppbyggda finns i moderkortets manual.

Då man ska installera minne på ett moderkort måste minneskretserna fylla en hel minnesbank för att kunna användas. Om vi t.ex. tar ett 486-moderkort med 30pinnars SIMM-platser, krävs det att en minnesbank ska bestå av fyra SIMM-platser (8 x 4 = 32) som då måste fyllas för att datorn ska kunna starta. SIMM är en gammal standard som satt på moderkort i 486-or och de första Pentium-datorerna.

#### Dual In-line Memory Module (DIMM)

En annan typ av minnesmodul är är *Dual In-line Memory Module (DIMM)* med dubbelt så breda datakanaler jämfört med SIMM-minnet. En DIMM-modul motsvarar därför två parvis monterade SIMM-moduler och ger därmed plats för mer minne och bredare datakanaler. DIMM används ofta för datakonfigurationer som stödjer 64-bitars eller en större minnesbuss. DIMM finns med ECC (*Error Checking and Correction*) som ger säkerhet och felkontroll vid behandling av data i minnet.

Skillnaden mellan *Single* och *Dual Channel* är att Dual Channel kan överföra data både den stigande och fallande sidan av klockcyckeln vilket gör att datahastigheten i ett minneschip fördubblas.

#### Olika typer av DIMM-minnen

- **SDRAM** (Synchronous Dynamic Random Access Memory) kom 1997 och var då en ny variant av det vanliga DRAM-minnet (sid 44). Hastigheten var då 66 MHz (PC66). Finns i hastigheterna 100 MHz (PC100) och 133 MHz (PC133).
- **DDR** (*Double Data Rate*) kom ut på marknaden år 2002 och var en vidareutveckling av DIMM. Datahastigheten var dubbelt så stor. När de första

DDR-minnena kom, var de på 200 MHz (DDR200) och finns nu som DDR266, DDR333, DDR400, DDR433, DDR466, DDR500 samt DDR533.

- **DDR HyperX** med 533 MHz (PC4300). Serien består av moduler med kapaciteterna 256 och 512 MB och i par på 512 MB resp. 1 GB. Som namnet antyder kan de nya minnena hantera datahastigheter på upp till 533 MHz, beroende på vad moderkorten klarar.
- **DDR2** är efterträdare till DDR. DDR2-minnena bjuder på högre fart, upp till 667 MHz, större bandbredd, runt 50% lägre elförbrukning och avsevärt bättre förmåga att hantera värmen.
- **DDR3** är nyare än DDR2. De är mer än dubbelt så snabba som DDR2, upp till 1600 MHz och kan byggas i minnesmoduler upp till 16 GB.
- **DDR4** är den nu senaste versionen och började att användas år 2014.
- **SO-DIMM** är en variant av de vanliga DIMM som har mindre fysisk storlek och som därför ofta används i bärbara datorer.

Minnets hastighet har olika beteckningar som beskriver olika saker. Om vi t.ex. tar beteckningen PC3200 kommer denna av den teoretiska hastigheten på minnet som räknas ut enligt följande formel:

| data rate)                                           | (8 Bytes or                                    | 64 bits)                           |                                       | (one or                                     | two)                                           |
|------------------------------------------------------|------------------------------------------------|------------------------------------|---------------------------------------|---------------------------------------------|------------------------------------------------|
| PC3200, också                                        | känt som DDR4                                  | 100, får man                       | då följande re                        | esultat om ma                               | n använder fo                                  |
|                                                      |                                                |                                    |                                       |                                             |                                                |
| dbrodd = (100)                                       | MUT V (9 Buto                                  | -1 v 12 Chann                      | ols) vilket då                        | ger 6400 MB                                 | s eller 6.4 GB                                 |
| dbredd = (400                                        | MHz) x (8 Bytes                                | s) x (2 Chann                      | els), vilket då                       | ger 6400 MB,                                | /s eller 6.4 GB                                |
| dbredd = (400                                        | MHz) x (8 Bytes DATA BITS                      | s) x (2 Chann<br>PC-133            | els), vilket då                       | ger 6400 MB,<br>PC2700                      | /s eller 6.4 GB<br>PC3200                      |
| dbredd = (400<br>PEAK<br>BANDWIDTH                   | MHz) x (8 Bytes<br>DATA BITS<br>ACCESSED       | s) x (2 Chann<br>PC-133            | els), vilket då PC2100 DDR266         | ger 6400 MB,<br>PC2700<br>DDR333            | PC3200<br>DDR400                               |
| dbredd = (400<br>PEAK<br>BANDWIDTH<br>Single-Channel | MHz) x (8 Bytes<br>DATA BITS<br>ACCESSED<br>64 | s) x (2 Chann<br>PC-133<br>I.1GB/s | els), vilket då PC2100 DDR266 2.1GB/s | ger 6400 MB,<br>PC2700<br>DDR333<br>2.7GB/s | /s eller 6.4 GB<br>PC3200<br>DDR400<br>3.2GB/s |

# Minneskontroll ECC

**ECC** står för **Error Correction Code** och kontrollerar data som flödar ut och in i minnet för att se om datan blivit skadad. Tillsammans som metoder som paritet är minneskontrollen en viktig del i alla datorer. Om datorn har en avgörande roll som t.ex. en server, är det lämpligt att välja en dator med ECC. De flesta datorer som är utformade för att användas som servrar stödjer ECC. De flesta datorer som används i hemmet stödjer varken paritet eller ECC. .

# Cacheminne

Tanken med ett cacheminne är att man i ett snabbt minne kan lagra data som används ofta och som på den regulära vägen skulle ta längre tid att hämta. Ett typiskt exempel är webbsidor som hämtas upprepade gånger. Efter den första hämtningen av en hemsida från en server på Internet lagras den vanligtvis i ett cacheminne på klientdatorn. Vid ytterligare begäran av samma sida hämtas den inte från Internet utan från lagrade (cachade) sidan i caheminnet, eftersom det i regel tar längre att hämta den från servern på Internet än från det lokala cacheminnet. Man kan se detta i sådana fall då t.ex. sidan har uppdaterats (ändrats) på servern. På klientdatorn kommer i så fall finnas kvar den gamla versionen av hemsidan som cachats före uppdateringen. Vill man se den nya versionen måste sidan fräschas upp, dvs hämtas från servern.

Samma konstruktion finns för hämtningar av data från hårddisken. I båda fall – hämtningar från Internet och från hårddisken – används ett litet cacheminne vid hårdsisken.

Små, mycket snabba cacheminnen kan även finnas i processorn som en mellanlagringsplats som gör att processorn kan slippa läsa från RAM-minnet hela tiden.

När processorn läser data från RAM avgör en cachekontroller om just den efterfrågade datan finns i cachen eller om de måste hämtas från RAM. Finns den i cachen, så kan processorn läsa direkt därifrån, vilket då kallas *cache hit*, en cache fullträff. I annat fall måste processorn vänta tills RAM levererar data. Det är även cachekontrollerns uppgift att med olika algoritmer försöka utnyttja cacaheminnet på ett så bra sätt som möjligt.

Cachen uppdateras vanligtvis enligt ett LRU-schema (*Least Recently Used*). Dvs den aktuella informationen skriver över den information som är minst använd. Detta gör cachen med en lista – ett s.k. "tag"-minne – med information om när cachens olika delar användes senast. De första cacheminnena fungerade så att processorn skrev igenom cachen när den skulle skicka data till RAM – en teknik som kallas *write through*.

Idag har det blivit vanligast med en teknik som kallas *write back*, vilket innebär att cachen hanterar skrivningar tillbaka till RAM-minnet. Processorn blir då fortare klar med dataöveföring till RAM och kan fortsätta med sitt. Sedan är det cachens uppgift att skriva till DRAM-minnet i den takt det kan ta emot.

Den hittills vanligaste typen av sekundärt cacheminne ar betar asynkront och förser processen med data när den efterfrågas. Varje dataöverföring sker med en bekräftelse (*handshaking*) som kontrollerar att den sända informationen blivit korrekt mottagen. Om man vill slippa bekräftelserna kan man synkronisera cacheminnet med processorns kolcka, så att all överföring kan ske i en följd (*burst mode*). Om data är organiserad på rad (*pipelined*) i det synchrona cacheminnet innebär detta att processorn snabbare kan få fram informationen. Tillsammans blir detta ett effektivt cacheminne som kallas för *pipelined burst cache* eller synkront cacheminne.

**Level 2 cache** är ett sekundärt, extra snabbt cacheminne där systemet lägger in sådana program och data som används ofta. På så sätt arbetar datorn snabbare. Då processorn arbetar med allt högre och högre hastigheter kan det vanliga RAM-minnet inte leverera data i tillräckligt snabb takt. Processorn är tvungen att vänta ett antal cykler varje gång den hämtar infrmation från RAM.

Med dagens snabba processorer och minneskrävande program skulle det vara alltför dyrt att utrusta moderkortet med tillräckligt snabbt minne i tillräcklig mängd. Detta har man löst genom att ha en begränsad mängd mycket snabbt minne – kallat cacheminne – mellan processorn och det långsammare RAM.

Vanliga storlekar på andra nivå cache är 128, 256, 512 kB eller 1 MB.

L2-minnet fanns tidigare främst som särskilda minneskretsar på moderkortet, men ingår numera i processorn. Det har lett till att sekundärt cacheminne numera kallas *L3-cache*.

**Level 1 cache** är ett inbyggt cacheminne med varierande storlek inuti själva processor-kretsen. Detta utnyttjas internt av processorn för att denna ska kunna utföra sitt arbete som beräkningar, att exekvera program, att utföra insttruktioner osv. Även om L1-cachen enkelt sett har samma funktion som L2-cachen så kan man inte jämföra dessa med varandra.

Ett tillräckligt stort L1-cache skulle inte kunna ersätta L2-cachen, eftersom deras arbetsområden är åtskilda. De arbetar på olika plan och olika nivåer. L1-cachen är även uppdelad för att sköta olika funktioner. Ofta är halva mängden avsatt för kod, medan den andra är ämnad för data.

Besvara nu frågorna 2.61-2.73 på sid 55 om

avsnitt 2.5 Datorns arbetsminne (RAM).

# 2.6 Hårddiskar

| Ämne                           | Sida |
|--------------------------------|------|
| 2.6 Hårddiskar                 | 49   |
| - Serial ATA, SATA diskar      | 50   |
| - Solid State hårddiskar SSD   | 50   |
| - RAID                         | 51   |
| Frågor 2.76-2.84 om Hårddiskar | 55   |

Hårddisken levereras oftast i en sluten metallållare som monteras i datorns låda utanför moderkortet. Bilden till höger visar innehållet i metallållaren till en traditionell *mekanisk hårddsik* med sina beståndsdelar.

De senaste åren har de mekaniska hårddiskarna ersatts av s.k. *Solid State Disks (SSD)* som är monterade i ett hölje, se bilden nedan. Fördelen med SSD är att de saknar helt rörliga de-

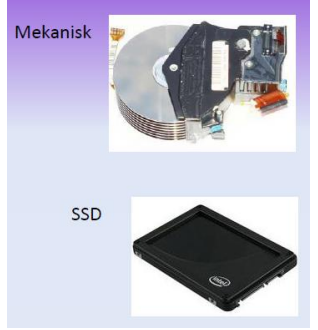

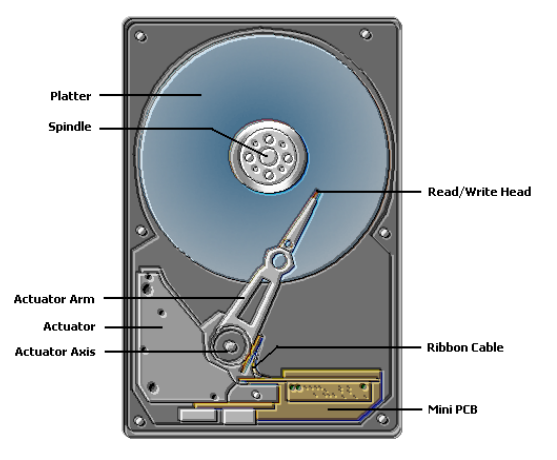

lar, är mycket snabbare och har större kapacitet. Dessutom är de strömsnåla, utvecklar alltså mindre värme.

Innanför höljet till hårddisken finns en eller flera hårda skivor staplade på varandra. Höljet är lufttät för att hindra dammpartiklar från att komma in och förstöra skivan. Enheten innehåller drivmotor och styrelektronik, en teknik som, när den infördes, kallades *Winchester*. Typiska rotationshastigheter är 4200, 5400, 7200 och 10000 varv/minut. Dagens hård-

diskar har oftast yttermåtten 2,5 tum och 3,5 tum. De roterande skivorna är helt inneslutna i dammfria höljen.

Hårddsiken är en typ av sekundärminne som lagrar datorns operativsystem och alla program samt användarens filer och mappar. All data finns kvar när strömmen slagits av. Den vanligaste lagringstekniken är *magnetisk lagring* som används i både mekaniska hårddiskar och SSD. Andra tekniker som t.ex. *optisk lagring* används i CD/DVD-enheter och i programmeringsbara minneskretsar av typ USB/FLASH Card mm.

Kommunikationen mellan processorn, internminne och hårddisken övervakas av ett kontrollerkort som sitter inbyggt på moderkortet. Alla hårddiskar har ett kretskort monterat som sköter styrning av motorn som roterar skivan och flyttar läs- och skrivhuvudena på disken. Ju snabbare en hårddisk kan överföra information desto bättre är den. Överföringshastigheten anges ofta som bitar per sekund eller MB/s eller GB/s.

# Serial ATA, SATA diskar

Förr i tiden använde man hårddiskar av typen *IDE*. Numera gäller i första hand **Se***rial ATA, SATA*, vilket gör att man slipper de breda 40-pinners IDE-kablarna, med både master och slave (hos föregångaren *PATA*). Till varje SATA-kanal kan endast en enhet anslutas.

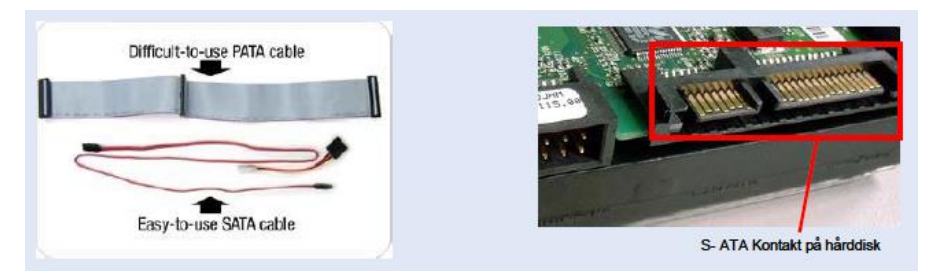

**Serial ATA** är ett seriellt gränssnitt. Därför behöver anslutningskablarna inte innehålla lika många ledare. SATA är den dominerande mekaniska hårddisktypen för persondatorer och finns både i storleken 2,5 tum och 3,5 tum.

# SSD hårddiskar (Solid State Disks)

De senaste åren har SSD hårddiskar nästan förträngt de traditionella mekaniska hårddiskarna p.g.a. sina tekniska fördelar: inga rörliga delar, mycket snabare, mindre (ofta 2,5 tum), mindre elförbrukning, mindre värmeutveckling. Läs- och skrivhastigheten är ofta mer än dubbelt så hög. Sökhastigheten kan t.o.m. vara upp till 100 gånger högre. Dessutom är SSD tystare. Av dessa anledningar har SSD blivit nästan strandrad hos bärbara datorer. Kontakten är en vanlig SATA-ansutning.

Den enda nackdelen av SSD hårddiskar är att det är nästan omöjligt att återskapa data, om man raderar innehållet eller oavsiktligt, genom systemfel eller datavirus blir av med hårddiskens filer och mappar. Med en traditionell mekanisk hårddisk kan man oftast återskapa innehållet, eftersom p.g.a. den magnetiska lagringstekniken data finns kvar på magnetskivorna, tills man skriver över dem med ny data. Data innebär ju inget annat än nollor och ettor, där en "etta" är bara ett *namn* för en viss elektrisk spänning på en bit metall och en "nolla" ett *namn* för ingen elektrisk spänning. Och spänningstillståndet är kvar tills det ändras.

# RAID

**RAID** står för **Redundant Array of Independent Disks** och är en uppsättning metoder för att få två eller flera hårddiskar att samarbeta som en enhet, för att minska risken för dataförlust, öka åtkomsthastighet och/eller att få en stor enhet av flera mindre. Man tillämpar **redundans**, dvs man använder fler diskar än egentligen behövs. Diskarna är oberoende av varandra, men ändå sammankopplade, så att de fungerar som en enhet. De övertaliga diskarna används för säkerhetskopior (*Back up*) som man så småningom konfigurerar, för att upprätthålla ett system för automatisk Back up. Detta bidrar till ökad datasäkerhet. Man kan även få snabare skrivoch läshastighet tack vare att diskarna kan jobba parallellt.

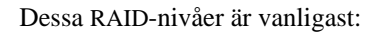

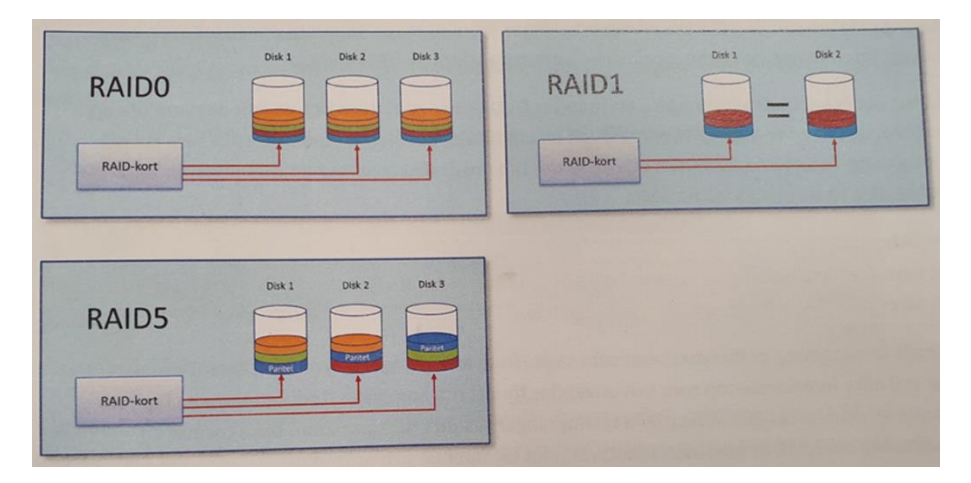

# Besvara nu frågorna 2.76-2.84 på sid 55 om avsnitt 2.6 Hårddiskar.

Frågor till

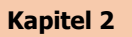

# Besvara följande frågor om Kap 2 Persondatorn (sid 21-51):

#### 2.1 Moderkortet

- 2.1 Vad står ESD för och i vilka sammanhang kan det förekomma?
- 2.2 Ge exempel på hur man kan skydda datorkomoponenter från statisk elektricitet.
- 2.3 Hur bör man förvara datorkomoponenter man plockat ur datorn?
- 2.4 Vilka produkter och typer av ESD-skydd finns?
- 2.5 Beskriv med egna ord moderkortet och dess funktioner.
- 2.6 Ge några exempel på tillverkare av moderkort.

#### 2.2 Processorn

- 2.7 Vilket företag startade tillverkningen av prcessorer till persondatorer?
- 2.8 Vad menas med *klockfrekvens* och vilken är den högsta klockfrekvens för da gens processorer?
- 2.9 Nämn ett annat sätt än ökad klockfrekvens för att öka beräkningskapaciteten hos en processor.
- 2.10 Intels processorer har separata cache minnen för lagring av instruktioner och data. Vad kallas dessa cache minnen för?
- 2.11 Beskriv med egna ord vad som menas med Hyper Pipeline?
- 2.12 Förklara konceptet Multithreading.

| 2.13 | Beskriv med egna ord följande begrepp: | Execution Trace Cache.           |
|------|----------------------------------------|----------------------------------|
| 2.14 |                                        | Advanced Transfer Cache.         |
| 2.15 |                                        | quad-pumped.                     |
| 2.16 |                                        | Rapid Execution Engine.          |
| 2.17 |                                        | FPU.                             |
| 2.18 |                                        | Streaming SIMD Extensions (SSE). |
| 2.19 |                                        | Hyper-Threading (HT).            |
|      |                                        |                                  |

- 2.21 Vad innebär det att en processor har flera kärnor?
- 2.22 Vad innebär det att en processor har virtualiseringsstöd?
- 2.23 Vad heter Intels snabbaste processor för persondarorer?
- 2.24 Vilka två huvudfunktioner har vPro-teknologin?
- 2.25 Vad är Celeron?

2.20

- 2.26 Vad heter Intels och AMD:s processorer som är lämpliga för Notebooks och mobila enheter?
- 2.27 I vilken miljö används Intel Xeon.
- 2.28 Vilka specialfunktioner har Intel Xeon?
- 2.29 Vad heter Intels 64-bitars "värsting-processor"?
- 2.30 Vad står AMD för?
- 2.31 Vad heter AMD:s processorer för stationära datorer och vad skiljer dessa åt?
- 2.32 AMD Athlon 64 har en integrerad minneskontroller. Vilka fördelar har den?
- 2.33 Vad innebär tekniken Hyper Transport?
- 2.34 Vad innebär funktionen *Cool'n Quiet* som finns i *AMD Athlon 64*?
- 2.35 Athlon 64 har något som kallas för *Heatspreader*. Vad inebäer det?
- 2.36 Vad kallas AMD:s serverprocessor?
- 2.37 I vilka tillämpningar används ARM-processorer. Vad är fördelen med dem?
- 2.38 Ställ upp, genom att gå in på tillverkarens hemsida, en lista över *Intels* processormodeller och hitta den långsammaste resp. snabbaste samt den billigaste resp. dyraste processorn.
- 2.39 Ställ upp, genom att gå in på tillverkarens hemsida, en lista över **AMDs** processormodeller och hitta den långsammaste resp. snabbaste samt den billigaste resp. dyraste processorn.

#### 2.3 Chipset och bussar

- 2.40 På moderkortet (sid 22) har *chip-set* en central position. Vad består det av och vad är dess funktion?
- 2.41 Beskriv den vanligaste chip-set-arkitekturen, dess delar och deras funktion.
- 2.42 Under de senaste åren har tillverkarna byggt in fler och fler funktioner i chip-set. Nämn några.
- 2.43 Vad kallas den buss som förbinder processorn med arbetsminnet (RAM)?
- 2.44 Vad är den största skillnaden mellan ISA bussen och PCI bussen?
- 2.45 Vad heter den nyaste interna *PC-bussen* som har ersatt PCI och AGP?
- 2.46 Arbetar PC-bussen parallellt eller seriellt, och med halv eller full duplex?
- 2.47 Vad kallas den snabba varianten av PC-bussen som används bl.a. för grafikkort och vilken hastighet ger den?
- 2.48 Ge exempel på användningsområde för FireWire bussen.
- 2.49 Vad är *USB* för typ av kontakt och i vilka sammanhang används den?
- 2.50 Av vilken ny standard har den ursprungliga, relativ enkla parallell ATA-standard (P-ATA) ersatts av?
- 2.51 Ange några fördelar med S-ATA jämfört med P-ATA.
- 2.52 Identifiera *portarna* på en dator (till höger):  $\rightarrow$  Ange deras typ.

#### 2.4 Datorns BIOS

- 2.53 Vad står BIOS för och vad är det för något?
- 2.54 Hur lagras infomation om inställningarna i BIOS?
- 2.55 Varför behöver BIOS ett eget litet batteri?
- 2.56 Vilka tre huvudfunktioner har BIOS?
- 2.57 Varför kan man behöva uppgradera datorns BIOS? Nämn minst tre anledningar.

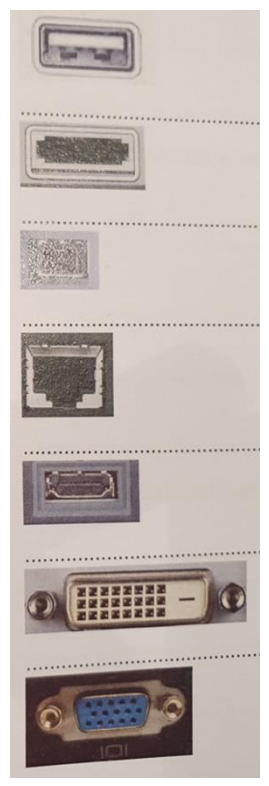

#### 2.5 Datorns arbetsminne (RAM)

- 2.61 Vad är den stora skillnaden mellan RAM och ett sekundärt minne.
- 2.62 Vad anger ett minnes accesstid och vilken enhet anges accesstiden i?
- 2.63 Vilket är marknadens absolut viktigaste minneschip?
- 2.64 Vad står SIMM för och vad består det av?
- 2.65 Vad innehåller en minnesbank?
- 2.66 Vad står DIMM för och i vilka sannanhang används det?
- 2.67 Nämn minst fyra olika typer av DIMM-minnen.
- 2.68 Vad är skillnaden mellan *Single Channel* och *Dual Channel*.
- 2.69 Ett minne har beteckningen PC3200. Vilken annan beteckning har minnet och hur stor är dess bandbredd?
- 2.70 Nämn någon typ av *minneskontroll* som används och i vilka sammanhang den används.
- 2.71 Förklara kortfattat cacheminnets funktion.
- 2.72 Beskriv L1-cache.
- 2.73 Varför kallas ibland sekundärt cache-minne (L2) för L3-cache?

#### 2.6 Hårddiskar

- 2.76 Förklara kortfattat hur en mekanisk hårddisk ser ut innanför höljet.
- 2.77 Ange några vanliga rotationshastigheter och storlekar på S-ATA hårddiskar.
- 2.78 Vad betyder förkortningen SSD-disk och vad innebär det?
- 2.79 Nämn några fördelar med en SSD-disk jämfört med en mekanisk hårddisk.
- 2.80 Nämn några nackdelar med en SSD-disk jämfört med en mekanisk hårddisk.
- 2.81 Vad står RAID för?
- 2.82 Vad innebär kortfattat RAID-nivåerna RAID0, RAID1 och RAID5?
- 2.83 Vilka av RAID-nivåerna ovan innebär snabbare diskaccess?
- 2.84 Vilka av RAID-nivåerna ovan innebär ökad säkerhet?

#### 2.7 Grafikkort

- 2.88 Vilken är grafikkortets funktion?
- 2.89 *DVI* ger flera fördelar jämfört med det äldre analoga *VGA*-gränssnittet. Ange några fördelar med *DVI*-gränssnittet.
- 2.90 Förklara skillnaden mellan DVI-D, DVI-A samt DVI-I.
- 2.91 Vad är OpenGL resp. Direct3D?
- 2.92 Ange några stora tillverkare av grafikkretsar/grafikkort.

# Kapitel 3

# Operativsystemet

# Windows

| Ämne                                          | Sida |
|-----------------------------------------------|------|
| 3.1 Installation av Windows                   | 58   |
| 3.2 Grunderna i Windows                       | 65   |
| 3.3 Konfiguration av Windows                  | 77   |
| 3.4 Konfiguration via Kontrollpanelen         | 81   |
| 3.5 Installation och hantering av programvara | 88   |
| 3.6 Säkerhetsfunktioner i Windows             | 95   |
| 3.7 Installation och hantering av maskinvara  | 102  |
| 3.8 Systemhantering och felsökning            | 107  |
| 3.9 Nätverksanslutningar i Windows            | 113  |
| 3.10 Användarkonton och behörigheter          | 120  |

# 3.1 Installation av Windows

| Ämne                                   | Sida |
|----------------------------------------|------|
| 3.1 Installation av Windows            | 58   |
| - Utgåvor av Windows                   | 58   |
| - Installation i 8 steg                | 58   |
| - Logga in i Windows                   | 62   |
| - Felsäkert läge                       | 62   |
| - Strömsparläge, Viloläge, Startmenyn, | 63   |
| - Aktivering av Windows                | 64   |
| Frågor 3.99-3.101 om Inst. av Windows  | 124  |

Ett *operativsystem* är en samling av program som administrerar datorns resurser som t.ex. processorn, RAM, hårddiskar, tangentbord, skärm och andra anslutna enheter. Operativsystemet koordinerar resurserna och gör dessa tillgängliga för program som användaren kör. Operativsystemet är därmed gränssnittet mellan datorns hårdvarukomponenter och användarens mjukvaror. Det kan ses som datorns "huvudprogram" som bestämmer hur program och användare får använda datorns olika resurser. Därför är en gedigen kunskap om operativsystemets arbetssätt samt dess möjligheter en förutsättning för en effektiv användning av datorn.

# Utgåvor av Windows

Inledningsvis ska vi nämna att föregångaren till Windows var operativsystemet DOS (*Disk Operating System*) som var textbaserad och hade konsolen som outputenhet. I sin kärna har Windows även idag DOS som en del av operativsystemet. Det är inte fel att beteckna DOS som version 0 av Windows. Kommandotolken i Windows (cmd-fönstret) kan fortfarande ta emot och exekvera DOS-kommandon. Den första populära versionen var Windows 95. Idag finns två huvudutgåvor: Windows Home och Windows Pro. Medan Home-varianten är tänkt att användas av privatpersoner i hemmamiljö och inte kan ansluta till större nätverk, har Windows Pro inte dessa begränsningar.

## Installation i 8 steg

Här beskrivs en nyinstallation i 8 steg. Det finns även möjligheten att uppgradera tidigare versioner av Windows, t.ex. 7 eller 8 till Windows 10. I båda fall behöver man tillgång till en installationsskiva (DVD) eller en installationsplats på nätet med en produktnyckel som är kopplad till en licens.

| 🕞 💰 Windows Setup                                                                                                    | ×    |
|----------------------------------------------------------------------------------------------------|------|
| Windows <sup>-</sup>                                                                                                    |      |
| Language to install: <mark>(Swedish (Swedien))</mark><br>Time and currency format: (Swedish (Sweden)<br>Keyboard or input method: (Swedish | •    |
| Enter your language and other preferences and click "Next" to continue.                                                                    | Next |

#### Steg 1

När installationen startar visas dialogrutan Windows Setup (ovan) som kan se lite annorlunda ut beroende på typen av media och licens. Här ska man välja *språk, tid*-och *valutaformat* samt *tangentbordstyp* som i huvudsak innebär valet av en speciell teckenuppsättning, t.ex. svenskt tangentbord.

#### Steg 2

Här väljer man operativsystem, vilket även inkluderar valet av *arkitekturen*, dvs om man arbetar med en dator vars processor stödjer *64-bitars ordlängd* eller en annan ordlängd, t.ex. 32-bitars. Valet av denna inställning medför att även i fortsättning endast programvaror med stöd för 64-bitars ordlängd kommer att fungera på din dator.

| 🔏 Windows Setup                            |              |               |     |
|--------------------------------------------|--------------|---------------|-----|
| Select the operating system you want to in | istall       |               |     |
| Operating system                           | Architecture | Date modified |     |
| Windows 10                                 | хб4          | 30/10/2015    |     |
|                                            |              |               |     |
|                                            |              |               |     |
|                                            |              |               |     |
|                                            |              |               |     |
|                                            |              |               |     |
| Description:<br>Windows 10                 |              |               |     |
| WINDOWS TO                                 |              |               |     |
|                                            |              |               |     |
|                                            |              |               |     |
|                                            |              |               |     |
|                                            |              |               |     |
|                                            |              |               |     |
|                                            |              | N             | ext |

#### Steg 3

Godkännandet av licensavtalet är en obligatorisk del av installationen, vilket ger programvarutillverkaren Microsoft en juridisk säkerhet. Observera att du här *in*-

|                                | Senast uppdaterad juli 2015                                                                                                    |
|--------------------------------|----------------------------------------------------------------------------------------------------|
| LICEN                          | SVILLKOR FÖR PROGRAMVARA FRÅN MICROSOFT                                                                                                    |
| WIND                           | IOWS OPERATIVSYSTEM                                                                                                    |
| OM D<br>USA E<br>AVST<br>EN T\ | U BOR I (ELLER OM ERT HUVUDSAKLIGA AFFÄRSSÄTE FINNS I)<br>JER VI DIG LÄSA DEN BINDANDE SKILJEDOMSKLAUSULEN OCH<br>ÅENDE FRÅN GRUPPTALAN I AVSNITT 10. DET PÅVERKAR HUR<br>JIST LÖSES. |
| Tack                           | ör att du har valt Microsoft!                                                                                                    |
| D                              | nde på hur du införskaffade Windows-programvaran är detta ett                                                                                                    |

Observera att du har *indirekt* medger att du har *läst* licensavtalet, vilket så klart de flesta användare vanligtvis inte gör. Även om man väljer att läsa avtalet kommer man snart att konstatera att det är en jobbig lektyr. Ändå kräver Microsoft ett godkännande. En direkt uppmaning om att läsa licensavtalet finns inte.

#### Steg 4

I nästa dialogruta som är avbildad på nästa sida ska man bestämma var någonstans på hårddisken man vill intallera Windows. Med "var någonstans" menas på vilken hårddisk och på vilken partition av hårddisken. En *partition*, på eng. *drive*, är en namngiven del av hårddisken som man skapat tidigare eller fortfarande kan skapa, som är avgränsad av resten och har en viss storlek. Normalt har man endast en hårddisk med en partition. Men man har möjligheten att skapa, ta bort eller ändra storlek på partitioner, vilket framgår av den undre delen av dialogrutan:

| cated Space | 127.0 GP |          |  |
|-------------|----------|----------|--|
|             | 127.0 08 | 127.0 GB |  |
|             |          |          |  |
|             |          |          |  |
|             |          |          |  |
|             |          |          |  |
|             |          |          |  |
| ~           |          |          |  |
| X Delete    | Format   | A New    |  |
|             |          |          |  |

#### Steg 5

Här startar installationen på allvar. Filer från installationskällan expanderas och *kopieras* till datorn. Under installationen kan datorn behöva startas om flera gånger, vilket för det mesta sköts automatiskt.

| 🔏 Windows Setup                                                                                                    | <b>X</b> |
|----------------------------------------------------------------------------------------------------|----------|
| Installing Windows                                                                                                    |          |
| Status                                                                                                    |          |
| Copying Windows files<br>Getting files ready for installation (3%)<br>Installing features<br>Installing updates<br>Getting finished |          |
|                                                                                                    |          |

#### Steg 6

Installationen borde vara nu slutförd efter att datorn startats om ett par gånger. Det som återstår är *konfigurationen*, dvs att göra ett antal inställningar, skapa ett användarkonto samt att logga in med det. I nästa dialogruta på nästa sida kan du välja att antingen Anpassa inställningar eller att Använda standardinställningar. Det senare alternativet går fortare. Hela den här konfigurationen kan modifieras även senare när Windows är färdiginstallerat.

| Komma igång snabbt                                                                                                    |                              |   |
|----------------------------------------------------------------------------------------------------|------------------------------|---|
| Du kan ändra dessa när du vill (skrolla för att visa mer). Välj Använd standardinställningar för att:                                                                                                    |                              | J |
| Anpassa tal, skrift och inmatning från dig genom att skicka kontakt- och kalenderinformation<br>tillsammans med andra relaterade inmatningsdata till Microsoft. Låt Microsoft använda den<br>informationen för att förbättra förslags- och igenkänningsplattformarna.           |                              |   |
| Låta Windows och appar begära din position, även positionshistorik, aktivera Hitta min enhet samt<br>anvanda ditt annonserings-ID för att anpassa din upplevelse. Skicka vissa positionsdata till Microsoft<br>och betrodda partner för att förbättra positioneringstjänsterna. |                              |   |
| Hjälper till att skydda dig mot skadligt webbinnehåll och använder sidförutsägelse för att ge bättre<br>läsning, snabbare surfning och en bättre helhetsupplevelse i Windows-webbläsare. Dina webbdata<br>skickas till Microsoft.                                               |                              |   |
| Anslut automatiskt till öppna surfpunkter och delade nätverk som föreslås. (Alla nätverk är inte<br>skyddade.)                                                                                                    |                              |   |
| Hämta uppdateringar från och skicka uppdateringar till datorer på Internet. Skicka fullständig fel-                                                                                                    |                              |   |
| Mer information                                                                                                    |                              |   |
| Anpassa inställninger                                                                                                    |                              |   |
| С <del>Г</del>                                                                                                    | Använd standardinställningar |   |

#### Steg 7

Med att "äga datorn" menas här att sätta upp datorns inloggningskonto. Först ska man ange vilken typ av konto (ägandet) man vill ha. Alternativen står mellan *företag/skola* eller *privat*. Vi väljer *privat*, även om det kan innebära att vi måste skapa ett Microsoft-konto. Anteckna i så fall både användarnamn och lösenord du anger för Microsoft-kontot. Det kan ev. behövas senare.

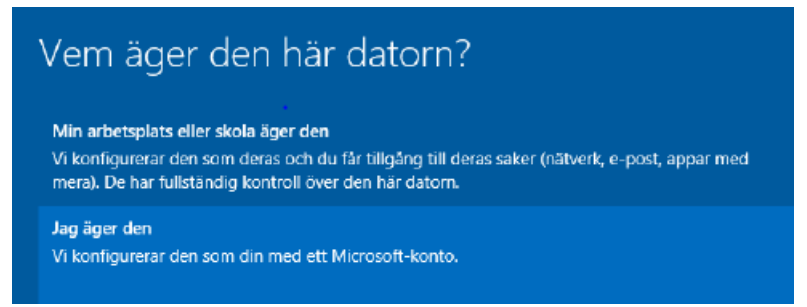

#### Steg 8 (sista)

Välj Skapa ett för att skapa ett lokalt anv.-konto. Ange ett namn och ett lösenord.

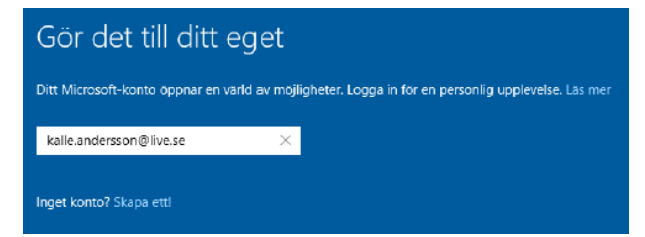

Steg 8 slutför din Windows installation. Du kan börja använda Windows.

## Logga in i Windows

Windows startar upp automatiskt i normalt läge, när datorn slås på.

I dialogrutan till höger har du möjligheten att skapa ett konto för andra användare. Gör det om du vill.

Har du skapat i steg 8 på förra sidan ett eget konto resp. ett annat konto (ovan) måste du nu logga in: Klicka på önskat användarnamn, ange lösenord, klicka på pilen eller tryck på Enter. Kommer inloggningsbilden inte fram tryck på <Ctrl> <Alt> <Del> samtidigt, för att få fram den.

## Felsäkert läge

Om Windows inte startar upp automatiskt i normalt läge, när datorn slås på, eller om datorn har hängt sig eller något fel inträffat i operativsystemet, så kan det hända att bilden till höger visas. Då har man möjlighet att starta Windows i *Felsäkert läge*. Detta innebär att endast de mest grunläggande funktionerna i operativsystemet startar. Man får sedan chansen att utföra felsökning och starta

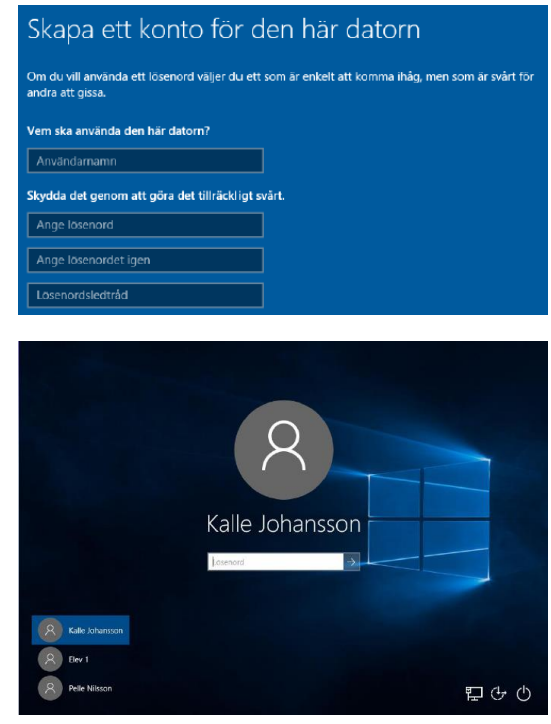

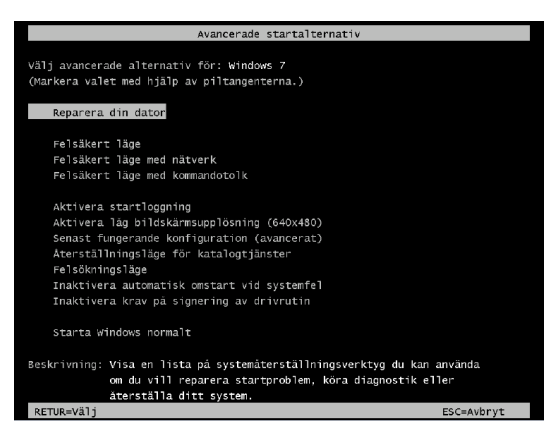

Windows på flera olika sätt, t.ex. i felsäkert läge och genomföra vissa åtgärder som räddar situationen.

# Strömsparläge, Viloläge, Startmenyn, ...

Man kan avsluta Windows på olika sätt. Man kan antingen *Stänga av* datorn helt, försätta datorn i *Strömsparläge* eller i *Viloläge*. Att stänga datorn helt, innebär att strömmen kommer att brytas helt och datorn samt operativsystemet måste startas upp på nytt nästa gång man slår på datorn.

*Viloläge* innebär att all öppen data och allt som är igång kommer att sparas. I praktiken betyder det att datorns RAM dumpas till en fil som sparas på hårddisken. Först därefter bryts strömmen och datorn stängs av. När datorn startas nästa gång läses den temporära filen in i RAM och alla pragram och data återställs exakt som det såg ut när datorn försattes i Viloläge, vilket medför en snabbare uppstart av datorn.

**Strömsparläge** innebär att datorn går ned i energisparläge och kommer endast att dra lite ström. RAM töms inte. Vid uppstart lämnas energisparläge och man återgår till normalläge.

**Startmenyn** är Windows' nyckel till ett antal viktiga alternativ. Högerklicka på startmenyn och välj sedan något val som dyker upp. Vid uppstart efter vilo- eller strömsparläge måste man logga in igen.

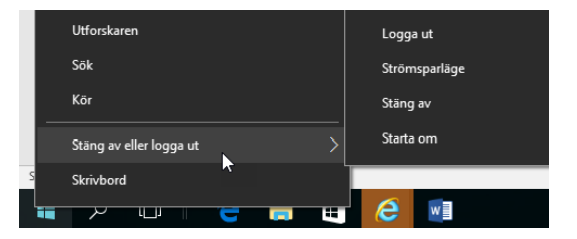

**Låsa** datorn kan man när man tillfälligt vill lämna datorn, utan att stänga av den eller gå till vilo- eller strömsparläge. Då hindrar man att någon annan kan använda datorn och komma åt program och dokument som är öppnade. För att låsa upp datorn måste man ange sitt lösenord.

**Logga ut** kan man när man vill lämna datorn utan att stänga av och samtidigt göra det möjligt att en annan användare kan logga in och använda datorn. Vid utloggning stängs alla öppna program och all öppen data sparas. Därefter går datorn i samma läge som efter uppstart, innan någon annan har loggat in.

## Aktivering av Windows

Om man inte under installationen angett att Windows skulle aktiveras så måste man göra detta inom 30 dagar.

För att aktivera Windows, klicka på Windows' startmeny och leta efter Kontrollpanelen. Välj där System. Du fär fram följande ruta som förutom Windows-aktivering innehåller massor med nyttig information om datorn och operativsystemet:

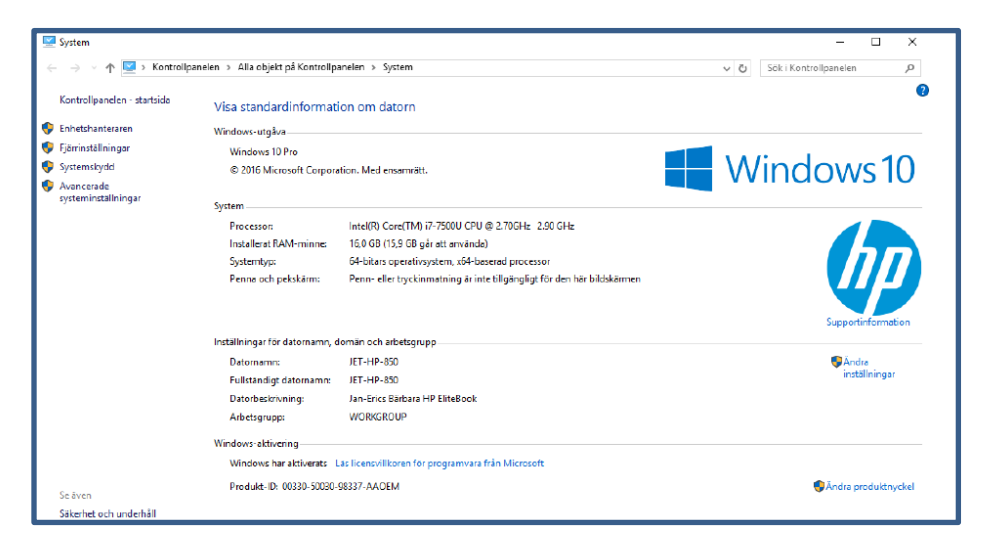

Längst ned hittar du den lilla rubriken Windows-aktivering som visar aktiveringsstatus. På den aktuella bilden ovan är Windows aktiverat och produktnyckeln står därunder. Annars kan du där aktivera Windows, vilket sker över Internet. Du måste vara beredd att ange en giltig produktnyckel som är kopplad till en lisens.

Besvara nu frågorna 3.99-3.101 på sid 124 om

avsnitt 3.1 Installation av Windows.

# 3.2 Grunderna i Windows

| Ämne                                                 | Sida |
|------------------------------------------------------|------|
| 3.2 Grunderna i Windows                              | 65   |
| - Grundfunktioner i Windows                          | 65   |
| - Att använda mus och tangentbord                    | 65   |
| - Det grafiska gränsnittet i Windows                 | 68   |
| <ul> <li>Menyer och verktygsfält</li> </ul>          | 72   |
| - Fönsterhantering i Windows                         | 72   |
| - Filer, dokument och mappar                         | 73   |
| - Filnamn och filtyper                               | 75   |
| Frågor & övningar 3.103-3.115 om Grunderna i Windows | 124  |

# Grundfunktioner i Windows

Här tas upp de mest grundläggande funktionerna i Windows 10 som består bl.a. av hur man hanterar mus och tangentbord, hur det grafiska gränssnittet fungerar, hur man startar olika program samt hur man hanterar filer och dokument. Även de viktigaste kortkommandona i Windows tas upp. Delar av detta avsnitt kan tyckas vara självklarheter, men är ändå värda att uppmärksammas och fram för allt att *formuleras*, vilket är av betydelse för kommunikation i t.ex. presentationer och dokumentationer. Speciellt om valet av korrekta beteckningar för både funktionaliteter och objekt råder ofta oklarhet i datavärlden. En standardisering vore önskvärd.

# Att använda mus och tangentbord

Nästan allt man vill utföra i Windows gör man med musen. Följande fuktionaliteter kan utföras med musen:

- *Vänsterklick* är det vanligaste alternativet. Instruktionen "Klicka" i litteraturen betyder by default vänsterklick.
- *Högerklick* används mest för att ta fram snabbmenyer (t.ex. *Dropp-down lists*), för att sedan välja ett alternativ med vänsterklick.
- **Dubbelklick** med vänster musknapp används ofta för att starta ett program eller öppna ett fönster.
- *Peka* genom att föra pekaren över ett objekt, för att markera objektet.
- **Dra och släpp** används i regel för att flytta något och placera saker och ting.

Med möss som har ett litet hjul kan man även scrolla i fönster, listor och menyer.

- **Tangentbordet** är den vanligaste enheten för att mata in information i datorn (*input*). Persondatorernas tangentbord kan delas in i fyra delar:
  - **Skrivmaskintangenterna** består av de "vanliga" alfanumeriska tangenterna, dvs små och stora bokstäver, siffrorna 0-9 och ett antal specialtecken inkl. mellanslaget, Enter-tangenten samt tabulatorn.
  - *Funktionstangenterna* är märkta med **F1 F12**. Dessa har olika funktioner i olika program. **F1** brukar dock ofta användas för att initiera en hjälpfunktion.
  - Kontrolltangenter används för att i kombination med andra tangenter, åstadkomma vissa kommandon. De vanligaste kontrolltangenterna är Ctrl, Alt, AltGr, Esc och Windows-tangenten
  - **Styrtangenter** används för att redigera text, att navigera i dokument och på webbsidor. De utgörs av tangenterna **Del**, **Home**, **End**, **PgUp**, **PgDn** och **Ins**.
  - **Det numeriska tangentbordet** är användbart för arbetet med siffror. De är grupperade som en kalkylator på höger sidan. Saknas på lapptoppar.

Det finns ytterligare funktions- och specialtangenter som inte är nämnda här, beroende på typen av tangentbord. En intressant sådan är tangenten **PrtSc** (Print screen) som t.ex. i komination med **AltGr** kan ta skärmdumpar av hela eller delar (fönster) av skärmen och spara dem som bilder.

#### Kortkommandon i Windows

Det finns ett stort antal kortkommandon som man kan utföra med hjälp av tangentbortdet och som ersätter en eller flera klick med musen. Att lära sig och använda dem sparar tid samtidigt som man kan ha kvar båda händerna på tangentbordet.

I olika program kan det finnas olika kortkommandon. I Windows finns ett flertal som också gäller i de flesta program. Här följer en lista bara över några av dessa:

| Ctrl + C | Kopiera    | Alt + F4  | Stänger fönster     | Alt + Enter           | Visar egenskaperna |
|----------|------------|-----------|---------------------|-----------------------|--------------------|
| Ctrl + V | Klistra in | Alt + Tab | Växlar fönster      | 題                     | Öppnar startmenyn  |
| Ctrl + X | Klippa ut  | F5        | Uppdaterar fönster  | a + D                 | Visar skrivbordet  |
| Ctrl + Z | Ångra      | Ctrl + N  | Öppnar nytt fönster | 新<br>第<br>日<br>十<br>日 | Öppnar Datorn      |
| Ctrl + Y | Gör om     | Ctrl + A  | Markerar allt       | F1                    | Visar hjälpen      |

På nästa sida avbildas en utförligare lista på kortkommandon i Windows.

| S Ko            | ommando      | Åtgärd                                                                                                    | Förklaring                                                                                                    |
|-----------------|--------------|----------------------------------------------------------------------------------------------------|----------------------------------------------------------------------------------------------------|
| AI              | lmänna ko    | ommandon                                                                                                    |                                                                                                    |
|                 | 1+C          | Klistra in                                                                                                    |                                                                                                    |
| Ctr             | 1+ X         | Klippa ut                                                                                                    |                                                                                                    |
| Ctrl            | 1+Z          | Ångra                                                                                                    |                                                                                                    |
| Ctrl            | + Y          | Gör om, Upprepa                                                                                                  |                                                                                                    |
| Ctrl            | + A          | Markerar allt                                                                                                    | T.ex. markera all text i ett dokument                                                                                                    |
| Del             |              | Tar bort                                                                                                    | Sparar i papperskorgen                                                                                                    |
| Shift           | + Del        | Tar bort                                                                                                    | Sparar inte i papperskorgen                                                                                                    |
| Hant            | ering av fo  | önster                                                                                                    |                                                                                                    |
| Alt +           | F4           | Stänger fönster                                                                                                  |                                                                                                    |
| Alt + 1         | Гаb          | Växlar fönster                                                                                                   | Växlar mellan öppna program                                                                                                    |
| F5              |              | Uppdaterar fönster                                                                                               |                                                                                                    |
| Ctrl + I        | N            | Öppnar nytt fönster                                                                                              | Internet Explorer och Utforskaren                                                                                                    |
| 10 + Ta         | ab           | Öppnar aktivitetsyvn                                                                                             | Fungerar endast med Windows Aero                                                                                                    |
| I               |              | Öppnar startmenyn                                                                                                | Även Ctrl + Esc öppnar startmenyn                                                                                                    |
| E + D           |              | Visar skrivbordet                                                                                                |                                                                                                    |
| MA + F          |              | Öpppar Datorn                                                                                                    | Öpppar utforskaren med Dator                                                                                                    |
| THE I           |              | Låsor datorn                                                                                                    | Samma som Växla användare                                                                                                    |
|                 |              | Laser datorn                                                                                                    | Örenen dielegruten Kör                                                                                                    |
| ## + R          |              | Kommandot Kör                                                                                                    | Oppnar dialogrutan Kol                                                                                                    |
| 王 + X           |              | Oppnar Mobilitetscenter                                                                                          |                                                                                                    |
| ■田+U            | (            | Öppnar Hjälpmedelscenter                                                                                         |                                                                                                    |
| Ctrl+Shift      | t+Esc (      | Öppnar aktivitetshanteraren                                                                                      |                                                                                                    |
| Övriga ko<br>F1 | ommando<br>V | on i Windows<br>isar hjälpen                                                                                     |                                                                                                    |
| F2              | B            | yter namn                                                                                                    | Byter namn på markerat objekt                                                                                                    |
| F3              | Sč           | iker                                                                                                    | Öppnar fönstret för sökning                                                                                                    |
| Alt + Enter     | Vi           | sar egenskaperna                                                                                                 | Visar egenskaper för markerat objekt                                                                                                    |
| ESC             | Av           | bryter                                                                                                    | Avbryter                                                                                                    |
|                 |              | and the second second second second second second second second second second second second second second second | and the second second sec |
| Speciella ko    | ommand       | on i Internet Explorer                                                                                           | man and a bundle of the second second                                                                                                    |
| Ctrl + +        | Zoo          | omar in                                                                                                    |                                                                                                    |
| Ctrl + -        | Zoo          | omar ut                                                                                                    |                                                                                                    |
| Ctrl + T        | Ny           | flik                                                                                                    | Öppnar en ny flik                                                                                                    |
| Marile Halle    |              | Para and the Constant of the                                                                                     |                                                                                                    |
| /anliga kom     | mandor       | i textprogram, t.ex. Word                                                                                        |                                                                                                    |
| trl + F         | Fet          | stil                                                                                                    | Ctrl + B i engelska program                                                                                                    |
| trl + K         | Kurs         | siv stil                                                                                                    | Ctrl + I i engelska program                                                                                                    |
| trl + U         | Und          | erstruken stil                                                                                                   |                                                                                                    |
| rl+S            | Spar         | а                                                                                                    |                                                                                                    |
| rl + 0          | Öppi         | าล                                                                                                    |                                                                                                    |
|                 | Skriv        | ut                                                                                                    |                                                                                                    |
| TTP             | JANIN        | ui                                                                                                    |                                                                                                    |

# Det grafiska gränssnittet i Windows

Det första man ser, när man kommer in i Windows, är Skrivbordet som ligger som bakgrund på och täcker hela skärmen. By default ligger på skrivbordet ett antal ikoner och genvägar. Annars kan och bör skrivbordet utformas av användaren.

Det hör till god stil att inte fylla skrivbordet med filer, program, mappar och andra resurser, utan endast med *genvägar* till sådana resurser. Själva resurserna borde lagras på hårddisken Undantag kan vara ett få antal systemresurser som Papperskorgen, Datorn, ..., som strängt taget också är genvägar. Så här kan det se ut:

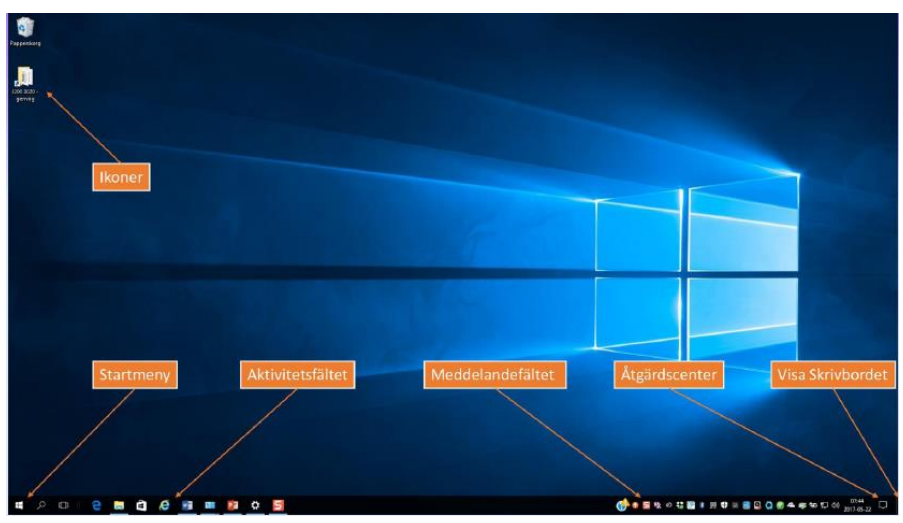

# Skrivbordet

Den viktigaste ingrediensen är Startmenyn längst ner till vänster. Till höger om den finns Aktivitätsfältet som fyller nästan hela nedre kanten på skärmen. Ännu högre finns Meddelandefältet. Alla dessa ingredienser består av ikoner.

#### Ikoner

En ikon är en liten bild som symbliserar den resurs som den länkar till. I själva verket innehåller ikonen en länk till själva resursen. Windows-tangenten ar ett exempel på en systemikon. Andra exempel är genvägar som kan skapas av användaren. Genvägar avbildas som ikoner med en pil på dem.

**Genvägar** får inte förväxlas med själva resursen (fil, mapp eller program) som de länkar till. Som alla ikoner är den endast en länk. Därför försvinner inte resursen om man råkar ta bort genvägen. I Windows 10 ändras länkadressen automatiskt, när man flyttar resursen till en annan plats på hårddisken. När vi i detta sammanhang pratar om "adresser" menar vi i regel interna sökvägar till den lokala datorns hårddisk. Men det är inte förbjudet att använda Internetadresser, om det finns de tekniska förutsättningarna för att koppla upp sig och komma åt resurser på nätet.

# Att anpassa Skrivbordet

Genom att högerklicka på en tom yta på skrivbordet och välja alternativet Anpassa, kan man anpassa skrivbordet, när det gäller färg och bakgrundsbild. Väljer man alternativet Bildskärmsinställningar, kan man även ställa in önskad Skärmupplösning. En annan viktig del av skrivbordet är Aktivitetsfältet som ligger längst ned och fyller den största delen av skärmens nedre kant:

#### Aktivitätsfältet

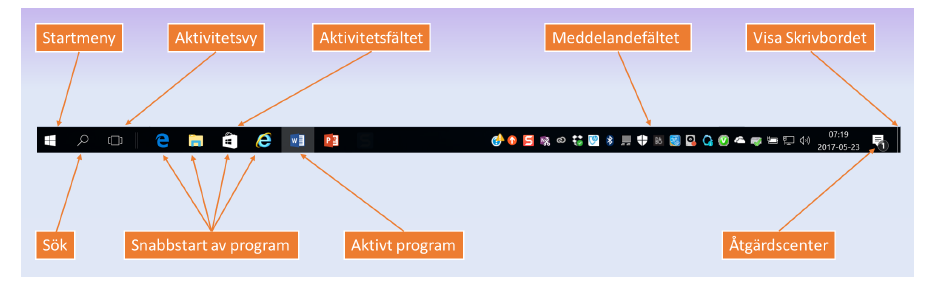

Här kan man se vilka program och fönster som är öppna. De program som är igång, visas med ikoner som är inramade. Med de ikoner som *inte* är inramade, kan man snabbstarta deras program.

Längst till vänster finns Startmenyn. Strax till höger om den hittar man efter Sökfältet verktygsfältet Snabbstart av program. Vad som finns där kan vara olika, men vanligast webbläsaren Internet Explorer. Enkelklick räcker för att starta programmen i Snabbstart.

Till höger hittar man Meddelandefältet med bl.a. klockan med datorns aktuella tid och datum. Ett antal aktiviteter som startats i datorn, visas där, bl.a. *Internetåtkomsten, Volymkontrollen, Antivirusprogram, Batteriet, ...*.

# Virtuella skrivbord

Arbetar man med endast *en* fysisk bildskärm, kan man ändå skapa flera Skrivbord i datorn som kallas *virtuella skrivbord*. På så sätt kan man köra olika program samtidigt, t.ex. *Outlook* och *Zoom* på ett virtuellt skrivbord och *Word* och *Excel* på ett annat virtuellt skrivbord. Och man kan växla mellan dem.

För att starta upp ett virtuellt skrivbord, kan man klicka samtidigt på **H + Tab**. En annan möjlighet är att klicka på knappen Aktivitetsvy, som finns i vänstra delen av Aktivitetsfältet.

Efter detta klickar man på tecknet + som dyker upp bredvid texten **Nytt skrivbord** för att skapa ytterligare ett skrivbord, se bilden på nästa sida. Man använder sedan samma knapp för att se de olika skrivborden och för att växla mellan dem.

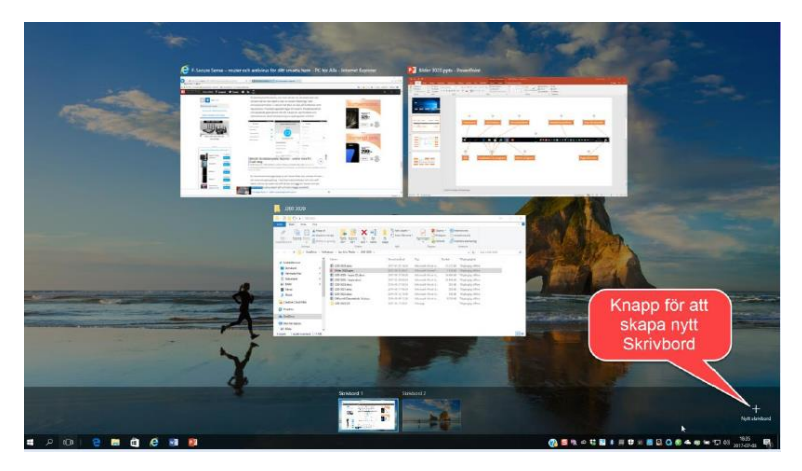

# Åtgärdscenter

Längst till höger på Aktivitetsfältet finns Åtgärdscenter. Högerklicka på den lilla fyrkantiga pratbubblan och välj alternativet Öppna Åtgärdscenter. Bortser man från den övre meddelandedelen, ser man bilden till höger. Där har vi ett antal knappar, där man snabbt kan slå på eller stänga av olika funktioner som t.ex. Wi-Fi, Flygplansläge, VPN osv. eller justera skärmens ljusstyrka. Man kan även göra en anteckning eller öppna datorns Inställningar.

# Ändra ljudvolymen

Till höger om Aktivitetsfältet finns Meddelandefältet, där man hittar Högtalaren som kan justeras med musen, se bilden till höger:

Högerklickar man på Högtalaren och väljer man Öppna Volymkontrollen, visas bilden till höger, där enkla ljudinställningar kan göras. Väljs istället Öppna Ljudinställningar, hamnar man i Windows' dialogruta Inställnigar/Ljud där mer avancerade inställningar kan göras.

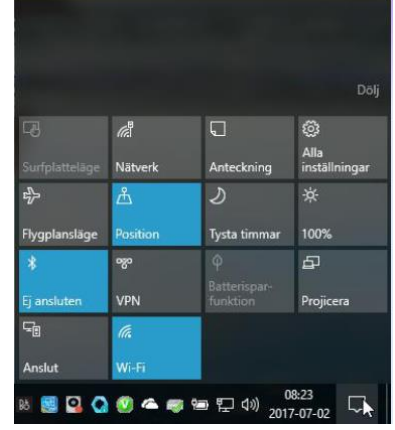

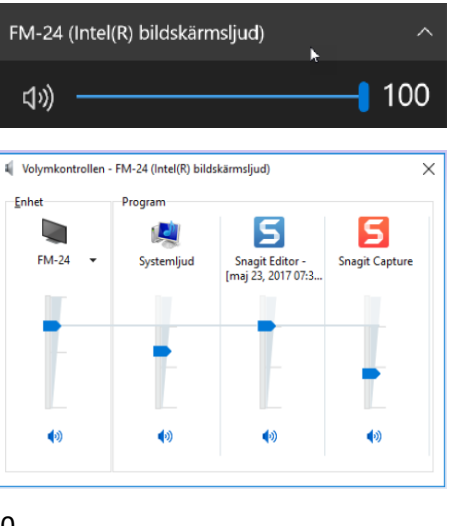

# Visa och ändra tid och datum

Till höger om Aktivitetsfältet finns Meddelandefältet. Till höger om det hittar man klockikonen som automatiskt visar rätt tid, datum och kalender tack vare uppdatering över Internet. Med högerklick på klockikonen och val av Justera datum/tid kan man ändra och lägga till tidszoner, se bilderna nedan.

|                                                                    |                 |                          |                              |    |     | Instillningar                                                                                                    | -    |   | ×   |
|--------------------------------------------------------------------|-----------------|--------------------------|------------------------------|----|-----|----------------------------------------------------------------------------------------------------|------|---|-----|
| 07<br>den 2                                                        | 7:2<br>13 maj 2 | 8:4<br>1017              | 13                           |    |     | Hem Datum och tid     Sök efter en inställning      7     Or30 den 23 maj 2017     Conspråk     Stall in tides automatiskt |      |   |     |
| maj 2                                                              |                 |                          |                              |    | ~   | Datum och tid Ange tidszon automatiskt                                                                                     |      |   |     |
|                                                                    |                 |                          |                              |    | sö  | 🖉 Region och språk                                                                                                    |      |   | - 1 |
|                                                                    |                 |                          |                              |    | 7   | .D. Tai Āndra datum och tid                                                                                                |      |   | - 1 |
|                                                                    |                 |                          |                              |    | 14  | Andra                                                                                                    |      |   | - 1 |
|                                                                    |                 |                          |                              | 20 | 21  | Tidszon                                                                                                    |      |   |     |
|                                                                    | 23              |                          |                              |    | 28  | (UTC+01:00) Amsterdam, Berlin, Bern, Rom, Stockholm, Wie                                                                   | en 🗸 | ] |     |
|                                                                    | 30              |                          |                              |    | 4   | Justera datom för sommartid automatiskt                                                                                    |      |   |     |
|                                                                    |                 |                          |                              |    | -11 | På                                                                                                    |      |   |     |
| l dag                                                              |                 |                          |                              |    | +   | Format                                                                                                    |      |   |     |
| Konfigurera dina kalendrar så att<br>du har koll på vad du behöver |                 | Veckan börjar på: måndag |                              |    | - 1 |                                                                                                    |      |   |     |
| göra                                                               |                 | Kort datum: 2017-05-23   |                              |    | - 1 |                                                                                                    |      |   |     |
|                                                                    | Kom igång       |                          | Långt datum: den 23 maj 2017 |    |     |                                                                                                    |      |   |     |
|                                                                    |                 |                          |                              |    |     | Kort tid: 07:30                                                                                                    |      |   |     |
|                                                                    |                 |                          |                              |    |     | Lâng tid: 07.30:02                                                                                                    |      |   |     |

## Startmenyn

Windows' Startmeny visas i ett eget fönster med de olika installerade programmen och apparna. Man kan själv anpassa vilka som ska visas. På Startmenyn finns efter

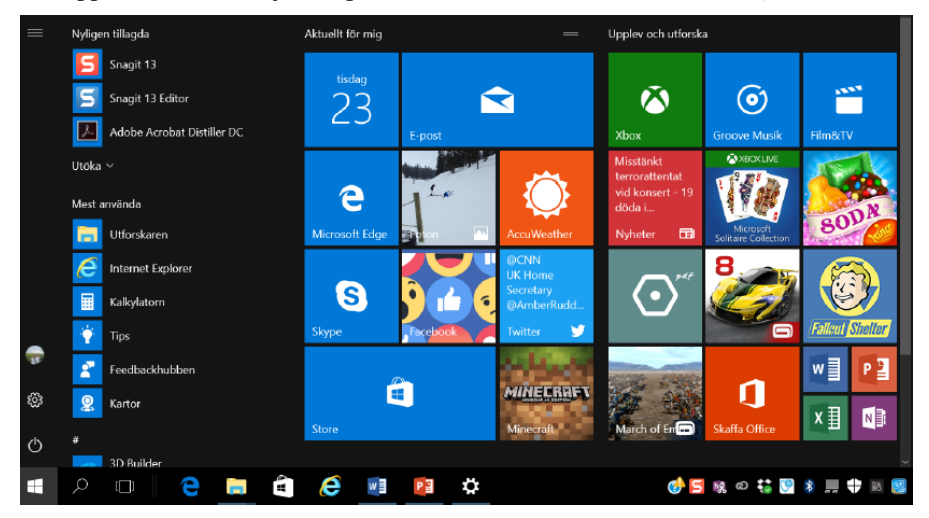

installationen genvägar till ett antal förinstallerade program. Alla nya program som

installeras läggs till där. Även en genväg till Skrivbordet kan hittas där.

# Att anpassa Startmenyn

Genom att högerklicka på någon av fyrkanterna, s.k. *panelerna*, på startmenyn, kan man anpassa den. Man kan ta bort dem från startmenyn, avinstallera, ändra storlek osv. Från andra ställen i datorn kan man högerklicka på ett program, för att fästa det på startmenyn. Det finns även möjligheten att fästa en genväg till ett program i Aktivitätsfältet på skrivbordet.

Högerklick på startmenyn öppnar en annan, mer traditionell, textbaserad vy på startmenyn, som visar en menyrad för olika inställningar, menyer och program. En av dessa är Sök. Väljer man det öppas sökfönstret. I sökraden längst ned kan man skriva in sitt sökvillkor. Efter inmatning av en första bokstav visas både program, inställningar och filer som motsvarar sökvillkoret.

# Menyer och verktygsfält

Varje program och mapp öppnas i Windows i ett fönster som i regel har en Menyrad där man kan utföra olika kommandon. T.ex. har ordbehandlingsprogrammet Word följande menyrad:

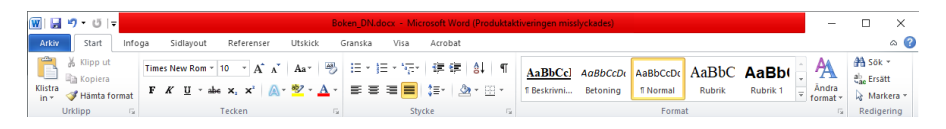

Under menyraden i ett fönster finns det oftast ett Verktygsfält, där man kan välja kommandot man vill utföra. Det finns även möjligheten till kortkommandon via tangentbordet. Genom att kombinera Alt-tangenten med kommandots begynnelsebokstav kan man åstadkomma att kommandot utförs.

Snabbmenyer är vanliga och kan oftast öppnas med höger musknapp på olika objekt.

Dialogrutor är ett annat verktyg i Windows för att kommunicera med användaren. Dessa är små fönster som kräver ett svar av typ Ja, Nej eller OK/Avbryt. När de öppnas måste de besvaras innan man kan fortsätta med annat.

# Fönsterhantering i Windows

Alla program i Windows körs i ett fönster som har gemensamma egenskaper. På nästa sida avbildas ett sådant fönster.

Längst upp har vi Namnlistan som talar om vad det är för fönster. Om det är ett program som t.ex. Word eller Excel så står namnet på dokumentet här. Längst till höger finns tre små Fönsterknappar: Minimera, Maximera, Stäng:

På ett maximerat fönster finns även en Återställ-knapp som återställer fönstret till sin ursprungliga storlek.

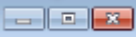
#### Här visas ett typiskt fönster i Windows:

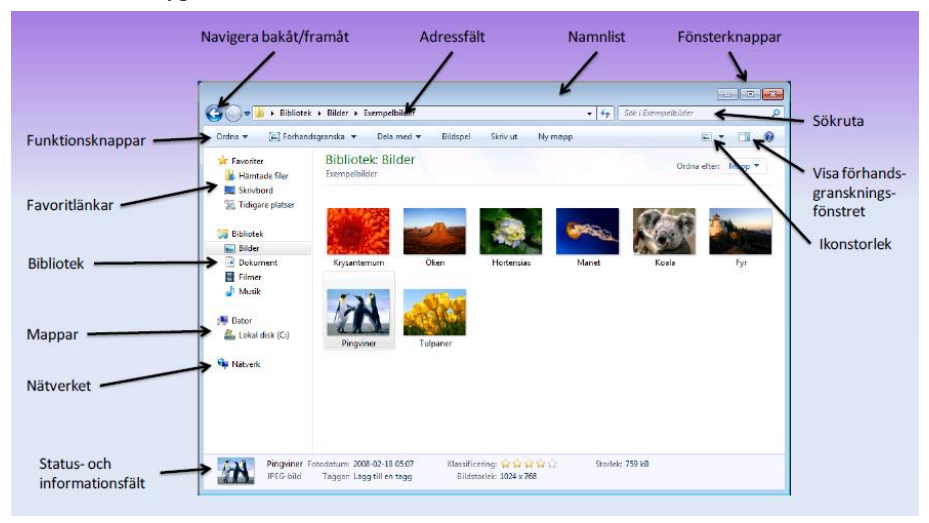

Det som man kan göra med fönster kan sammanfattas så här:

- Ändra storlek på ett fönster
- Flytta ett fönster
- Stänga ett fönster
- Ha flera fönster samtidigt
- Växla mellan de öoppna fönstren

Det finns många specialkommandon för att göra fönsterhanteringen smidigare som vi inte går in på här.

#### Filer, dokument, mappar och bibliotek

I datorn lagras många olika typer av filer: dokument, kalkylblad, bilder, musikfiler, filmer, spel samt alla möjliga typer av program.

En *fil* är en samling data som hör ihop och som lagras på en bestämd plats. Platsen heter *mapp*. Andra beteckningar är *katalog*, på eng. *directory*. Mapparna kan i sin tur innehålla förutom filer även (under)mappar. Dessa lagras på interna och externa hårddiskar, flyttbara media, minneskort, USB-minnen eller på molnet. Äldre media är CD-/DVD-skiva eller disketter.

Det finns i Windows även *bibliotek* som kan bestå av både filer och mappar. Ett bibliotek kan innehålla filer från flera olika mappar, medan en mapp inte kan innehålla andra mappars filer.

Windows' fil- och mappsystem är organiserat i *trädstruktur*. Den översta mappen i denna struktur är Den här datorn, även kallad Datorn, och kan öppnas på olika sätt, bl.a. genom att klicka på startmenyn och välja Den här datorn. Sä här ser den ut:

#### Den här datorn

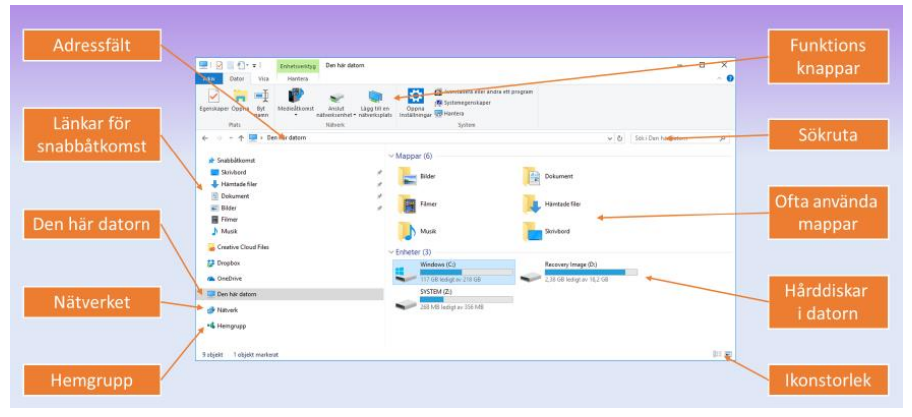

Det finns olika vyer på Windows' översta mapp Den här datorn. Bilden ovan visar den vanligaste varianten. Den viktigaste ingrediensen är datorns hårddisk med de Enheter, ofta betecknade med C:\, D:\ osv. som leder längre nedåt i trädstrukturen till datorns fil- och mapphierarki.

Öppnar man en mapp visas sökvägen i Adressfältet. Default vyn på sökvägen ser man på bilden nedan: Sökvägen delas av med ett antal pilar för att visa de olika mappnivåerna. Med musen kan man navigera till önskad mapp. Klickar man på det tomma område i adressfältet visas en textbaserad vy på sökvägen, där de olika nivåerna anges med backslash (\). I textfältet Sök till höger om Adressfältet kan man söka efter filer, mappar och andra resurser.

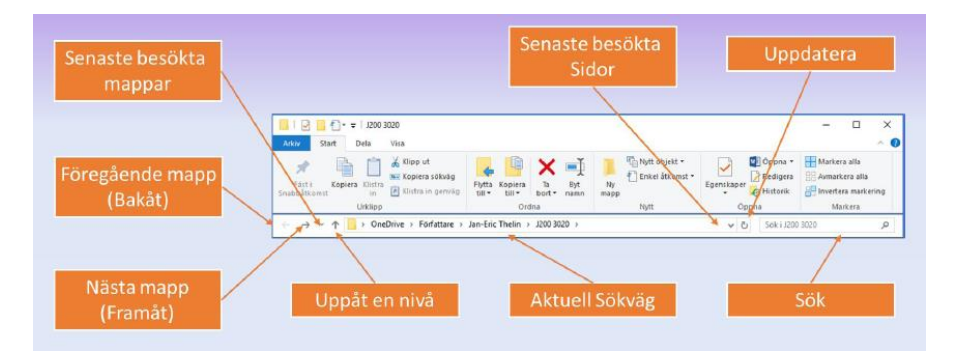

### Filnamn och filtyper

Varje fil och varje mapp måste ha ett namn, som måste vara unikt i den aktuella mappen. Om de däremot ligger i olika mappar går det bra med samma namn. Ett filnamn kan bestå av ett antal tecken, upp till 260 tecken inkl. filnamnstilläg och sökväg. Alla bokstäver och siffror samt specialtecken utom  $\langle / ? : * " < \rangle$  | är tillåtna.

#### Filnamnstillägg

Även kallat *Filändelse*, på eng. *File Extension*, är en viktig del av filnamnet, därför ett det är avgörande för att spesificera *filtypen*. Och det är filtypen som avgör vilket program som ska startas för att visa filen resp. exekvera programmet. Det är operativsystemet som fattar det här beslutet. Genom att ange ett visst filnamnstillägg *associerar* man filtypen till ett visst program. Nedan följer de vanligaste exemplen på filtyper och program som de är associerade med.

| Filnamnstillägg | Filtyp                                     | Associerat med program |
|-----------------|--------------------------------------------|------------------------|
| .exe            | Programfil                                 |                        |
| .bat            | Windows kommandofil (redigerbar i notepad) |                        |
| .txt            | Textfil                                    | Anteckningar (Notepad) |
| .doc            | Word 97-2003 dokument                      | Microsoft Word         |
| .dot            | Word 97-2003 dokumentmall                  | Microsoft Word         |
| .docx           | Worddokument                               | Microsoft Word         |
| .xls            | Excel 97-2003 kalkylblad                   | Microsoft Excel        |
| .xlsx           | Excel kalkylblad                           | Microsoft Excel        |
| .ppt            | Power Point 97-2003 presentation           | Microsoft Power Point  |
| .pps            | Power Point 97-2003 bildspel               | Microsoft Power Point  |
| .pptx           | Power Point presentation                   | Microsoft Power Point  |
| .pdf            | Adobe Acrobat Dokument                     | Adobe Acrobat /Reader* |
| .jpg            | JPEG-bild                                  | Paint/Photoshop*       |
| .mp3            | MP3-musikfil                               | Windows Media Player*  |
| .wma            | Windows Media Audio musikfil               | Windows Media Player*  |
| .htm            | HTML-dokument (Webbsidefil)                | Internet Explorer*     |
| .html           | HTML-dokument (Webbsidefil)                | Internet Explorer*     |

Filer med filnamnstillägget .exe och .bat tas hand om av själva operativsystemet: .bat-filer, även kallade batch-filer, består av Windows- resp. DOS-kommandon som utförs ett i taget, när man klickar på filen, medan .exe-filer består av maskinkod, dvs kompilerad kod, som också exekveras när de klickas. Windows skickar deras innehåll direkt till datorns processor.

### Utseende på ikoner

Även den grafiska formen på en ikon är associerad med filtypen. Även mappikoner kan ha olika utseende, beroende på t.ex. om de är tom eller innehåler filer. Det finns även skllnader mellan personliga mappar och systemmappar. Ikoner för bilder och vissa andra dokument kan visa en miniatyr av bilden eller filen. Några få exempel på ikoners utseende visas på bilden på nästa sida.

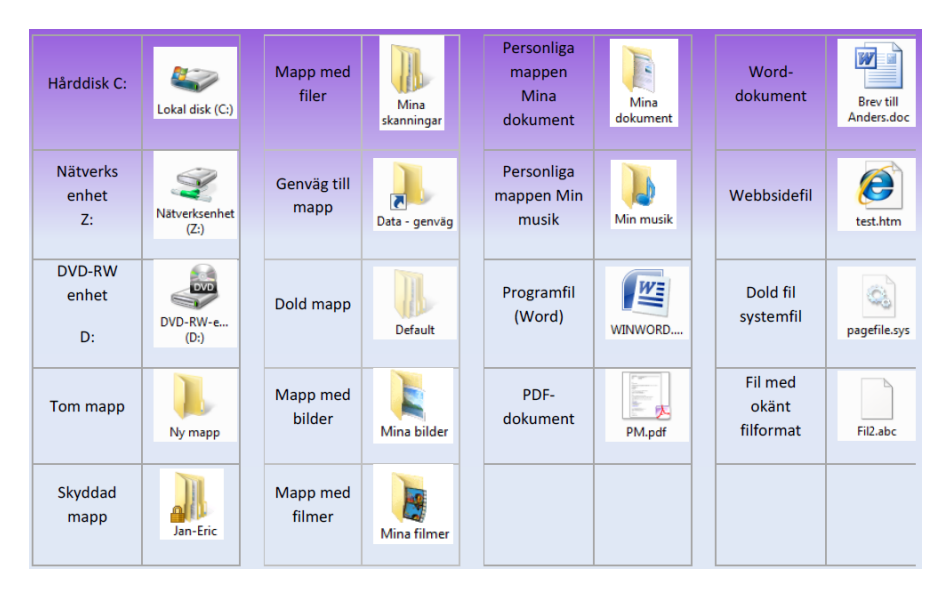

Besvara nu frågorna 3.103-3.115 på sid 124 om

avsnitt 3.2 Grunderna i Windows.

## 3.3 Konfiguration av Windows

| Ämne                                           | Sida |
|------------------------------------------------|------|
| 3.3 Konfiguration av Windows                   | 77   |
| - Tre sätt att anpassa Windows                 | 77   |
| - Windows Inställningar                        | 78   |
| - Inställningar - System                       | 78   |
| - Anpassa bildskärmen                          | 79   |
| - Appar och funktioner                         | 89   |
| - Standardappar                                | 79   |
| - Spela upp automatiskt                        | 79   |
| - Uppdatering och säkerhet                     | 80   |
| Frågor 3.128-3.135 om Konfiguration av Windows | 126  |

#### Tre sätt att anpassa Windows

Med *konfiguration* av en programvara menar man steget efter *installation* då man gör ett antal inställningar, för att anpassa programmet till det individuella behovet.

I Windows finns det i huvudsak tre olika sätt att anpassa Windows:

#### 1. Kontrollpanelen

| 🔛 Konti                  | rollpanelen\Alla objekt på Kontrollpane  | len       |                                    |         |                                          |     | - 🗆 X                           |
|--------------------------|------------------------------------------|-----------|------------------------------------|---------|------------------------------------------|-----|---------------------------------|
| $\leftarrow \rightarrow$ |                                          | lla objek | t på Kontrollpanelen               |         |                                          | ~ Ö | Sök i Kontrollpanelen 🔎         |
| Juster                   | ra datorns inställningar                 |           |                                    |         |                                          |     | Visa efter: Stora ikoner 🔻      |
| 3                        | Administrationsverktyg                   | <b>¥</b>  | Aktivitetsfältet och<br>navigering |         | Alternativ för Utforskaren               | 88  | Användarkonton                  |
|                          | Arbetsmappar                             | G         | Autentiseringshanteraren           | R       | BitLocker-diskkryptering                 | ľ   | Datum och tid                   |
| ٢                        | Energialternativ                         | <b>S</b>  | Enheter och skrivare               | 4       | Enhetshanteraren                         | ٩   | E-post (32-bitar)               |
|                          | Felsökning                               | 6         | Filhistorik                        | 1       | Färghantering                            | ٩   | Hjälpmedelscenter               |
| æ                        | Indexeringsalternativ                    | ł         | Inställningar för Tablet PC        | G       | Internetalternativ                       | Ŷ   | Lagringsutrymmen                |
| 9                        | Ljud                                     | 0         | Mus                                | P       | Nationella inställningar                 | ų   | Nätverks- och<br>delningscenter |
| L                        | Penna och pekskärm                       | õ         | Program och funktioner             | -       | RemoteApp- och<br>fjärrskrivbordsanslutn |     | Spela upp automatiskt           |
| 5                        | Standardprogram                          | 0         | Synkroniseringscenter              |         | System                                   | p   | Säkerhet och underhåll          |
| ۲                        | Säkerhetskopiera och<br>återställ (Windo | Ģ         | Taligenkänning                     | 4       | Tangentbord                              | A   | Teckensnitt                     |
| ٨                        | Telefon och modem                        | 1         | Windows<br>Defender-brandväggen    | <b></b> | Windows Mobilitetscenter                 | Þ   | Återställning                   |
|                          |                                          |           |                                    |         |                                          |     |                                 |

Startmenyn  $\rightarrow$  Windows-systemet  $\rightarrow$  Kontrollpanelen

Kontrollpanelen innehåller de flesta inställningar man kan göra i Windows. Den har funnits med sedan de allra första versionerna av Windows. Detaljerna i användningen av Kontrollpanelen behandlas i näst avsnitt.

| nställninga | e                                                                                |                                      |                                                                      |       |                                                          |                                                   |                              | -                                  |         | 3 |
|-------------|----------------------------------------------------------------------------------|--------------------------------------|----------------------------------------------------------------------|-------|----------------------------------------------------------|---------------------------------------------------|------------------------------|------------------------------------|---------|---|
|             | Taif                                                                             | Fun Ali<br>aifun.se<br>icrosoft-kont | ishenas<br>∘                                                         | (<br> | neDrive<br>antera                                        | Windows Update<br>Kontrollerad: 3<br>timmar sedan | Rewa<br>Logga                | rds<br>in                          |         |   |
|             |                                                                                  |                                      | Sök efter en inställning                                             |       | ٩                                                        |                                                   |                              |                                    |         |   |
|             | System<br>Bildskärm, ljud, meddelanden,<br>energialternativ                      |                                      | Enheter<br>Bluetooth, skrivare, mus                                  |       | Mobilenheter<br>Länka din Android, iPho                  | one 🕀                                             | Nätverk og<br>Wi-Fi, flygpl  | c <b>h Internet</b><br>ansläge, VP | :<br>N  |   |
| E.          | Anpassning<br>Bakgrund, låsskärmen, färger                                       |                                      | Appar<br>Avinstallera, standardfunktioner                            | 8     | Konton<br>Dina konton, e-post, sy<br>arbetsplats, familj | nkning.                                           | Tid och sp<br>Tal, region, o | råk<br>Jatum                       |         |   |
|             | <b>Spel</b><br>Game Bar, inspelningar,<br>spelläge                               | G.                                   | <b>Hjälpmedel</b><br>Skärmläsaren, förstoringsglaset,<br>högkontrast | Q     | Sök<br>Hitta mina filer, behörig                         | gheter                                            | Sekretess<br>Positionerin    | g, kamera, r                       | nikrofo | n |
| C           | Uppdatering och säkerhet<br>Windows Update, återställning,<br>säkerhetskopiering |                                      |                                                                      |       |                                                          |                                                   |                              |                                    |         |   |

Fönstret Inställningar som man bl.a. når via Startmenyn innehåller de flesta funktioner för att anpassa Windows. Det är tänkt att ersätta Kontrollpanelen. Därför har det många inställningar som även finns i Kontrollpanelen. Tyvärr inkluderar det även en del Microsoft-reklam i den övre delen.

#### 3. Direkt i resp. program / funktion

En tredje möjlighet att göra anpassningar finns ofta i resp. program man aktuellt använder. Eller så kan man högerklicka på en ikon eller i ett fönster och sedan välja alternativet Anpassa eller Inställningar. Ett exempel får man när man högerklickar på Skrivbordet.

#### Inställningar - System

Väljer man i fönstret Inställningar (ovan) det första alternativet System öppnas ett fönster (nästa sida) som i den vänstra kolumnen visar en lista över alla undermenyer till Windows-systemet.

På bilden visas det första alternativet Bildskärm. Här finns många möjligheter att anpassa bildskärmen. Populärt är t.ex. att ansluta flera bildskärmar till datorn och placera dem bredvid varandra för att på så sätt få mer utrymme att röra sig i och att placera flera objekt. Då kan man under rubriken Flera bildskärmar välja mellan alternativen Utvidga och Duplicera – två olika sätt att använda flera bildskärmar.

Vill man ansluta extra bilskärmar eller projektorer, sköts detta oft automatiskt. Men om ingen bild visas automatiskt, så kan tangentkombinationen  $\blacksquare$  + P rädda situationen.

#### Anpassa bildskärmen

| ← Inställningar                 | – 🗆 X                                                                                                    |
|---------------------------------|----------------------------------------------------------------------------------------------------|
| බ Hem                           | Bildskärm                                                                                                    |
| Sök efter en inställning 🖉      | Ordna om dina bildskärmar                                                                                                    |
| System                          | Välj en skärm nedan om du vill ändra inställningar för den. Håll ned (eller välj) en skärm och dra den för att ändra dess<br>ordning i listan. |
| 🖵 Bildskärm                     |                                                                                                    |
| 句)) Ljud                        |                                                                                                    |
| Meddelanden och åtgärder        |                                                                                                    |
| ی Fokusstöd                     |                                                                                                    |
| 🕐 Energialternativ              |                                                                                                    |
| 🖾 Batteri                       | Hentifera Hitta                                                                                                    |
| 📼 Lagring                       | Netrumera Filka                                                                                                    |
| 명 Surfplatta                    | Ljusstyrka och färg                                                                                                    |
| 日 Multitasking                  | Ändra ljusstyrkan för den inbyggda bildskärmen                                                                                                 |
| Projicering till den här datorn | Nattläge                                                                                                    |
| X Delade upplevelser            | Av     Installninger for nattlage                                                                                                    |
| Systemkomponenter               | Färgprofil                                                                                                    |
| D Urklipp                       | Laptop Internal LCD Monitor $$                                                                                                    |
| ✓ Fjärrskrivbord                |                                                                                                    |
| H Valfria funktioner            | Windows HD Color                                                                                                    |
| O Om                            | Få en klarare och mer detaljrik bild i filmer, spel och appar som stöder<br>HDR.<br>Inställningar för Windows HD Color                         |

#### Appar och funktioner

Skriver man i Inställningars sökfält (ovan) Appar och funktioner visas alla installerade program i datorn, se bilden på nästa sida. Här kan man ändra (modifiera) eller avinstalller dem.

#### Standardappar

Väljer man i fönstret Appar och funktioner (nästa sida) bland alternativen i den vänstra kolumnen Standardappar (visas inte här) kan man ställa in vilka program som ska användas i Windows för de vanligaste funktionerna såsom E-post, Musik, Foton, Webbläsare osv. Samma fönstret Standardappar kan man hitta även i Kontrollpanelen.

#### Spela upp automatiskt

Skriver man i Inställningars sökfält (ovan) USB och väljer Spela upp automatiskt, kan man ställa in vad som ska hända när man ansluter ett USB-minneskort i datorn (visas inte här).

#### Uppdatering och säkerhet

Skriver man i Inställningars sökfält (ovan) Windos Update får man ett antal alternativ att välja mellan (visas inte här). Där kan man ställa in hur Windows hålls uppdaterad med senaste förbättringar.

| ← Inställningar          | - 🗆 X                                                                                                    |
|--------------------------|----------------------------------------------------------------------------------------------------|
| යි Hem                   | Appar och funktioner                                                                                            |
| Sök efter en inställning | Välj varifrån du vill hämta appar                                                                               |
| Appar                    | Om du bara installerar appar från Microsoft Store kan det göra din<br>enhet bättre skyddad.                     |
| E Appar och funktioner   | Från var som helst $\sim$                                                                                       |
| 🚍 Standardappar          | Appar och funktioner                                                                                            |
| 때_ Offlinekartor         | Alias för appkörning                                                                                            |
| E Appar för webbplatser  | Sök, sortera och filtrera efter enhet. Om du vill avinstallera eller flytta<br>en app markerar du den i listan. |
| □ Videouppspelning       | Sök i den här listan 🔎                                                                                          |
| ☐ Autostart              | Sortera efter: Namn $\checkmark$ Filtrera efter: Alla enheter $\checkmark$                                      |
|                          | 58 appar hittades                                                                                               |
|                          | 3D-visningsprogram 16,0 kB                                                                                      |
|                          | Microsoft Corporation 2024-10-11                                                                                |
|                          | Adobe Acrobat 9 Pro - Svenska, Dansk, Suomi,<br>2024-10-09                                                      |
|                          | Adobe AIR                                                                                                    |
|                          | 2024-10-26                                                                                                    |
|                          | Adobe Creative Suite 5 Design Premium 5,78 GB 2024-10-26                                                        |

Besvara nu frågorna 3.128-3.135 på sid 126 om

avsnitt 3.3 Konfiguation av Windows.

## 3.4 Konfiguration via Kontrollpanelen

| Ämne                                                                                                    | Sida                                                 |
|----------------------------------------------------------------------------------------------------|------------------------------------------------------|
| Amne<br>3.4 Konfiguration via Kontrollpanelen<br>- Kontrollpanelen<br>- System<br>- Domän och Arbetsgrupp<br>- Administrationsverktyg<br>- Schemaläggaren<br>- Tjänster<br>- Teckensnitt<br>- Energialternativ | Sida<br>81<br>81<br>82<br>82<br>84<br>84<br>85<br>86 |
| - ReadyBoost                                                                                                    | 87                                                   |
| Frågor 3.155-3.165 om Konfiguration via Kontrollpanelen                                                                                                    | 126                                                  |

#### Kontrollpanelen

Windows' primära verktyg för att genomföra avancerade inställningar är *Kontrollpanelen*. Det finns olika sätt att få fram den. Ett sätt är:

```
Startmenyn \rightarrow Windows-systemet \rightarrow Kontrollpanelen
```

Väljer man Visa efter: Kategori Stora ikoner, visas bilden på sid 77. I Kontrollpanelen finns möjlighet att konfigurera många olika saker, både maskinvara, program-relaterade funktioner i operativsystemet och säkerhetsfunktioner. Ytterligare

funktioner kan läggas in av nya pogram som installeras på datorn. En av inställningarna är:

#### System

Här finns många relevanta informationer om datorn, t.ex. processorn, datorns namn, storleken på RAM-minnet, operativsystemet osv. Man kan byta datorns namn, ansluta till domäner och arbetsgrupper. Uppdaterar man t.ex. RAM-minnet, genom att trycka in nya minnesmoduler i moderkortet, visas resultatet här.

| Instä | llningar                        |                         | - 🗆 ×                                                |  |  |  |
|-------|---------------------------------|-------------------------|------------------------------------------------------|--|--|--|
| ଜ     | Hem                             | Om                      |                                                      |  |  |  |
| S     | ۶k efter en inställning ۶       | Datorn övervakas        | s och skyddas.                                       |  |  |  |
| Syst  | tem                             | Se information i Window | vs-säkerhet                                          |  |  |  |
| Ċ     | Energialternativ                | Enhetsspecifikatio      | oner                                                 |  |  |  |
|       |                                 | Enhetsnamn              | DESKTOP-CT23CFB                                      |  |  |  |
| >     | Batteri                         | Processor               | Intel(R) Core(TM) i5 CPU M 560 @<br>2.67GHz 2.67 GHz |  |  |  |
| 3     | Lagring                         | Installerat RAM-minne   | 6,00 GB (5,80 GB går att använda)                    |  |  |  |
|       |                                 | Enhets-ID               | 07C30BBB-528B-413A-BFA4-9D2ABCEBE00                  |  |  |  |
| B     | Surfplatta                      | Produkt-ID              | 00330-80000-00000-AA905                              |  |  |  |
| ŧ     | Multitasking                    | Systemtyp               | 64-bitars operativsystem, x64-baserad<br>processor   |  |  |  |
|       |                                 | Penna och pekskärm      | Stöd för touch med 2 tryckpunkter                    |  |  |  |
| μ     | Projicering till den här datorn | Manahama                |                                                      |  |  |  |
| ς     | Delade upplevelser              | Kopiera                 |                                                      |  |  |  |
| в     | Systemkomponenter               | Byt namn på datorn      |                                                      |  |  |  |
| ð     | Urklipp                         | Windows-specifi         | kationer                                             |  |  |  |
|       |                                 | Utgåva                  | Windows 10 Pro                                       |  |  |  |
| 5     | Fjärrskrivbord                  | Version                 | 22H2                                                 |  |  |  |
| +     | Malfrie Conditioner             | Installerad             | 2024-10-08                                           |  |  |  |
|       | vanna runktioner                | OS-version              | 19045.5247                                           |  |  |  |
| D     | Om                              | Gränssnitt              | Windows Feature Experience Pack<br>1000.19060.1000.0 |  |  |  |

#### Domän och Arbetsgrupp

Klickar man i fönstret ovan på *Avancerade systeminställningar* (till höger, visas inte här) kan man få fram dialogrutan Systemegenskaper där man kan ansluta datorn till en Domän eller en Arbetsgrupp (WORKGROUP) i ett nätverk.

En *domän* är en samling datorer i ett lokalt nätverk med en *Server* som lagrar alla användarkonton och lösenord centralt. Servern kontrollerar även hela nätverkets datorer med avseende på säkerhet och funktionalitet. Det krävs administratörsrättigheter för att anslua datorn till resp. koppla den bort den från en domän.

| Systemeger                  | iskaper                            |                                   |                           |                 | ×         |  |  |  |
|-----------------------------|------------------------------------|-----------------------------------|---------------------------|-----------------|-----------|--|--|--|
| Datomamn                    | Maskinvara                         | Avancerat                         | Systemskydd               | Fjärrsession    | ner       |  |  |  |
|                             | Följande infom<br>datom i nätver   | nation komme<br>ket.              | r att användas f          | ör att identifi | era       |  |  |  |
| Datoms be                   | eskrivning:                        | l                                 |                           |                 |           |  |  |  |
|                             |                                    | Exempel: "H                       | (öksdatom" elle           | r "Rebeccas     | dator".   |  |  |  |
| Fullständig                 | t datomamn:                        | DESKTOP                           | CT23CFB                   |                 |           |  |  |  |
| Arbetsgrup                  | ip:                                | WORKGROUP                         |                           |                 |           |  |  |  |
| Klicka på I<br>för att ansl | Nätverks-ID on<br>uta till en domä | n du vill anvä<br>in eller en art | nda en guide<br>etsgrupp. | Nätver          | ks-ID     |  |  |  |
| Klicka på /<br>datom elle   | Ändra om du vi<br>r ändra dess de  | ll byta namn j<br>omän eller art  | på den här<br>betsgrupp.  | Ănd             | ra        |  |  |  |
|                             |                                    |                                   |                           |                 |           |  |  |  |
|                             |                                    |                                   |                           |                 |           |  |  |  |
|                             |                                    |                                   |                           |                 |           |  |  |  |
|                             |                                    |                                   |                           |                 |           |  |  |  |
|                             |                                    | (                                 | ок /                      | Avbryt          | Verkställ |  |  |  |

En *arbetsgrupp* däremot har ingen server. Ett sådant lokalt nätverk kallas även för ett *Peer-to-peer* nätverk. Datorerna är kopplade till varandra, kan kommunicera och dela resurser med varandra. I en arbetsgrupp har man lägre säkerhet och kontroll än i en domän. När datorn inte är medlem i en domän ingår den automatiskt i en arbetsgrupp.

#### Administrationsverktyg

Väljer man i Kontrollpanelen på sid 77:

#### Kontrollpanelen → Administrationsverktyg

får man ett flertal avancerade verktyg för konfiguration av operativsystemet:

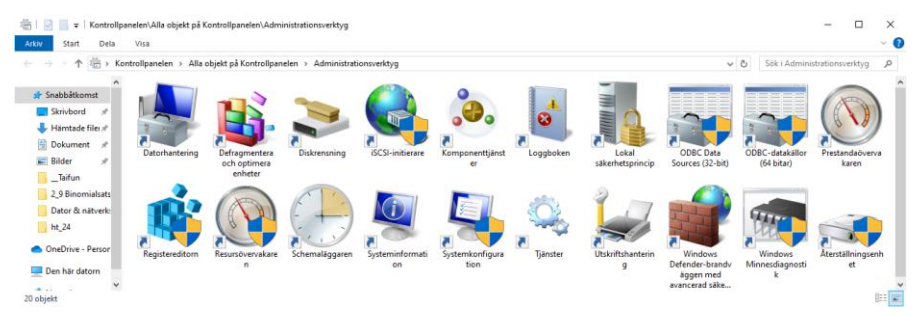

Många av dessa kräver administratörsrättigheter för att konfigureras. Vi ska förklara några av dem:

#### **OBCD-datakällor**

Klickar man i fönstret ovan på ikonen *OBCD-datakällor*, får man dialogrutan till höger.

OBCD står för Open Database Connectivity och är ett program skrivet i C för att kunna hämta data från olika databasservrar, s.k. Database Management Systems (DBMS). OBCD är ett gränssnitt mellan Windows och databasserverns operativsystem.

| validai-D'Six              | System-                  | DSN                  | Fil-DSN                  | Drivrutiner                   | Spåming                    | Anslutningspoolning                                | Om                    |                             |  |
|----------------------------|--------------------------|----------------------|--------------------------|-------------------------------|----------------------------|----------------------------------------------------|-----------------------|-----------------------------|--|
| atakällor för a            | användare                | e:                   |                          |                               |                            |                                                    |                       |                             |  |
| Namn Plattform Drivrutin   |                          |                      |                          |                               | Lägg till                  |                                                    |                       |                             |  |
| dBASE Files                |                          | 32-bita              | arsversion               | en Micros                     | oft Access                 | BASE Driver (*.dbf,                                |                       |                             |  |
| Excel Files<br>MS Access ( | )atahase                 | 32-bita<br>32-bita   | arsversion<br>arsversion | ien Microsi<br>ien Microsi    | oft Excel Dr<br>oft Access | iver (* xls, * xlsx, * xl)<br>Driver (* mdb_* accr |                       | l a bort                    |  |
|                            |                          |                      |                          |                               |                            |                                                    |                       | Konfigurera                 |  |
| <                          |                          |                      |                          |                               |                            | >                                                  |                       |                             |  |
| En                         | dast 32-bi<br>dast tas b | tarsven<br>ort eller | sionen av<br>konfigure   | drivrutinen f<br>eras med 324 | ör den här<br>bitarsversio | användardatakällan fin<br>nen av ODBC - Admini     | ns tilgä<br>strera di | nglig. Den kan<br>atakālla. |  |
| en                         |                          |                      |                          |                               |                            |                                                    |                       |                             |  |

Genom att skapa en OBCD-koppling till en datakälla så gör man data tillgänglig att användas i datorn av användare eller av något program. T.ex. kan man importera data från en databas till en lokal resurs i datorn. OBCD har stöd för databasers språk *SQL (Structured Query Language)*.

#### Loggboken

Klickar man i fönstret Administrationsverktyg på *Loggboken*, får man dialogrutan till höger. Här samlas alla loggade händelser i Windows. De flesta viktiga åtgärder och händelser som t.ex. in- och utloggningar, (av)installation av programvara, tilldelning av nya IP-adresser osv., loggas av operativsystemet i en *loggfil*. Med hjälp av Loggboken kan man sedan granska loggfilen, för att spåra fel och annat.

| 🛃 Loggboken            |                                                                    |                          | - 🗆 ×                 |
|------------------------|--------------------------------------------------------------------|--------------------------|-----------------------|
| Arkiv Åtgärd Visa Hjäl |                                                                    |                          |                       |
| (+ +) 🖬 🛛 🖬            |                                                                    |                          |                       |
| 🛃 Loggboken (lokal)    | Loggboken (lokal)                                                  |                          | Åtgärder              |
| > 📑 Anpassade vyer     | Översikt                                                           |                          | Loggboken (lokal)     |
| > Windows-loggar       |                                                                    | Senast uppdaterad:       | Öppna sparad logofil  |
| Prenumerationer        | Översikt                                                           | •                        | Skapa anpassad vv     |
|                        | Visa händelser som har inträffat<br>att markera motsvarande nod fö | på datorn genom          | Importera anpassad vy |
|                        | anpassad vy i konsolträdet. Den                                    | Anslut till en annan dat |                       |
|                        | Sammanfattning av administrativa hände                             | elser *                  | Visa 🕨                |
|                        |                                                                    |                          | Q Uppdatera           |
|                        | Händelsetyp Händels Källa                                          | Logg                     | 👔 Hjalp 🕨 🕨           |
|                        | Kritisk                                                            |                          |                       |
|                        | E Varning                                                          |                          |                       |
|                        | Information                                                        |                          |                       |
|                        | E Lyckad grans                                                     | · ·                      |                       |
|                        | <                                                                  | >                        |                       |
|                        | Nyligen visade noder                                               |                          |                       |
|                        | ingen insoe nooel                                                  |                          |                       |
|                        | Loggsammanfattning                                                 |                          |                       |
|                        | Loggnamn Storlek (a                                                | . Ändrad ^               |                       |
|                        | Windows PowerShell 3,07 MB/1.                                      | 2024-12-14 11:0          |                       |
|                        | Visual Studio 68 kB/1,00                                           | 2024-10-11 10:2          |                       |
|                        | System 6,07 MB/2.                                                  | 2024-12-14 16:0          |                       |
|                        | Microsoft Office Alerts 1.00 MB/1.                                 | 2024-12-13 14:1          |                       |
|                        | <                                                                  | >                        |                       |
|                        |                                                                    |                          |                       |
| < >                    |                                                                    |                          | 1                     |

När man startar Loggboken kan man se vad som hänt under senaste timmen, senaste dygnet eller senaste veckan. Informationen är uppdelad i ett antal olika nivåer: Kritisk, Fel, Varning osv. Klickar man på resp. grupp så kan man se vilka händelser det rör sig om. När man sedan dubbelklickar på en händelse kan man få all information om den. Loggboken sammanfattar innehållet från loggfilerna *System*, *Security* och *Application*.

#### Schemaläggaren

Med detta verktyg kan användaren schemalägga olika aktiviteter att köras automatiskt vid vissa förutbestämda tider resp. när vissa händelser inträffar. Några aktiviteter har även lagts in av operativsystemet eller av något program.

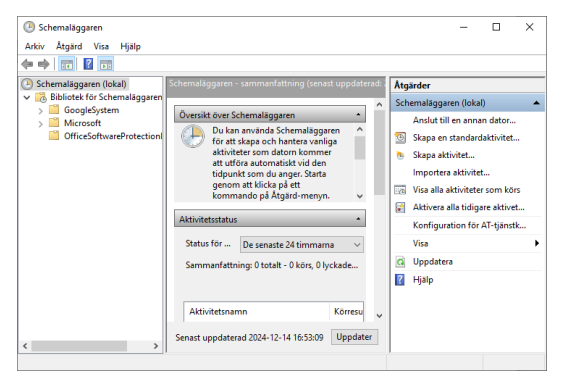

Bilden visar ett exempel på

Schemaläggaren. Överst finns lite förklarande text. Nedanför detta följer resultat av genomförda aktiviteter, uppdelat i grupper.

När man klickar på en grupp ser man vilka aktiviteter det rör sigs om. Längst ner borde man se aktiviteter som ligger och avvaktar på att köras. Just nu finns inga.

Exempel på aktivitet som kan schemaläggas kan vara ett visst e-post meddelande som ska skickas vid en viss tidpunkt. Utlösare kan vara en händelse som t.ex. ineller utloggning eller ett bestämt klockslag. Dessutom kan *villkoret* vara att en nätverksanslutning finns.

#### Tjänster

Klickar man i Administrationsverktyg på *Tjänster*, får man fönstret till höger. En *tjänst* är en funktion av något program som i regel kommer igång när programmet körs. Den viktigaste källan för tjänster är operativsystemet. När datorn är igång är kanske ett 50-tal tjän-

| 🔒 Tjänster (lokal | 😳 Tjänster (lokala)                                |                                                                           |                                                                                                    |                        |                                                                                                    |                                                                                                    |  |  |  |  |
|-------------------|----------------------------------------------------|---------------------------------------------------------------------------|----------------------------------------------------------------------------------------------------|------------------------|----------------------------------------------------------------------------------------------------|----------------------------------------------------------------------------------------------------|--|--|--|--|
|                   | Modera et tibjek om dv vill visa dets<br>beskninng | Name "<br>Actival Viadate (Ashnos59)<br>(a) Agent Activation Rustine,<br> | Beskrivning<br>Tillhandahål<br>Runtime for<br>Dirigerar All<br>Förbered ap<br>Förbered ap<br>Gör att inter<br>Gör att inter<br>Tillhandahål<br>Behandlar b<br>Provides inf<br>AssignetAc<br>Anger dator<br>Detta är Au<br>Överfre filer | Status<br>Kõrs<br>Kõrs | Startmetod<br>Manuellt<br>Manuellt (u<br>Manuellt (u<br>Manuellt (u<br>Manuellt (u<br>Manuellt (u<br>Manuellt (u<br>Manuellt (u<br>Manuellt (u<br>Manuellt (u<br>Manuellt (u | Logga in som<br>Lokalt system<br>Lokalt system<br>Lokalt jänst<br>Lokalt system<br>Lokalt system<br>Lokalt system<br>Lokalt system<br>Lokalt system<br>Lokalt system<br>Lokalt jänst<br>Lokalt jänst<br>Lokalt jänst<br>Lokalt jänst<br>Lokalt jänst |  |  |  |  |

ster startade. En stor del av dem är operativsystemets tjänster. Andra kan tillhöra datorns kringutrustning. Installerar man ny programvara kan nya tjänster tillkomma. Avinstallerar man ett program behöver de tillhörande tjänsterna inte nödvändigtvis stoppas automatiskt. Då måste man göra det manuellt.

Ibland "somnar" vissa tjänster av okänd anledning. Då måste man gå in i verktyget ovan och starta om dem. Tjänster kan man Starta, Stoppa eller Starta om. Man kan även ställa in om en viss tjänst ska startas automatiskt, när datorn startas, eller om man ska starta den manuellt.

#### Nationella inställningar och språkinställningar

Klickar man i Kontrollpanelen på *Nationella inställningar*, får man fönstret till höger. Här kan man bestämma i vilket *format* Tal, Valuta, Tid och Datum ska visas. Olika format är i bruk i olika länder för dessa uppgifter, t.ex. 12-timmarsvisning med AM och PM vs. 24-timmarsvisning, valutan Dollar vs. Kronor eller olika datumformat osv. Den inställning man anger här används sedan i alla program som installeras och körs sedan.

I dropplistan ovan väljer man först ett landsformat. Då får man automatiskt inställningar för Tal, Valuta, Tid och Datum. Klickar man på knappen Ytterligare inställningar... kan man i ett nytt fönster Anpassa format göra inställningar för Tal och Valuta.

Man kan även välja sådana detaljer som decimaltecknet, antalet decimaler, tusenavskiljare, format för negativa tal, måttsystemet osv.

Klickar man i rutan Nationella inställningar ovan på länken Språkinställningar, öppnas dialogrutan Språk i Windows' Inställningar, där man kan styra vilken tangentbordslayout man vill ha och vilket inmatningsspråk som används, för att bestämma vilka automatiska stavningskorrekturregler som ska användas i datorns editorer och andra inmatningmiljöer.

| 🔗 Nationella inställning                         | jar                                           |                            |                   | ×           |
|--------------------------------------------------|-----------------------------------------------|----------------------------|-------------------|-------------|
| Format Administrativa ins                        | tällningar                                    |                            |                   |             |
| Format: Svenska (Sveri                           | ige)                                          |                            |                   |             |
| Matcha visningsspråk                             | et för Windows (n                             | ekommendera                | 5)                | $\sim$      |
|                                                  |                                               |                            |                   |             |
| Datum- och tidsforn                              | nat                                           |                            |                   |             |
| Kort datum:                                      | vvvv-MM-dd                                    |                            |                   | ~           |
| Långt datum:                                     | 'den 'd MMMM                                  | <b>YYYY</b>                |                   | ~           |
| Kort tid:                                        | HH:mm                                         |                            |                   | ~           |
| Lång tid:                                        | HH:mm:ss                                      |                            |                   | ~           |
| Veckan börjar på:                                | måndag                                        |                            |                   | ~           |
|                                                  |                                               |                            |                   |             |
| Exempel                                          |                                               |                            |                   | _           |
| Kort datum:                                      | 2024-12-14<br>den 14 decembe                  | r 2024                     |                   |             |
| Kort tid:                                        | 20:39                                         | 2024                       |                   |             |
| Lång tid:                                        | 20:39:55                                      |                            |                   |             |
|                                                  |                                               | Ytterlig                   | jare inställninga | r           |
|                                                  |                                               | OK                         | A data d          | Mard and 20 |
|                                                  |                                               | UK                         | Avbryt            | Verkstall   |
| 2                                                |                                               |                            |                   |             |
| Anpassa format                                   |                                               |                            |                   | ×           |
| Tal Valuta Tid                                   | Datum                                         |                            |                   |             |
| Exempel                                          |                                               |                            |                   |             |
| Positivt: 123 456                                | 789,00                                        | Negativt:                  | -123 456 789,0    | 0           |
|                                                  |                                               |                            |                   |             |
| Decimaltecken                                    |                                               |                            |                   |             |
| Antal siffror ofter                              | r docimali                                    | 1                          |                   |             |
|                                                  | decimal.                                      | 2                          |                   |             |
| Tusentaisavgrans                                 | sare:                                         |                            |                   | ~           |
| Siffergruppering                                 |                                               | 123 456 789                |                   | ~           |
| Symbol för nega                                  | tiva tal:                                     | -                          |                   | ~           |
| Format för negat                                 | tiva tal:                                     | -1,1                       |                   | $\sim$      |
| Visa inledande n                                 | ollor:                                        | 0,7                        |                   | $\sim$      |
| Listavgränsare:                                  |                                               | ;                          |                   | $\sim$      |
| Måttsystem:                                      |                                               | Metriskt                   |                   | $\sim$      |
| Standardsiffror:                                 |                                               | 0123456789                 | )                 | $\sim$      |
| Använd språkspe                                  | ecifika siffror:                              | Aldrig                     |                   | $\sim$      |
| Klicka på Återställ om<br>inställningarna för hu | n du vill återställa<br>ur tal, valuta, tid o | standard-<br>ch datum visa | s.                | Återställ   |
|                                                  | 1                                             | OK                         | Avbryt            | Verkställ   |

#### Teckensnitt

Ikonen Teckensnitt i Kontrollpanelen leder till följande fönster:

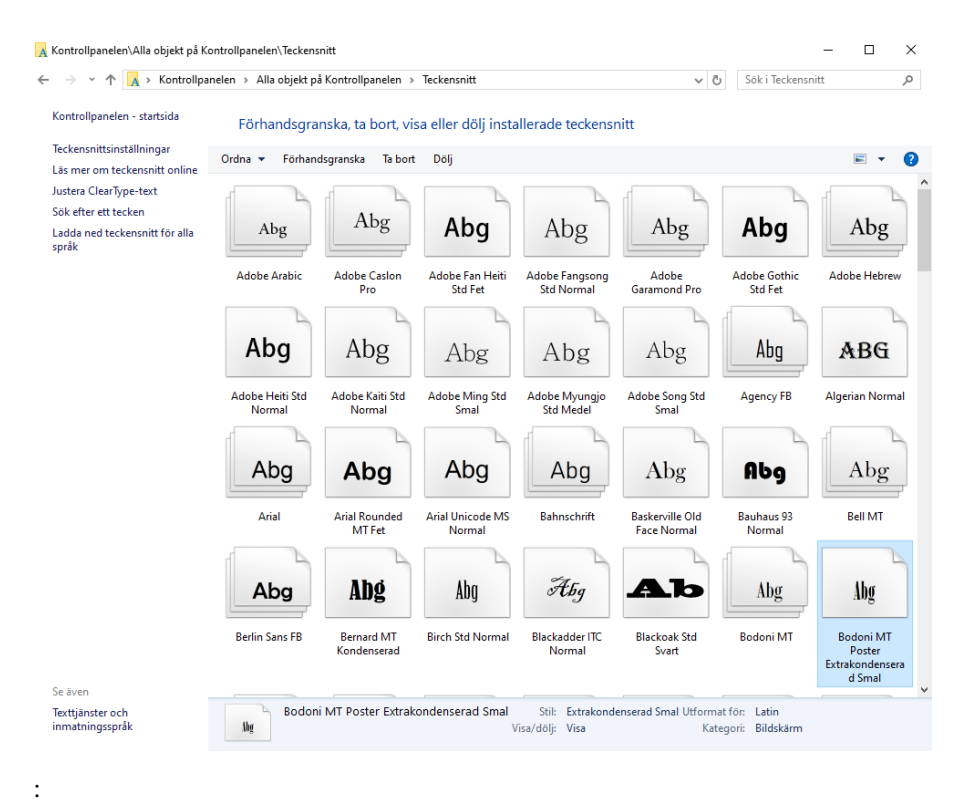

Ikonerna ovan är endast genvägar till mappen

#### C:\Windows\Fonts

I denna mapp lagras de olika teckensnitt som finns i datorn. Varje fil innehåller ett teckensnitt med de tillhörande varianterna för fet och/eller kursiv stil.

Saknar man något teckensnitt i sin dator kan man kopiera nya teckensnittsfiler till mappen ovan, för att göra dem tillgängliga i olika program på datorn.

Dessa typsnitt visas ursprungligen bara på skärmen. Men typen Open type eller True type innebär att text skriven med denna typ kommer att se likadan ut på skärmen som på en skrivare. Och dessutom likadant på olika modeller av skrivare. Förr i tiden, då det inte fanns True type, skilde man mellan skärm- och skrivarteckensnitt.

#### Energialternativ

Under *Energialternativ* i Kontrollpanelen kan man ange hur man kan spara energi hos bärbara datorer. Många av datorns hårdvarukomponenter såsom bildskärmen,

hårddisken, processorn, bussarna osv. har funktioner dels för att spara energi dels för att förlänga komponenternas och speciellt batteriets livslängd.

#### Indexeringsalternativ

Indexering är en teknik som gör det möjligt att söka snabbare efter data i filer resp. efter filer i mappar. Detta förutsätter att man har sparat information i s.k. *indexeringsfiler* och lagrat den på vissa kända platser. För att kunna få en snabb sökning i en mapp, krävs att mappen är indexerad av *Indexeringstjänsten*. Detta i sin tur förutsätter att tjänsten är igång.

Genom att klicka på *Indexeringsalternativ* i Kontrollpanelen kan man se vilka platser som är indexerade. Både filer och mappar samt lagrad information från vissa program kan indexeras. Man kan även själv välja platserna.

#### Windows Mobilitetscenter

I Kontrollpanelen kan man hitta ett mycket användbart program för bärbara datorer: *Windows Mobilitetscenter* som även kan fås genom högerklick på batteriikonen i aktivitetsfältet. Här kan man få tillgång till många funktioner, bl.a. Ljud, Ljusstyrka, Batteri, Extern bildskärm,

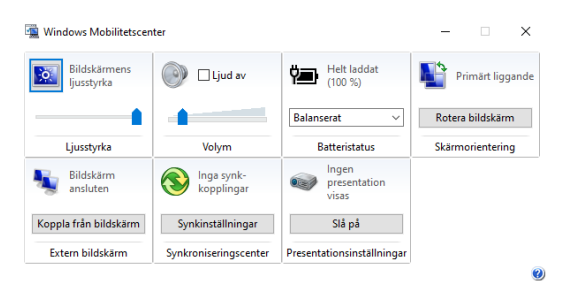

Synkroniseringsinställningar och aktivering av Presentationsläge. Man kan inaktivera skärmsläckaren, vilket är bra för presentationer.

#### ReadyBoost

När man ansluter ett USB-minne till datorn och högerklickar på fönstret som visas, får man upp Egenskaperna för USB-enheten. Väljer man fliken ReadyBoost kan man använda USB-minnet som cacheminne för hårddisken. Därmed kan man snabba upp både läsning från och skrivning till hårddisken genom att utnyttja USB-minnets kapacitet. Detta förutsätter att USB-enheten har tillräcklig prestanda för att ge någon förbättring. Detta kontrolleras automatiskt. I det avbildade fallet är resultatet tydligen negativt.

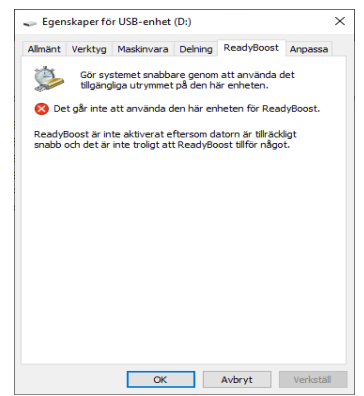

Besvara nu frågorna 3.155-3.165 på sid 126 om avsnitt 3.4 Konfiguation via Kontrollpanelen.

87

## 3.5 Installation och hantering av programvara

| Ämne                                                                                                    | Sida                                                      |
|----------------------------------------------------------------------------------------------------|-----------------------------------------------------------|
| <ul> <li>3.5 Installation och hantering av programvara <ul> <li>Program och funktioner</li> <li>Appar och funktioner</li> <li>Windows-funktioner</li> <li>Aktivitetshanteraren</li> <li>Processer</li> <li>Kompatibilitetsinställningar</li> <li>Att köra som administratör</li> <li>Resursövervakaren</li> <li>Frågor 3.172-3.182 om Install. &amp; hantering av progr.</li> </ul></li></ul> | 88<br>88<br>89<br>90<br>91<br>93<br>93<br>93<br>93<br>127 |
| <ul> <li>Aktivitetshanteraren</li> <li>Processer</li> <li>Kompatibilitetsinställningar</li> <li>Att köra som administratör</li> <li>Resursövervakaren</li> <li>Frågor 3.172-3.182 om Install. &amp; hantering av progr.</li> </ul>                                                                                                    | 90<br>91<br>93<br>93<br>93<br>127                         |

I princip finns det ingen skillnad mellan begreppen *Program* och *App* i datorteknik och inte heller i Windows. App är bara ett nyare besteckning för program. Båda är programvara (*software*) som är av nytta för användare. I Windows finns det olika ställen för att se vilka program som är installerade på datorn. Det viktigaste är:

#### Program och funktioner

I Kontrollpanelen (sid 77) finns ikonen Program och funktioner:

| 👩 Kontrollpanelen\Alla objekt på i              | Kontrollpanelen\Program och funktioner                                                                                                    |                                       |                    |            | - 0            | × |
|-------------------------------------------------|----------------------------------------------------------------------------------------------------|---------------------------------------|--------------------|------------|----------------|---|
| ← → × ↑ 🖬 → Kontrollp                           | anelen > Alla objekt på Kontrollpanelen > Program och fu                                                                                                    | nktioner                              |                    | ~          | ර් Sök i Prog. | p |
| Kontrollpanelen - startsida                     | Avinstallera eller ändra ett program                                                                                                    |                                       |                    |            |                |   |
| Visa installerade uppdateringar                 | Du kan avinstallera ett program genom att markera de                                                                                                    | t i listan och sedan klicka nå Avinst | allera. Ändra elle | r Renarera |                |   |
| Aktivera eller inaktivera<br>Windows-funktioner | ou nan unistancia ca program genom un manara de                                                                                                    | ernstan och sedan kireka på sinnse    | ancia, Antara che  | ricpurcial |                |   |
|                                                 | Ordna 💌                                                                                                    |                                       |                    |            | 800 -          | ? |
|                                                 | Namn                                                                                                    | Utgivare                              | Installation       | Storlek    | Version        | ^ |
|                                                 | 😕 Adobe Acrobat 9 Pro - Svenska, Dansk, Suomi, Norsk                                                                                                    | Adobe Systems                         | 2024-10-09         |            | 9.0.0          |   |
|                                                 | Adobe AIR                                                                                                    | Adobe Systems Inc.                    | 2024-10-26         |            | 1.5.3.9120     |   |
|                                                 | Adobe Creative Suite 5 Design Premium                                                                                                    | Adobe Systems Incorporated            | 2024-10-26         | 5,77 GB    | 5.0            |   |
|                                                 | 💋 Adobe Flash Player 10 ActiveX                                                                                                    | Adobe Systems, Inc.                   | 2024-10-26         | 2,42 MB    | 10.1.52.14     |   |
|                                                 | 💋 Adobe Flash Player 10 Plugin                                                                                                    | Adobe Systems, Inc.                   | 2024-10-26         | 2,38 MB    | 10.1.52.14     |   |
|                                                 | Note that the second state of the second state of the second state | Microsoft Corporation                 | 2024-10-09         |            |                |   |
|                                                 | 🚚 Conexant 20585 SmartAudio HD                                                                                                    | Conexant                              | 2024-10-30         |            | 4.95.49.53     |   |
|                                                 | 💿 Google Chrome                                                                                                    | Google LLC                            | 2024-12-19         |            | 131.0.6778.205 |   |
|                                                 | IIS 10.0 Express                                                                                                    | Microsoft Corporation                 | 2024-10-11         | 50,1 MB    | 10.0.2001      |   |
|                                                 | Hicrosoft .NET SDK 8.0.403 (x64) from Visual Studio                                                                                                    | Microsoft Corporation                 | 2024-10-29         | 204 kB     | 8.4.324.47413  |   |
|                                                 | C Microsoft Edge                                                                                                    | Microsoft Corporation                 | 2024-12-25         |            | 131.0.2903.112 |   |
|                                                 | S Microsoft Office Professional Plus 2010                                                                                                    | Microsoft Corporation                 | 2024-10-11         |            | 14.0.7015.1000 |   |
|                                                 | Microsoft System CLR Types for SQL Server 2019                                                                                                    | Microsoft Corporation                 | 2024-10-09         | 6,57 MB    | 15.0.2000.5    |   |
|                                                 | Microsoft Update Health Tools                                                                                                    | Microsoft Corporation                 | 2024-10-09         | 1,02 MB    | 3.74.0.0       |   |
|                                                 | Microsoft Visual C++ 2010 x64 Redistributable - 10.0                                                                                                    | Microsoft Corporation                 | 2024-10-11         | 13,8 MB    | 10.0.40219     |   |
|                                                 | Microsoft Visual C++ 2010 x86 Redistributable - 10.0                                                                                                    | Microsoft Corporation                 | 2024-10-11         | 11,1 MB    | 10.0.40219     |   |
|                                                 | Wicrosoft Visual C++ 2015-2022 Redistributable (x64)                                                                                                    | Microsoft Corporation                 | 2024-10-09         | 20,7 MB    | 14.40.33816.0  |   |
|                                                 | Wicrosoft Visual C++ 2015-2022 Redistributable (x86)                                                                                                    | Microsoft Corporation                 | 2024-10-09         | 18,1 MB    | 14.40.33816.0  | ~ |
|                                                 | <                                                                                                    |                                       |                    |            |                | > |
|                                                 | Installerade program Sammanlagd stor<br>33 program är installerade                                                                                                    | lek: 8,55 GB                          |                    |            |                |   |

Här finns i alfabetisk ordning alla program som vid aktuellt tillfälle är installerade på datorn. Genom högerklick kan man önska att avinstallera ett program. Att installera däremot måste man använda resp. programmets eget installationsprogram. Ett annat ställe i Windows där man kan få en överblick över installerade program är i Inställningar:

#### Appar och funktioner

I Windows' Startmenyn - Inställningar finns ikonen Appar (och funktioner):

| ← Inställningar          | - 🗆 X                                                                                       |
|--------------------------|---------------------------------------------------------------------------------------------|
| යි Hem                   | Appar och funktioner                                                                        |
| Şök efter en inställning | Välj varifrån du vill hämta appar                                                           |
| Appar                    | Om du bara installerar appar från Microsoft Store kan det göra din<br>enhet bättre skyddad. |
| IΞ Appar och funktioner  | Från var som helst 🗸 🗸                                                                      |
| 🚍 Standardappar          | Anner och fusitioner                                                                        |
| 印 <u>1</u> Offlinekartor | Appar ocn tunktioner                                                                        |
| Appar för webbplatser    | Sök, sortera och filtrera efter enhet. Om du vill avinstallera eller flytta                 |
| □ Videouppspelning       | en app markerar du den i listan.<br>Sök i den här listan                                    |
| ☐ Autostart              | Sortera efter: Namn $\checkmark$ Filtrera efter: Alla enheter $\checkmark$                  |
|                          | 59 appar hittades                                                                           |
|                          | 3D-visningsprogram 25,8 kB                                                                  |
|                          | Microsoft Corporation 2024-10-11                                                            |
|                          | Adobe Acrobat 9 Pro - Svenska, Dansk, Suom<br>2024-10-09                                    |
|                          | Adobe AIR                                                                                   |
|                          | 2024-10-26                                                                                  |
|                          | Adobe Creative Suite 5 Design Premium 5,78 GB 2024-10-26                                    |
|                          | Adobe Flash Player 10 ActiveX 2,42 MB                                                       |
|                          |                                                                                             |

Här kan man flytta, ändra eller avinstallera olika program i datorn. Med "enheter" menas alla interna och externa hårddiskar som än anslutna till datorn, inkl. nätverksenheter.

#### Windows-funktioner

Letar man i Inställningar efter *Windows-funktioner* får man ett Sökresultat-fönster. Klickar man i det på *Aktivera eller inaktivera Windows-funktioner*, dyker upp dialogrutan på nästa sida.

Windows-funktioner är delar av program som levereras med Windows 10. Alla av dessa är dock inte installerade eller aktiverade från början. I dialogrutan till höger kan man välja att använda dem på sin dator. Man kan även (in)aktivera delar av ett program resp. funktion.

Ett exempel på en Windowsfunktion som är viktig för programmerare är:

#### 🕅 Windows-funktioner Х Aktivera eller inaktivera Windows-funktioner 2 Du kan aktivera en funktion genom att markera dess kryssruta. Du kan inaktivera en funktion genom att avmarkera dess kryssruta. En helt ifvlld kryssruta innebär att bara en del av funktionen är aktiverad. .NET Framework 3.5 (innehåller .NET 2.0 och 3.0 **H** ^ .NET Framework 4.8 Advanced Services **H** Active Directory Lightweight Directory Services Behållare Data Center Bridging 🕀 🗌 📙 Enhetslåsning Enkla TCPIP-tjänster (t.ex. echo, daytime osv) H 🗌 🔒 Hyper-V Hysningsbar webbinstans för IIS (Internet Information Service Internet Explorer 11 < 5 OK Avbryt

.NET Framework

Viktig därför att t.ex. den integrerade utvecklingsmiljön (IDEn) Visual Studio inte fungerar utan detta ramverk. .NET Framework är ett tillägg till Windows som gör att Visual Studio kan använda vissa funktionaliteter för utveckling av program i olika programmeringsspråk och för samverkan mellan olika språk. Man kan byta mellan språk i koden. Liknande tilläggstjänster finns på många andra områden.

#### Aktivitetshanteraren

Windows är till skillnad från föregångaren DOS ett *multi-functional* operativsystem, där man samtidigt kan ha många olika program igång och växla mellan dem.

En överblick över alla program, funktioner och processer som aktuellt är igång är *Aktivitetshanteraren* som man ser till höger. Ett roligt sätt att få upp den är tangentkombinationen:

| Aktivit   | etshanterare  | n               |           |           |             |          | -        |                | ×       |
|-----------|---------------|-----------------|-----------|-----------|-------------|----------|----------|----------------|---------|
| Processer | Prestanda     | Apphistorik     | Autostart | Användare | Information | Tiänster |          |                |         |
|           | ^             |                 |           | 2%        | 47%         | 0%       | 0%       |                |         |
| Namn      |               |                 | S         | CPU       | Minne       | Disk     | Nätverk  | Energiförbruk  | <b></b> |
| Appar (   | 3)            |                 |           |           |             |          |          |                | î       |
| > 😰 Ak    | tivitetshante | eraren          |           | 0,3 %     | 29,1 MB     | 0 MB/s   | 0 Mbit/s | Mycket låg     |         |
| > 👿 Mi    | icrosoft Wor  | d (32 bitar)    |           | 0 %       | 30,3 MB     | 0 MB/s   | 0 Mbit/s | Mycket låg     |         |
| > 💽 Wi    | indows-funk   | tioner          |           | 0 %       | 2,4 MB      | 0 MB/s   | 0 Mbit/s | Mycket låg     |         |
| Bakgrur   | ndsproces     | sser (56)       |           |           |             |          |          |                |         |
| > 👩 64    | -bit Synaptic | s Pointing Enl  | han       | 0 %       | 0,1 MB      | 0 MB/s   | 0 Mbit/s | Mycket låg     |         |
| M AA      | AM Updates    | Notifier Applic | ati       | 0 %       | 0,2 MB      | 0 MB/s   | 0 Mbit/s | Mycket låg     |         |
| 🚺 Ac      | roTray (32 bi | itar)           |           | 0 %       | 0,1 MB      | 0 MB/s   | 0 Mbit/s | Mycket låg     |         |
| 📧 Ag      | gregatorHo    | st.exe          |           | 0 %       | 0,5 MB      | 0 MB/s   | 0 Mbit/s | Mycket låg     |         |
| > 🔳 Ar    | ntimalware C  | ore Service     |           | 0 %       | 2,9 MB      | 0 MB/s   | 0 Mbit/s | Mycket låg     |         |
| > 🔳 Ar    | ntimalware S  | ervice Executa  | ble       | 0 %       | 83,8 MB     | 0 MB/s   | 0 Mbit/s | Mycket låg     |         |
| 💽 Ap      | plication Fra | ame Host        |           | 0 %       | 6,1 MB      | 0 MB/s   | 0 Mbit/s | Mycket låg     |         |
| 📧 CC      | OM Surrogat   | e               |           | 0 %       | 1,5 MB      | 0 MB/s   | 0 Mbit/s | Mycket låg     |         |
| <         |               |                 |           |           |             |          |          |                | >       |
| Minde     | re informatio | on              |           |           |             |          |          | Avsluta aktivi | tet     |

<Ctrl>-<Alt>-<Del>

Roligt därför att den var ett allround verktyg i de tidigare versionerna av Windows för att starta om operativsystemet, växla mellan användare, ändra lösenord och mycket mer. Hände något konstigt på datorn, t.ex. något program "hängde sig" och man visste inte vad man ska göra, tryckte man på denna tangentkombination för att rädda situationen. Fönstret ovan får man när man dessutom klickar på Mer information längst ner till vänster.

Fortfarande kan man även i Windows 10 avsluta ett program som har "hängt sig" eller inte kan avslutas på regulärt sätt, via Aktivitetshanteraren som dessutom innehåller många intressanta funkaliteter av operativsystemet. En av dem visas ovan:

#### Processer

En process i Windows är ett aktivt program eller en del av ett program som körs i

bakgrunden. Bilden på förra sidan visar alla aktuella processer som är igång. Dessutom visas hur mycket CPU-kraft i procent en process tar och hur stor andel av RAM den upptar.

När man högerklickar på en process kan man få information om den och utföra olika åtgärder som t.ex. att ange prioriteten och, om datorn har fler än en processor bestämma vilken av processorerna som processen ska köras på. En annan funktionalitet visas i fliken bredvid:

#### Prestanda

Här kan man få information om den aktuella användningen av CPU, RAM, hårddisken och Wi-Fi.

I fliken Apphistorik får man visas resursanvändningen för installerade appar och program, vilket är ett bra hjälpmedel för att få reda på vilka program som kräver mest.

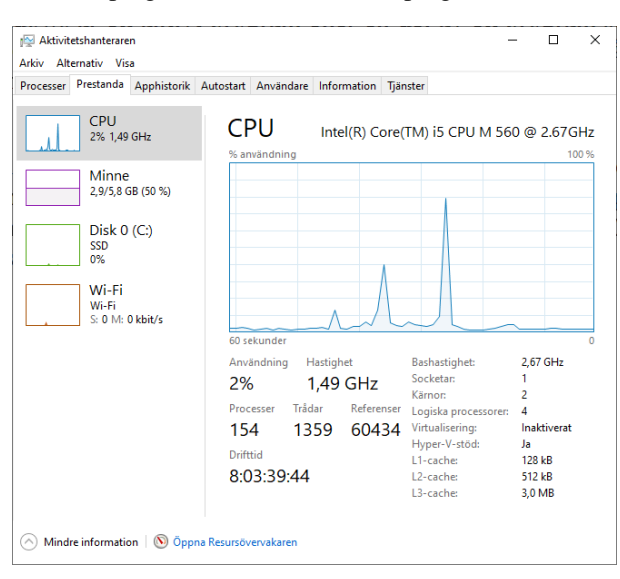

| Aktivit   | etshanterare  | n             |              |               |             |                | -         |       | × |
|-----------|---------------|---------------|--------------|---------------|-------------|----------------|-----------|-------|---|
| rkiv Alt  | ernativ Vis   | a             |              |               |             |                |           |       |   |
| rocesser  | Prestanda     | Apphistorik   | Autostart    | Användare     | Information | Tjänster       |           |       |   |
| ecurcany  | ändning sed   | an 2024-11-25 | för det akti | iella använda | rkontot     |                |           |       |   |
| a bort an | vändningshi   | storik        |              |               |             |                |           |       |   |
| amn       | ^             |               | (            | CPU-tid       | Nätverk     | Nätverk med da | Paneluppd | ateri |   |
| ⑦ 30      | )-visningspro | ogram         |              | 0:00:01       | 0,1 MB      | 0 MB           |           | 0 MB  |   |
| E-        | post och Kal  | ender         |              | 0:08:25       | 2,6 MB      | 0,1 MB         |           | 0 MB  |   |
| 📰 Fe      | edbackhubb    | ien           |              | 0:12:04       | 1,6 MB      | 0 MB           |           | 0 MB  |   |
| 💉 Fil     | m&TV          |               |              | 0:00:00       | 0 MB        | 0 MB           |           | 0 MB  |   |
| 🔀 Fo      | ton           |               |              | 0:04:22       | 0,3 MB      | 0 MB           |           | 0 MB  |   |
| 💁 Få      | hjälp         |               |              | 0:00:00       | 0 MB        | 0 MB           |           | 0 MB  |   |
| 🕝 Fa      | stisar        |               |              | 0:00:00       | 0 MB        | 0 MB           |           | 0 MB  |   |
| 📁 Ga      | ame Bar       |               |              | 0:00:03       | 0,5 MB      | 0 MB           |           | 0 MB  |   |
| 🖥 Ka      | ilkylatorn me | ed graffun    |              | 0:11:08       | 0 MB        | 0 MB           |           | 0 MB  |   |
| 💼 Ka      | imera         |               |              | 0:00:00       | 0 MB        | 0 MB           |           | 0 MB  |   |
| 🗿 Ka      | irtor         |               |              | 0:00:07       | 10,9 MB     | 0 MB           |           | 0 MB  |   |
| 🚺 KI      | ipp & skissa  |               |              | 0:00:07       | 0 MB        | 0 MB           |           | 0 MB  |   |
| 😪 KI      | ocka          |               |              | 0:00:01       | 0 MB        | 0 MB           |           | 0 MB  |   |
|           | e 1           |               |              | 0.00.00       | 0.140       | 0.140          |           | 0.140 |   |

#### Autostart

En annan flik i Aktivitetshanteraren är *Autostart*. som visar alla program som automatiskt startas när datorn startas. Oftast är de igång som en bakgrundsprocess och tar både RAM- och CPU-kraft i anspråk. Här kan man välja vilka man vill ha. Samma information får man via Windows Inställningar (till höger).

Fliken bredvid Autostart (i Aktivitetshanteraren) som heter:

#### Användare

visar vilka program och resurser som utnyttjas av resp. användare. Ytterligare en flik:

#### Information

visar än en gång samtliga processer och program med ytterligare information om processens ID, status osv. som inte var tillgängliga i tidigare flikar.

#### Tjänster

är Aktivitetshanterarens sista flik. Här är Windows' samtliga tjänster samlade. Det finns möjligheten att öppna, starta (om) och stoppa tjänster samt att gå vidare till administrationsverktyget för tjänster.

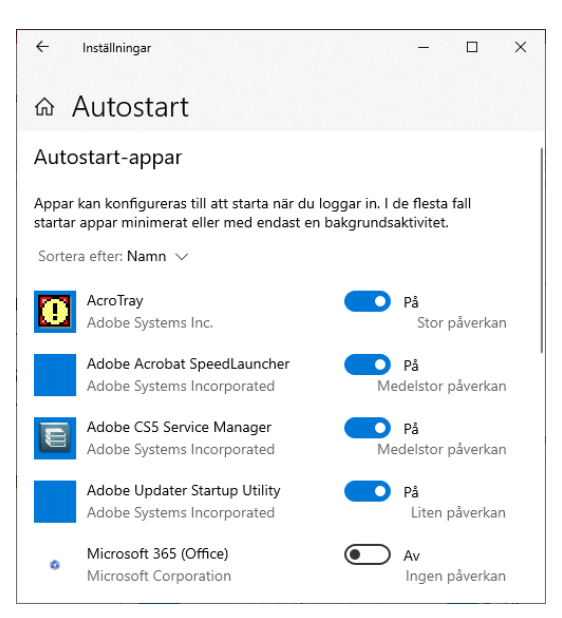

| 👰 Aktivitetshanteraren         |       |            |                 |        |            | - 🗆           | ×     | ( |
|--------------------------------|-------|------------|-----------------|--------|------------|---------------|-------|---|
| Arkiv Alternativ Visa          |       |            |                 |        |            |               |       |   |
| Processer Prestanda Apphistori | Autos | tart Anvär | ndare Informati | ion Tj | änster     |               |       |   |
| Namn                           | PID   | Status     | Användarn       | CPU    | Minne (akt | UAC-virtualis | ering | ^ |
| AAM Updates Notifier.exe       | 10256 | Körs       | Taifun          | 00     | 1 136 kB   | Inaktiverat   |       |   |
| acrotray.exe                   | 8160  | Körs       | Taifun          | 00     | 396 kB     | Inaktiverat   |       |   |
| AggregatorHost.exe             | 5648  | Körs       | SYSTEM          | 00     | 596 kB     | Tillâts inte  |       |   |
| ApplicationFrameHost.exe       | 4848  | Körs       | Taifun          | 00     | 7 500 kB   | Inaktiverat   |       |   |
| CalculatorApp.exe              | 5596  | Pausad     | Taifun          | 00     | 0 kB       | Inaktiverat   |       |   |
| 📧 csrss.exe                    | 548   | Körs       | SYSTEM          | 00     | 704 kB     | Tillåts inte  |       |   |
| 📧 csrss.exe                    | 12840 | Körs       | SYSTEM          | 00     | 808 kB     | Tillåts inte  |       |   |
| 📝 ctfmon.exe                   | 5952  | Körs       | Taifun          | 00     | 2 144 kB   | Inaktiverat   |       |   |
| 📧 dasHost.exe                  | 4072  | Körs       | Lokal tjänst    | 00     | 356 kB     | Tillåts inte  |       |   |
| 📧 dllhost.exe                  | 5308  | Körs       | SYSTEM          | 00     | 844 kB     | Tillåts inte  |       |   |
| 📧 dwm.exe                      | 8272  | Körs       | DWM-9           | 00     | 31 920 kB  | Inaktiverat   |       |   |
| explorer.exe                   | 4788  | Körs       | Taifun          | 00     | 21 020 kB  | Inaktiverat   |       |   |
| 📧 fontdrvhost.exe              | 948   | Körs       | UMFD-0          | 00     | 372 kB     | Inaktiverat   |       |   |
| 📧 hkcmd.exe                    | 7184  | Körs       | Taifun          | 00     | 504 kB     | Inaktiverat   |       |   |
| HxOutlook.exe                  | 6872  | Pausad     | Taifun          | 00     | 0 kB       | Inaktiverat   |       |   |
| HxTsr.exe                      | 11628 | Pausad     | Taifun          | 00     | 0 kB       | Inaktiverat   |       |   |
| 📧 ibmpmsvc.exe                 | 1804  | Körs       | SYSTEM          | 00     | 676 kB     | Tillåts inte  |       |   |
| 📧 igfxpers.exe                 | 2848  | Körs       | Taifun          | 00     | 860 kB     | Inaktiverat   |       |   |
| 📧 igfxtray.exe                 | 10868 | Körs       | Taifun          | 00     | 492 kB     | Inaktiverat   |       |   |
| LockApp.exe                    | 6560  | Pausad     | Taifun          | 00     | 0 kB       | Inaktiverat   |       |   |
| E kass.exe                     | 704   | Körs       | SYSTEM          | 00     | 6.312 kB   | Tillâts inte  |       | Y |
| <                              |       |            |                 |        |            |               | >     |   |

| Arkiv Alt | ernativ Vis | a           |                   |                |            |       |        |               |   |
|-----------|-------------|-------------|-------------------|----------------|------------|-------|--------|---------------|---|
| Processer | Prestanda   | Apphistorik | Autostart         | Användare      | Informatio | on Tj | änster |               |   |
| Namn      | ~           | PID E       | eskrivning        |                |            | Statu | 5      | Grupp         | ^ |
| AarSvc    |             | A           | gent Activat      | ion Runtime    |            | Stopp | ad     | AarSvcGroup   |   |
| AarSvc_   | 6c12b5f     | 4           | -<br>gent Activat | ion Runtime_   | 6c12b5f    | Stopp | ad     | AarSvcGroup   |   |
| AJRoute   | er          | A           | -<br>IlJoyn Route | r Service      |            | Stopp | ad     | LocalServiceN |   |
| 🛸 ALG     |             | A           | pplication L      | ayer Gateway   | Service    | Stopp | ad     |               |   |
| 🔍 AppHos  | stSvc       | 3616 A      | pplication H      | lost Helper Se | rvice      | Körs  |        | apphost       |   |
| AppIDS    | vc          | 4           | pplication lo     | lentity        |            | Stopp | ad     | LocalServiceN | ~ |

#### Kompatibilitetsinställningar

Får man problem med att något program i Windows 10 inte fungerar, men har fungerat i någon tidigare version av Windows, kan man ange ett annat *kompatibilitetsläge* för programmet.

Detta gör man genom att gå till det aktuella programmets, ofta av typ \*.exe installationsfil, högerklicka på den och välja Egenskaper.

Som exempel tar vi programmet Adobe Acrobat 9 Pro vars installationsfil heter Setup.exe och som jag använder för att hantera PDF-filer. Rutan till höger visar filens Egenskaper. Bockar man för checkboxen under Kompatibilitetsläge kan man välja bland de Windowsversioner som rullistan visar,

|                                                                                                    | Information                                                                                                    | Tidigare versioner                                       |
|----------------------------------------------------------------------------------------------------|----------------------------------------------------------------------------------------------------|----------------------------------------------------------|
| Allmänt                                                                                                    | Kompatibilitet                                                                                                    | Digitala signaturer                                      |
| det här program<br>ndows kan du för<br>Kör felsökaren i<br>r väljer jag komp<br>Kompatibilitetsläge                                      | net inte fungerar korrekt i de<br>söka med att köra felsökare<br>för programkompatibilitet<br>atibilitetsinställningar manuel | en här versionen av<br>n för kompatibilitet.<br>I<br>It2 |
| 🛛 Kör det här pro                                                                                                    | grammet i kompatibilitetsläg                                                                                                  | e för:                                                   |
| Windows 8                                                                                                    |                                                                                                    | ~                                                        |
| Windows 98 / W<br>Windows XP (Se<br>Windows Vista<br>Windows Vista (S<br>Windows Vista (S<br>Windows 7<br>Windows 8<br>] Inaktivera hels | indows Me<br>rvice Pack 2)<br>rvice Pack 3)<br>iervice Pack 1)<br>iervice Pack 2)<br>kāmsoptimering                           |                                                          |
| Kör det här pro                                                                                                    | ogrammet som en administra                                                                                                    | tör                                                      |
| Registrera dett                                                                                                    | a program för omstart                                                                                                    |                                                          |
|                                                                                                    | ngar för hög DPI                                                                                                    |                                                          |
| Åndra inställni                                                                                                    |                                                                                                    |                                                          |

för att köra programmet i en version som är kompatibel med det valda alternativet.

#### Att köra som administratör

Vissa program som ursprungligen är skrivna för att köras med administratörsrättigheter, kan i Windows 10 även köras av användare utan dessa rättigheter. Det gör man genom att i rutan ovan, under Inställningar bocka för checkboxen Kör det här programmet som en administratör, eller genom att välja Kör som administratör efter högerklick på programfilen.

#### Resursövervakaren

En översikt över användningen av resurser i datorn visar Resursövervakaren som man kan få fram genaom att leta efter den i sökrutan bredvid Startmenyn. Denna information är mycket mer detaljerad och omfattande än motsvarande i Aktivitetshanteraren. På nästa sidan visas ett exempel. Genom att klicka på en resurs kan man expandera den och få en mer detaljerad informatioen. Då visas vilka processer, filer och program som använderbresp. resurs.

| 🔊 Resursövervakaren      |            |          |        |            |             |          |                     | -         |                      | ×          |
|--------------------------|------------|----------|--------|------------|-------------|----------|---------------------|-----------|----------------------|------------|
| Arkiv Övervaka Hjälp     | <b>,</b>   |          |        |            |             |          |                     |           |                      |            |
| Översikt Processor M     | linne Di   | sk Nä    | itverk |            |             |          |                     |           |                      |            |
| Processor 📕 8            | 3% proces  | soranv   | 92%    | maximal f  | irek        | •        | <u>^</u>            |           | Vyer                 | •          |
| Avbildning               | PID        | Beskr    | Status | Trådar     | CPU         | ^        | CPU                 |           | 100 9                | <u>6</u> 1 |
| SearchApp.exe            | 5668       | Searc    | Paus   | 41         | 0           |          |                     | 4.HT -    | $\Lambda_{M}\Lambda$ |            |
| SystemSettings.exe       | 10304      | Instä    | Paus   | 23         | 0           |          |                     | - K - K   |                      |            |
| PaintStudio.View.exe     | 3404       | Paint    | Paus   | 32         | 0           |          |                     | 1110      |                      |            |
| HxOutlook.exe            | 6820       | Micr     | Paus   | 29         | 0           |          |                     |           |                      |            |
| HxTsr.exe                | 13132      | Micr     | Paus   | 15         | 0           |          |                     | $+++\chi$ |                      |            |
| CalculatorApp.exe        | 10200      | Calc     | Paus   | 12         | 0           |          |                     |           | - And A              |            |
| ShellExperienceHos       | 10236      | Win      | Paus   | 17         | 0           |          | 60 sekunde          | er        | 0 9                  | 6 -        |
| LockApp.exe              | 10472      | Lock     | Paus   | 11         | 0           | ~        | Disk                |           | 100 MB/              | s T        |
| <                        | 2022       |          | W 2    |            | )<br>>      |          | AM                  |           |                      |            |
|                          |            |          |        |            |             | -        |                     | A         |                      |            |
| Disk 📃 2                 | 2 MB/sek o | lisk-I/O | 1%     | ängsta ak  | tiv tid 📿 🤄 | <u>)</u> |                     | 11        |                      |            |
| Avbildning               | PID        | Fil      | Läst ( | Skriv      | Totalt      | ^        |                     | ANA N     |                      |            |
| System                   | 4          | C:\W     | 32 298 | 0          | 32 298      |          |                     | - WW      |                      |            |
| System                   | 4          | C:\W     | 141 3  | 0          | 141 3       |          |                     |           | (                    | 21         |
| System                   | 4          | C:\W     | 19 571 | 0          | 19 571      |          | Nätverk             |           | 1 Mbit/              | s - I      |
| System                   | 4          | C:\Pr    | 6 572  | 0          | 6 572       |          |                     |           |                      |            |
| System                   | 4          | C:\W     | 46 634 | 0          | 46 634      |          |                     |           |                      |            |
| System                   | 4          | C:\W     | 399 2  | 0          | 399 2       |          |                     |           |                      |            |
| System                   | 4          | C:\W     | 11 797 | 0          | 11 797      |          |                     | M         |                      |            |
| System                   | 4          | C:\Pr    | 376    | 0          | 376         |          | 40.4                |           |                      |            |
| Contains                 |            | 6.000    |        | ^          |             | *        | III <del>MA</del> N | AWY IN    | _ <b>£</b>   →       |            |
| <b>`</b>                 |            |          |        |            |             |          |                     |           | (                    |            |
| Nätverk 📕 1              | 8 kbit/s n | ätverks  | 📕 0% r | nätverksar | nvä 🤆       | •        | Minne               | 100 hå    | rda fel/se           | k-۲        |
| Avbildning               | PID        | Adress   | Skick  | Mott       | Totalt      | ^        |                     |           |                      |            |
| PerfWatson2.exe          | 6948       | 20.18    | 9 883  | 616        | 10 500      |          |                     |           |                      |            |
| devenv.exe               | 7032       | 13.10    | 1 975  | 4 042      | 6 017       |          |                     |           |                      |            |
| svchost.exe (netsvcs -p) | 10656      | 20.19    | 534    | 1 350      | 1 884       |          |                     |           |                      |            |
| ServiceHub.IdentityHos   | 10552      | 152.1    | 49     | 1 603      | 1 652       |          |                     |           |                      |            |
| ServiceHub.VSDetoure     | 7328       | 152.1    | 36     | 1 430      | 1 466       |          |                     |           |                      |            |
| deveny eve               | 7032       | 152.1    | 42     | 1 111      | 1 153       |          | ¥                   |           |                      | $\sim$     |

## Besvara nu frågorna 3.172-3.182 på sid 127 om

avsnitt 3.5 Install. & hantering av programvara.

## 3.6 Säkerhetsfunktioner i Windows

| Ämne                                                                                                    | Sida                                   |
|----------------------------------------------------------------------------------------------------|----------------------------------------|
| Amne<br>3.6 Säkerhetsfunktioner i Windows<br>- Datavirus & antivirusprogram<br>- Kontrollpanelen – Säkerhet och underåll<br>- Säkerhetsinställningar för Internet<br>- Windows-brandväggen<br>- Windows Update<br>- Windows Defender | 95<br>95<br>95<br>97<br>98<br>99<br>99 |
| - BitLocker-diskkryptering                                                                                                    | 100                                    |
| Flague 5.195-5.200 UTE Sakemelsikt. I WINDOWS                                                                                                    | 127                                    |

#### Datavirus

Datavirus är små program som har skapats av en person i syftet att infektera filer i en dator, att sprida sig till andra datorer och att tillfoga skada i den smittade datorn. Med att "infektera filer" menas att gömma virusets programkod i filen som i regel fortsätter att fungera som vanligt, men har blivit lite större. Detta för att spridas till andra enheter via e-post, USB-minnen, Internet, lokala nätverk osv. Oftast är viruset programmerat att aktiveras vid vissa händelser som t.ex. start resp. omstart av datorn eller vid vissa fastlagda tidpunkter. Den här typen av datavirus kallas för *egentliga datavirus*.

Det finns tre olika typer av datavirus: *egentliga datavirus*, som beskrevs ovan, *Trojaner* och *Maskar*. Trojaner är program som användare luras att installera i datorn och som innehåller kod som utnyttjar säkerhetshål i systmet, för att öppna datorn för intrång utifrån. Dvs andra personer kan sedan komma åt innhållet i datorn och göra i princip vad som helst. Maskar är små program som i sig inte gör någon skada, utan sprider och förökar sig snabbt och kan överbelasta datorn. Maskar kommer in i datorn via säkerhetshål i systemet.

#### Antivirusprogram

Det är program som kan upptäcka och oskadliggöra datavirus, trojaner och maskar. De har oftast flera funktioner: De kan söka igenom datorn efter eventuella virus, isolera dem genom att försätta dem i karantän eller ta bort dem. De kan också kontrollera alla nya filer samt e-post som kommer in. För att göra det måste antivirusprogram vara utrustade med de nyaste virusdefinitionerna bestående av kända virustyperna som sprids på Internet. Det finns en uppsjö av mer eller mindre kända antivirusprogram med olika prestanda. I Windows finns det inbyggda antivirusprogram som vi ska titta på.

#### Kontrollpanelen – Säkerhet och underhåll

Ikonen *Säkerhet och underhåll* i Kontrollpanelen leder till ett fönster. Klickar man vidare på resp. pil i högerkanten visas följande detaljer:

#### Avsnittet Säkerhet omfattar följande detaljer:

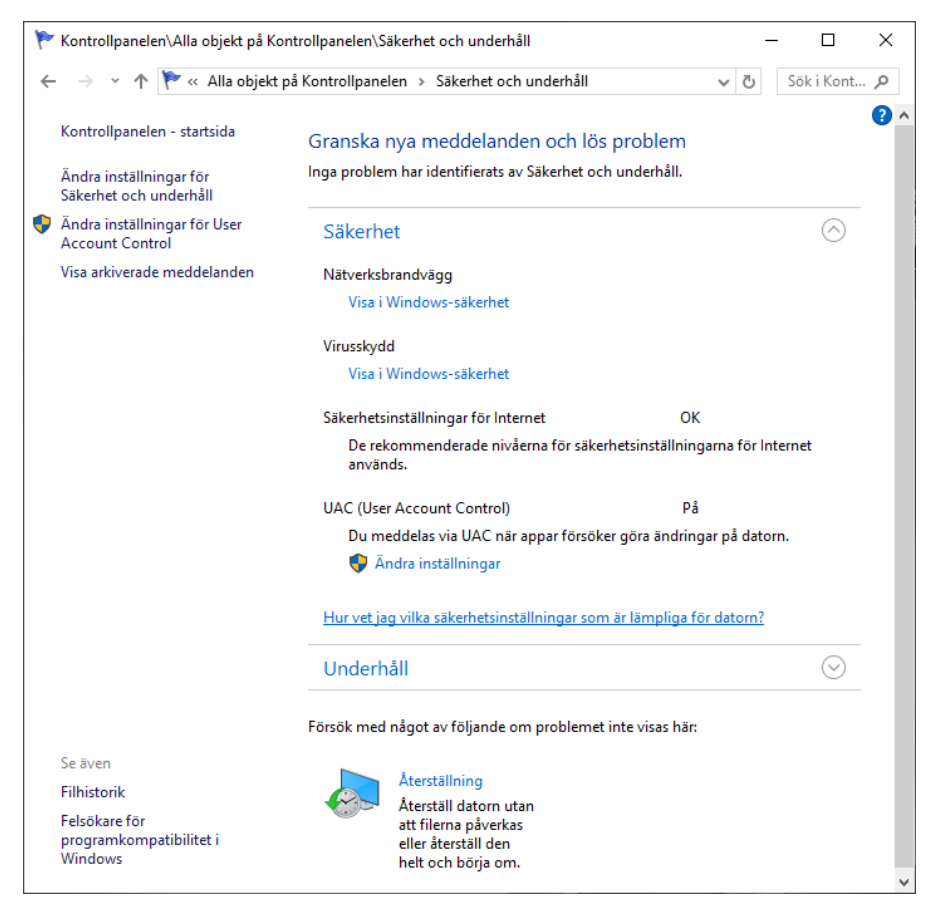

*Nätverksbrandvägg* anger vilka brandväggsprogram som är installerade. I Windows finns det ett inbyggt brandväggsprogram som blir avaktiverat om man installerar ett särskilt eget program. Två olika brandväggsprogram kan krocka med varandra. Samma gäller för virusskyddsprogram.

*Virusskydd* anger om datorn har något virusskyddsprogram installerat. Om inte, får man en kritisk varning.

*UAC (User Access Controll)* meddelar när appar försöker göra ändringar på datorn. Detta för att hindra andra användare än administratörer att ändra viktiga inställningar i datorn.

#### Säkerhetsinställningar för Internet

Ikonen *Internetalternativ* i Kontrollpanelen leder till ett fönster. Klickar man vidare på fliken *Säkerhet* visas följande detaljer:

Här kan man ange vilken säkerhetsnivå man vill ha för olika zoner. Zonerna är uppdelade i: Lokalt intranät, Betrodda platser och Ej betrodda platser. Vilka platser som ingår i de två sistnämnda kan man själv styra genom att klicka på knappen *Platser* och ange webb- resp. ip-adresser som ska ingå i resp. zon. Zonen Lokalt intranät är samma som det lokala nätverket och zonen Internet är alla andra platser som inte ingår i någon av de övriga.

Väljer man i fönstret till höger fliken *Sekretess* kan man ange sekretessnivå, dvs vad som ska

| Egenskaper f    | ör Internet                                                                                                    |                                                                                            |                                                | ?           | $\times$ |
|-----------------|----------------------------------------------------------------------------------------------------|--------------------------------------------------------------------------------------------|------------------------------------------------|-------------|----------|
| Anslutning      | ar                                                                                                    | Program                                                                                    |                                                | Avancerat   |          |
| Allmänt         | Säkerhet                                                                                                    | Sekr                                                                                       | etess                                          | Innehå      | 1        |
| Välj en zon som | du vill se eller än                                                                                                   | dra säkerhetsi<br>V<br>Betrodda<br>platser                                                 | nställningar fö<br>S<br>Ej betrodda<br>platser | ir.         |          |
| Inter           | net                                                                                                    | -                                                                                          | -                                              |             | -        |
| Säkerhetsnivå   | et, utom de i zon<br>betrodda platser                                                                                 | erna Betrodda                                                                              | platser                                        |             |          |
|                 | er I den nar zone<br>ellan Normal oc<br>- Lämpligt för de<br>- Meddelanden vi<br>är säkert hämtas<br>- Osignerade Act | n: Meilan till Ho<br>c <b>h Hög</b><br>flesta webbpla<br>sas innan inne<br>iveX-kontroller | vg<br>tser<br>håll som even<br>hämtas inte     | tuellt inte |          |
|                 | [                                                                                                    | Anpassad nivå                                                                              | Star                                           | ndardnivå   |          |
|                 |                                                                                                    | Återställ al                                                                               | la zoner till st                               | andardnivår | 1        |
|                 |                                                                                                    | OK                                                                                         | Aubrut                                         | Vorks       |          |

gälla angående vad din dator lämnar ut för information till webbsidorna och vad som sparas på din dator. *Cookies* är ett exempel på detta. Klickar man i fliken *Sekretess* på knappen *Avancerat* kan man välja hur Cookies ska hanteras. Vill man

vara restriktiv kan man t.ex. göra inställningarna till höger:

Bakom knappen *Inställningar* i fliken *Sekretess* kan man också blockera *popup-fönster*.

Under fliken *Innehåll* kan man bl.a. hantera *Certifikat* som är inlagda i datorn. Certifikat är äkthetsbevis för programvara som utfärdas av tillverkarna för att förhindra att piratkopior sprids.

| 🍖 Avancerade sekretessinstä            | llningar                      | ×  |  |  |  |  |
|----------------------------------------|-------------------------------|----|--|--|--|--|
| Du kan välja hur cookies ska hanteras. |                               |    |  |  |  |  |
| Cookies                                |                               | _  |  |  |  |  |
| Cookies från första part               | Cookies från tredje part      |    |  |  |  |  |
| <ul> <li>Acceptera</li> </ul>          | <ul> <li>Acceptera</li> </ul> |    |  |  |  |  |
| Blockera                               | O Blockera                    |    |  |  |  |  |
| Fråga                                  | Fråga                         |    |  |  |  |  |
| Tillåt alltid sessions-cool            | kies                          |    |  |  |  |  |
|                                        |                               |    |  |  |  |  |
|                                        |                               |    |  |  |  |  |
|                                        |                               |    |  |  |  |  |
|                                        | OK Avbr                       | yt |  |  |  |  |
|                                        |                               |    |  |  |  |  |

#### Windows-brandväggen

Ikonen Windows Defender-brandväggen i Kontrollpanelen leder till följande fönster:

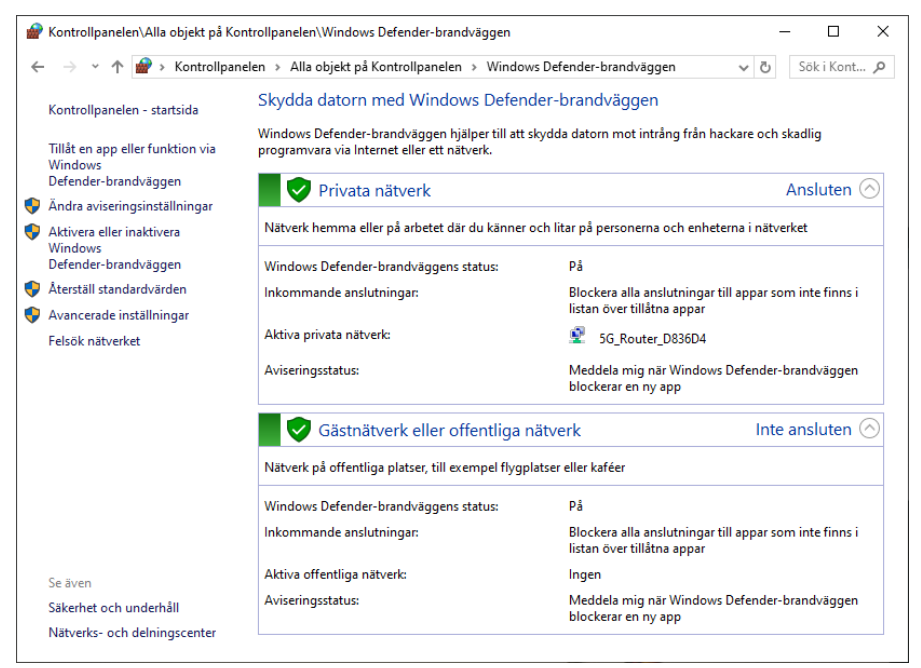

Denna programvara som är inbyggd i Windows ska skydda datorn mot intrång både från hackare och appar som via Internet eller lokala nätverk försöker att installeras på datorn. En egen tredjepart brandvägg får inte användas då denna krockar med Windows brandvägg.

Man kan konfigurera Windows brandvägg med olika inställningar för olika nätverkstyper: Privata nätverk, Offentliga nätverk och Företagnätverk. En stan-

dardinställnig är alltid konfigurerat vilket visas i fönstret ovan. Den viktigaste inställningen är att den är *På*. Vill man ändra detta klickar man i vänsterspalten på *Aktivera eller inaktivera Windows Defenderbrandväggen*. Man kommer till fönstret *Anpassa inställningar*:

Här kan man bl.a. inaktivera brandväggen för de olika typerna av nätverk och göra andra inställningar.

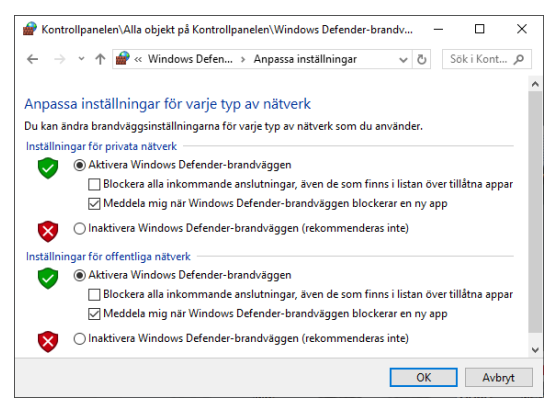

#### Windows Update

Ikonen Uppdatering och säkerhet i Inställningar leder till fönstret Windows Update:

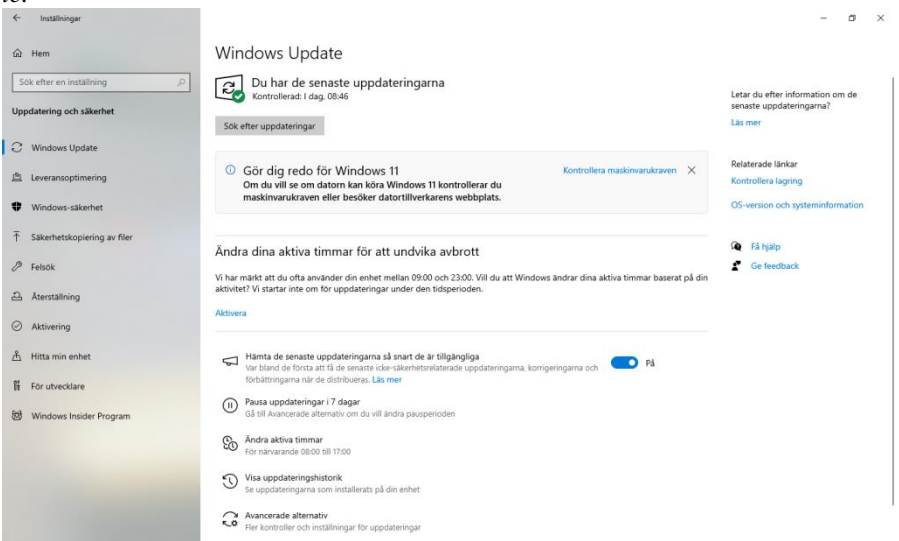

Här har man samlat de flesta funktioner och inställningar för datasäkeher i Windows. *Windows Update* är den funktion i Windows som svarar för att operativsystemet hålls uppdaterat med senaste buggfixar, säkerhetsuppdateringar, drivrutiner och programvaror. Här får man information om bl.a. vilka uppdateringar som är installerade och om det finns tillgängliga uppdateringar som vätar på att installeras. Det finns obligatoriska och valfria uppdateringar. Normalt letar datorn automatiskt efter tillgängliga uppdateringar. Men man kan göra det även manuellt.

Klickar man på *Visa uppdateringshistorik* kan man granska vilka uppdateringar som utförts. Det finns även möjligheten till att avinstallera vissa uppdateringar om man tycker att de snarare ställer till problem.

#### Windows Defender

Klickar man i Windows Update (ovan) i vänsterspalten på Windows-säkerhet och väljer Skydd mot virus och hot, kommer man till det inbyggda Antivirus-programmet i Windows som även har namnet Windows Defender, se nästa sida. Förutom att skydda mot vanliga datavirus så har det även skydd mot spionprogram, s.k. Trojaner och annan skadlig programvara.

Den viktigaste funktionen i Windows Defender är *Snabbsökning* som letar efter aktuella hot och visar resultatet på bara några minuter. En automatisk uppdatering av de senaste virusdefinitionerna ingår i programmet.

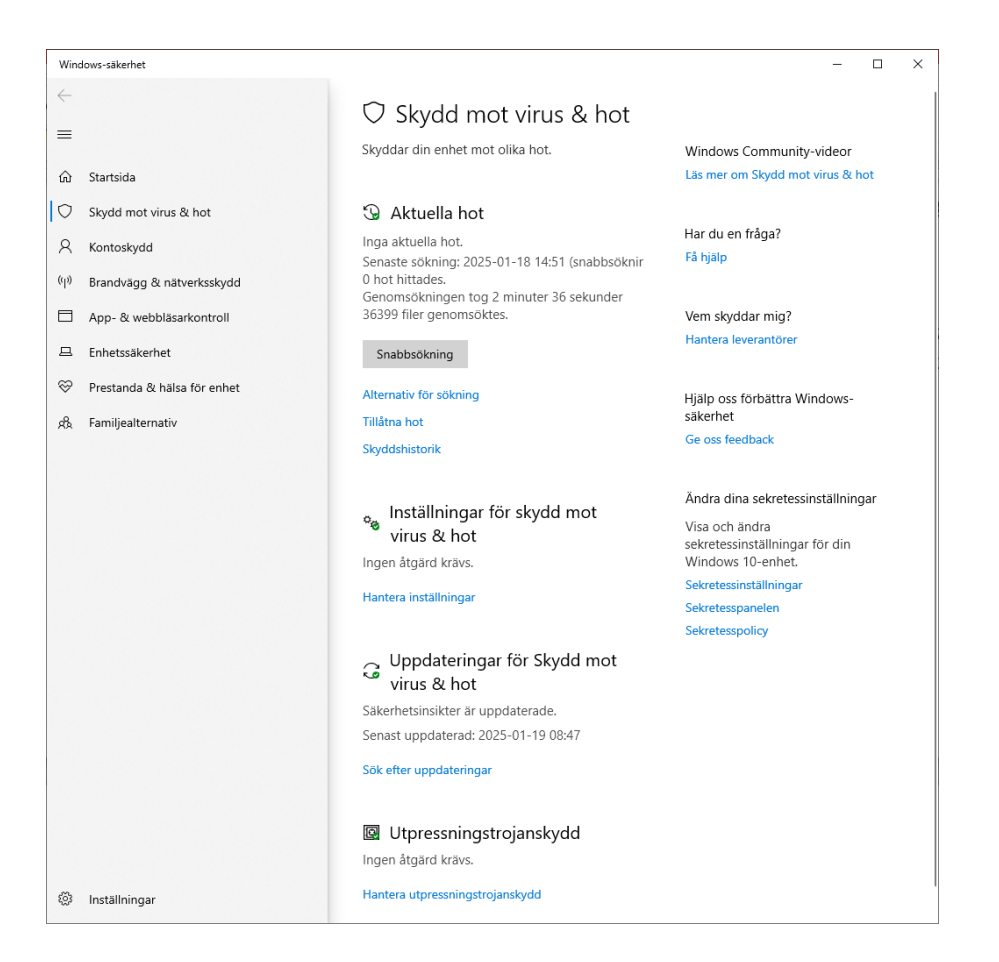

#### BitLocker-diskkryptering

*BitLocker-diskkryptering* i Kontrollpanelen (till höger) är ett krypteringsverktyg som kan kryptera hela hårddisken. Varianten *BitLocker To Go* kan kryptera flyttbara enheter som USB-minnen.

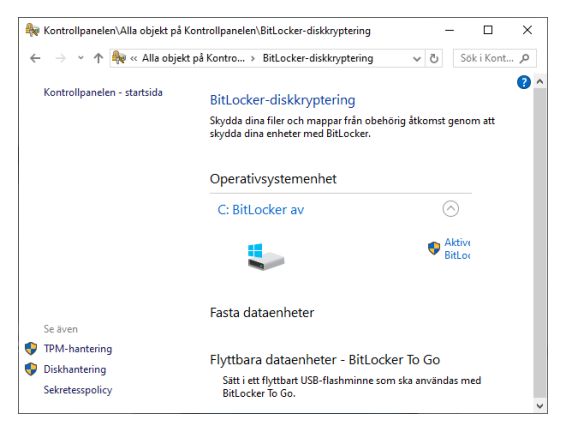

Besvara nu frågorna 3.195-3.206 på sid 127 om

avsnitt 3.6 Säkerhetsfunktioner i Windows.

## 3.7 Installation och hantering av maskinvara

| Ämne                                                                                                    | Sida                                                                                    |
|----------------------------------------------------------------------------------------------------|-----------------------------------------------------------------------------------------|
| <ul> <li>3.7 Installation och hantering av maskinvara <ul> <li>Drivrutiner</li> <li>Plug-and-Play</li> <li>Inställning för drivrutiner till ny maskinvara</li> <li>Enheter och skrivare</li> <li>Egenskaper och inställningar för skrivare</li> <li>Utskriftskön</li> <li>Datorhantering</li> <li>Enhetshanteraren</li> <li>Diskhantering</li> <li>Filsystem</li> </ul></li></ul> | 102<br>102<br>103<br>103<br>104<br>104<br>104<br>105<br>105<br>105<br>105<br>106<br>128 |
| 5                                                                                                    |                                                                                         |

#### Drivrutiner

I princip är varje maskinvara programmerad i ett speciellt språk. En *drivrutin* är ett program som översätter maskinvarans språk till operativsystemets språk och tvärtom, så att de kan kommunicera med varandra. Är maskinvaran en datorkomponent som redan finns som en del av datorns utrustning, så borde datortillverkaren ha installerat rätt drivrutin. Till all annan extern maskinvara som ska anslutas senare, måste alltid en drivrutin installeras i datorn. Om detta sker automatiskt eller manuellt kan vara olika från fall till fall.

En drivrutin kan bestå av en eller flera filer som i Windows är lagrade i mappen:

#### C:\Windows\System32

I Windows medföljer ett stort antal drivrutiner för olika typer av maskinvara för senare bruk. Hittar man dock inte den öskade drivrutinen i mappen ovan kan orsaken vara att maskinvaran tillverkats efter den aktuella Windows-versionen. I så fall kan man ofta hitta och ladda ned den rätta drivrutinen från tillverkarens hemsida. Även om Windows bjuder på en drivrutin, är det oftast säkrare att använda tillverkarens variant, för då är chansen större att man får den senaste versionen.

#### Plug-and-Play

För att underlätta användningen av externa tredje parts komponenter har Microsoft utvecklat en funktion i Windows som heter *Plug-and-Play* och som startar automatiskt, när utrustningen ansluts till den påslagna datorn via en portarna (USB, HDMI eller annat). Operativsystemet klarar då oftast att identifiera maskinvaran och installera rätt drivrutin, förutsatt att den finns i Windows, så att man dirkt kan börja använda maskinvaran. Detta har blivit en självklarhet när det gäller möss, tangentbord och USB-minen, men gäller även för projektorer, skrivare, digitalkameror och externa hårddiskar. När det gäller intern hårdvara såsom interna hårddiskar, ljudoch grafikkort, minneskretsar osv. måste man stänga av datorn först. Vid automatisk installation visas ofta ett litet textmeddelande längst till höger på aktivitätsfäl-

tet när nya drivrutiner installeras.

# Inställning för drivrutiner till ny maskinvara

Ikonen *System* i Kontrollpanelen och sedan valet av *Avancerade systeminställningar* leder till fönstret till höger, om man klickar på fliken Maskinvara. Här kan man välja mellan olika alternataiv. Klickar man t.ex. på knappen Inställningar för enhetsinstallation, kan man ange om nya drivrutiner ska sökas på Windows Update automatiskt. Alternativet är att man le-

tar efter lämplig drivrutin och installerar den manuellt.

#### Enheter och skrivare

Ikonen *Enheter och skrivare* i Kontrollpanelen leder till fönstret till höger som visar alla enheter som är anslutna till datorn samt alla skrivare som är installerade på den. Här kan man lägga till enheter och skrivare genom att högerklicka på dem. Dessutom finns det möjligheten att titta på det aktuella utskriftsjobbet, gå till enhetens Egenskaper, ange en standardskrivare osv. Gör man det upphör Windows att hantera skrivaren automatiskt.

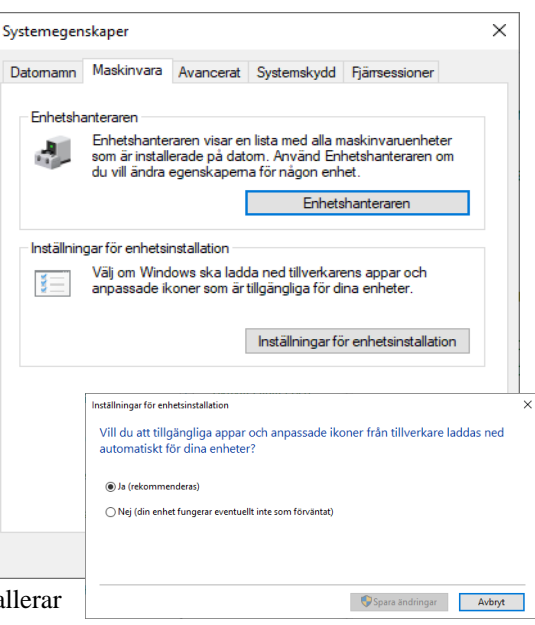

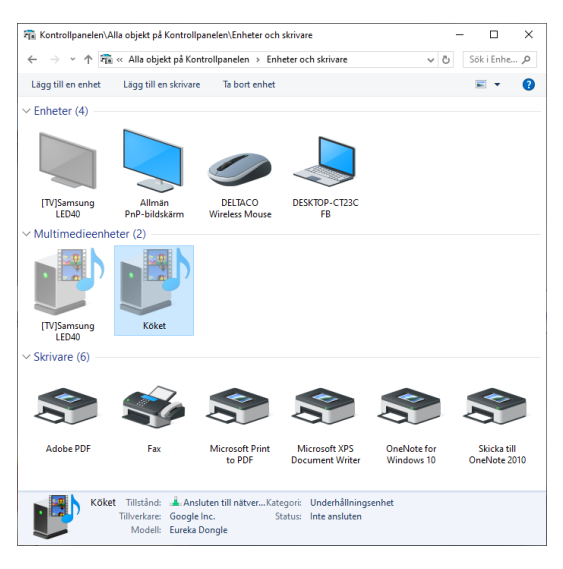

#### Egenskaper och inställningar för skrivare

Genom högerklick på en skrivare i *Enheter och skrivare* ovan och valet av Egenskaper för skrivare får man i fliken Allmänt bilden till vänster och i fliken Avancerat bilden till höger:

| 🖶 Egenskaper för Adobe PDF                                                                                                    | × 🖶 Egenskaper för Adobe PDF 🛛 ×                                                                                                    |
|----------------------------------------------------------------------------------------------------|----------------------------------------------------------------------------------------------------|
| Allmänt Delning Portar Avancerat Färghantering Säkerhet Enhetsinställningar                                                        | Allmänt Delning Portar Avancerat Färghantering Säkerhet Enhetsinställningar                                                                                                    |
| Adobe PDF                                                                                                    | Altid tillgänglig     Tillgänglig från     W0000     till     0000     till     0000     till                                                                                                    |
| Kommentar:                                                                                                    | Drivrutin: Adobe PDF Converter v Ny drivrutin                                                                                                    |
| Modell: Adobe PDF Converter<br>Funktioner<br>Farg: Ja Tillgångliga papper:                                                         | Buffra utskriftsjobb så att utskriften i programmet slutförs snabbare     Starta utskriften när sista sidan har buffrats     Starta utskriften direkt     Skriv ut direkt till skrivaren                                                |
| Dubbelsidig: Nej<br>Haftning: Nej<br>Hastighet: 400 sidor/minut<br>Maximal upplösning: 4000 dpi<br>Inställningar Skriv ut testsida | Fördröj omatchade dokument         Skriv ut buffrade dokument först         Behåll dokument efter att de skrivits ut         Aktivera avancerade utskriftsfunktioner         Standardvärden       Utskriftsprocessor         Skaljesida |
| OK Avbryt Verkstä                                                                                                    | OK Avbryt Verkstall                                                                                                    |

Under fliken Allmänt kan skrivarinställningar för den aktuella skrivaren genom att gå till knappen Inställningar... anges såsom Layouten, t.ex. orienteringen stående eller liggande, svartvit eller färg, sidformat och -storlek samt vissa speciella PDF-inställningar osv. Man kan också skriva ut en testsida vid första användningen.

Under fliken Avancerat kan man bl.a. ange hur utskrifterna ska skickas till skrivaren, ange tider då skrivaren ska vara tillgänglig, välja utskriftsprocessor samt byta drivrutin för skrivaren. Under fliken Delning kan man dela ut skrivaren för andra användare i nätverket.

#### Utskriftskön

Arbetar man i ett nätverk där en skrivare är delad till många användare hamnar alla utskriftsjobb i en kö som man kan öppna genom att högerklicka på skrivaren i kontrollpanelen (förra sidan) och välja Visa utskriftsjobb:

| 📾 Adobe PDF            |        |       |       |         |         | - 🗆  | $\times$ |
|------------------------|--------|-------|-------|---------|---------|------|----------|
| Skrivare Dokument Visa |        |       |       |         |         |      |          |
| Dokumentnamn           | Status | Ägare | Sidor | Storlek | Skickat | Port |          |
|                        |        | 1     |       |         |         |      |          |
|                        |        |       |       |         |         |      |          |
|                        |        |       |       |         |         |      |          |
|                        |        |       |       |         |         |      |          |
| <                      |        |       |       |         |         |      | >        |
|                        |        |       |       |         |         |      |          |

#### Datorhantering

Väljer man i Kontrollpanelen:

Kontrollpanelen  $\rightarrow$  Administrationsverktyg  $\rightarrow$  Datorhantering

kommer man till ett verktyg i Windows som vid sidan av Kontrollpanelen och Inställningar är en tredje plats för hantering av maskinvara (bilden till vänster). Da-

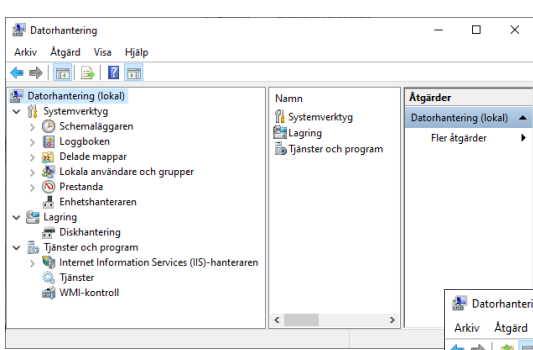

#### Enhetshanteraren

Här är all hårdvara i datorn samlad, både internt och externt anslutna enheter. Om någon enhet slutar fungera visas det här genom en varningssymbol. Genom att expandera en enhet och högerklicka på dess delar kan man gå till enhetens Egenskaper och uppdatera drivrutinen, inaktivera eller avinstallera enheten och söka efter maskinvaruförändringar. Då genomsöks datorn efter eventuell ny maskinvara som installerats eller anslutits. I Egenskaper får man information om enhetorhanteraren innehåller administrationsverktyg för ett flertal olika funktioner i datorn. De funktioner som rör maskinvaran är Enhetshanteraren och Diskhantering. Klickar man på Enhetshanteraren får man följande bild:

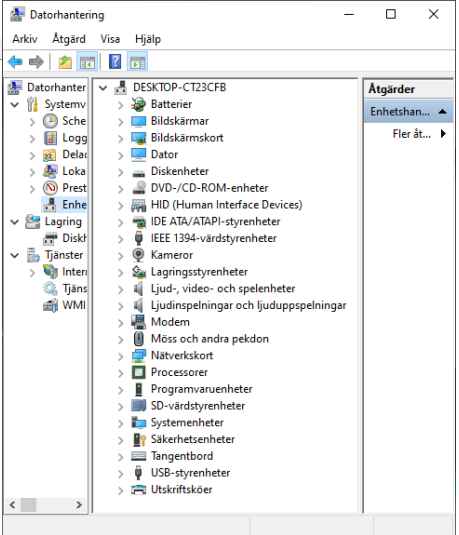

tens typ, tillverkarre, plats i datorn och status, dvs om den fungerar korrekt eller om det ät något fel, t.ex. om det föreligger en maskinvarukonflikt eller om någon drivrutin saknas eller är felaktig.

#### Diskhantering

Ett annat administrationsverktyg i Datorhantering (fönstret ovan) är Diskhantering, två rader under Enhetshanteraren., se nästa sida. Bilden ger en överblick över datorns hårddidkar och olika disksystem i Windows. För att förstå allt i detta verktyg behövs kunskap om olika filsystem och hur datalagring i Windows är organiserad på *Diskar, Partitioner* och *Volymer*.

| -                                                       |                     |                           |          |                |                                                                 |              |                      |          |          |          |   |
|---------------------------------------------------------|---------------------|---------------------------|----------|----------------|-----------------------------------------------------------------|--------------|----------------------|----------|----------|----------|---|
| A Datorhantering                                        |                     |                           |          |                |                                                                 |              |                      |          | -        |          | × |
| Arkiv Åtgärd Visa Hjälp                                 |                     |                           |          |                |                                                                 |              |                      |          |          |          |   |
| 🗢 🔿 🙍 📰 📓 📰                                             |                     |                           |          |                |                                                                 |              |                      |          |          |          |   |
| 🌆 Datorhantering (lokal)                                | Volym               | Layou                     | Тур      | Filsystem      | Status                                                          | Kapacitet    | Ledigt utrymme       | % ledigt | Atgärder |          |   |
| ✓ ₿ Systemverktyg                                       | = (C:)              | Enkel                     | Standar  | d NTFS         | Felfri (Systemstart, Växlingsfil, Kraschdump, Primär partition) | 446,58 GB    | 341,33 GB            | 76 %     | Diskbant | rina     |   |
| > 🕑 Schemaläggaren                                      | = (Disk 0 partition | <ol> <li>Enkel</li> </ol> | Standar  | 4              | Felfri (Återställningspartition)                                | 509 MB       | 509 MB               | 100 %    |          |          |   |
| > 🛃 Loggboken                                           | Reserverad av sj    | ystemet Enkel             | Standar  | d NTFS         | Felfri (System, Aktiv, Primär partition)                        | 50 MB        | 20 MB                | 40 %     | Flera    | itgarder | , |
| > 👸 Delade mappar                                       |                     |                           |          |                |                                                                 |              |                      |          |          |          |   |
| > A Lokala användare och grupper                        |                     |                           |          |                |                                                                 |              |                      |          |          |          |   |
| > 🐚 Prestanda                                           |                     |                           |          |                |                                                                 |              |                      |          |          |          |   |
| Enhetshanteraren                                        |                     |                           |          |                |                                                                 |              |                      |          |          |          |   |
| V E Lagning                                             | - 014 0             |                           |          |                |                                                                 | 1            |                      | ^        |          |          |   |
| Tisette and                                             | Standard            | Personal a                |          | (CA            |                                                                 |              |                      |          |          |          |   |
| <ul> <li>Internet Information Servicer (IIS)</li> </ul> | 447,13 GB           | 50 MB NTFS                | v syste  | 46.58 GB NTF   | s                                                               | 509 MB       |                      |          |          |          |   |
| <ul> <li>Tianster</li> </ul>                            | Online              | Felfri (System,           | Aktiv, F | elfri (Systems | tart, Växlingsfil, Kraschdump, Primär partition)                | Felfri (Åter | rställningspartition | )        |          |          |   |
| WMI-kontroll                                            |                     |                           |          |                |                                                                 |              |                      |          |          |          |   |
| and the sources                                         | -                   |                           |          |                |                                                                 |              |                      |          |          |          |   |
|                                                         | DVD (E:)            |                           |          |                |                                                                 |              |                      | ~        |          |          |   |
| < >                                                     | Inte allokerat      | Primär partitio           | n        |                |                                                                 |              |                      |          |          |          |   |
|                                                         | ,                   |                           |          |                |                                                                 |              |                      |          | ,        |          |   |

#### Filsystem

Varje datortyp samt operativsystem – tillsammans kallat *plattform* – har stöd för ett antal filsystem. En persondator (PC) med Windows som operativsystem utgör en plattform. En Mac-dator med Mac OS som operativsystem eller en dator med Linux/Ubuntu/Unix operativsystem utgör andra plattformar som stödjer andra filsystem. Byter man data mellan dem måste filernas innehåll konverteras till resp. filsystem. Ofta har man program som gör detta automatiskt. Windows har stöd för följande filsystem:

- FAT (File Allocation Table), en 16-bitars filsystem
- FAT32, en nyare 32 bitars version av FAT (sedan Win 98)
- NTFS (New Technology File System), standard sedan Win 2000
- CDFS (Compact Disk File System) för CD ROM
- UDF (Universal Disk Format) för DVD

#### Partitioner och volymer

Båda betecknar *delar* av en hårddisk. Ibland samlar man flera partitioner i en volym. Dvs en volym kan bestå av en eller flera partitioner. En volym betecknas med en enhetsbokstav, ofta C, D osv. På hårddiskar kan två typer av partitioner förekomma: *Primära partitioner* och *Utökade partitioner*. I Windows kan man ha upp till fyra primära partitioner eller tre primära och en utökad. På den första hårddisken anger man en av de primära partitionerna som *Aktiv*. Det är på denna partition som datorn bootar på, när man startar. På denna partition ska man alltså ha sina startfiler (oftast C:).

## Besvara nu frågorna 3.215-3.226 på sid 128 om

avsnitt 3.7 Inst. & hantering av maskinvara.

## 3.8 Systemhantering och felsökning

| Ämne                                                                                                    | Sida                                                                      |
|----------------------------------------------------------------------------------------------------|---------------------------------------------------------------------------|
| <ul> <li>3.8 Systemhantering och felsökning <ul> <li>Startprocessen</li> <li>Avancerade startalternativ</li> <li>Systemkonfiguration</li> <li>Systemskydd och Systemåterställning</li> <li>Dataexekveringsskydd</li> <li>Diskrensning</li> <li>Felsökning</li> <li>Minnesdiagnostik</li> <li>Frågor 3.236-3.247 om Systemhantering och felsökning</li> </ul> </li> </ul> | 107<br>107<br>108<br>108<br>109<br>110<br>110<br>110<br>110<br>112<br>129 |
|                                                                                                    |                                                                           |

#### Startprocessen

Windows' startförfarande tas hand om av en reserverad partition på den första hårddisken (Disk 0) som man kan ta fram genom att i Kontrollpanelen välja:

Kontrollpanelen  $\rightarrow$  Administrationsverktyg  $\rightarrow$  Datorhantering  $\rightarrow$  Diskhantering

Man kommer till fönstret till höger. Denna lilla partition (50 MB) får inte användas till något annat än Windows' uppstart. Den kommunicerar med filer som lagrar konfigurationen för uppstarten och finns i mappen C:\Windows\Boot. Gå till:

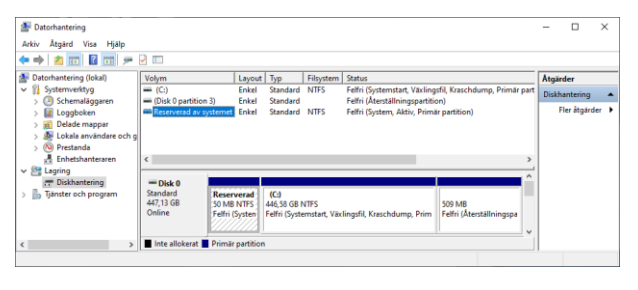

Kontrollpanelen  $\rightarrow$  System  $\rightarrow$  Avancerade systeminställningar  $\rightarrow$  Avancerat

Man kommer till Systemegenskaper. Klickar man på den 3:e knappen Inställningar öppnas fönstret Start och återställning till höger. Här kan man välja Standardoperativsystem om flera olika operativsystem finns installerade på datorn. Här väljer man även hur länge listan över operativsystem ska visas.

Under Systemfel kan man välja om datorn ska starta om automatiskt vid systemfel och vad som ska gälla vid dumpning av minnet i en

| Standardoperativsystem:                               |               |
|-------------------------------------------------------|---------------|
| Windows 10                                            | ~             |
| ✓ Visa listan över operativsystem i:                  | 30 ≑ sekunder |
| Visa listan över återställningsalternativ i:          | 30 🌲 sekunder |
| Starta om automatiskt<br>Skriv felsökningsinformation |               |
| Automatisk minnesdumpning                             | <sup>*</sup>  |
|                                                       |               |
| Dumpfil:<br>%SystemRoot%\MEMORY.DMP                   |               |

dumpfil vars namn och plats anges där, i fall man skulle behöva komma åt den.

#### Avancerade startalternativ

Skriver man i sökfältet till vänster om Aktivitetsfältet: *Avancerade startalternativ* öppnas det här fönstret:

Härifrån kan man starta Windows i ett antal olika avancerade startlägen som kan användas för felsökning och start med annorlunda konfiguration.

Klickar man på knappen Kom igång kan man återställa datorn på olika sätt: antingen ta bort alla appar och inställningar och behålla sina egna filer eller ta bort verkligen allt.

Klickar man på knappen Starta om nu kan man välja att gå igenom många olika alternativ för felsökning, återställning, reparation och ändring av inställningarna för uppstart, markering av en systemåterställningspunkt.

#### Systemkonfiguration

Skriver man i sökfältet till vänster om Aktivitetsfältet: *Systemkonfiguration* kan man under fliken Allmänt välja olika startalternativ.

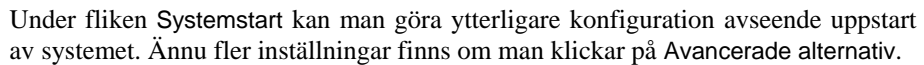

| Systemkonfiguration                                                                                                    | ×               | Avancerade alternativ för systemstart                                       | X   |
|----------------------------------------------------------------------------------------------------|-----------------|-----------------------------------------------------------------------------|-----|
| Allmänt Systemstart Tjänster Autostart Verktyg                                                                                                    |                 | interested enternative of systemstate                                       | ~ ~ |
| Windows 10 (Ci Windows) is Aktuelt oper abusystemy Standardopera bissystem                                                                                                    |                 | Antal processorer:  Högsta mängd minne:  PCI-Häsning Felsökning             |     |
| Avancerade alternativ         Ange son standard         Ta bort           Startaiternativ         Imeoul:         Imeoul:           Felakier start         Start utan grafiskt gransontt         Imeoul:           Minimal         Startogoring         Imeoul:           Alternativt gransontt         The grafisk         Imeoul:           Active Directory-reparation         Startinformation         Gor als startinstillinger permentation |                 | Globala felsőkningsinstallningar<br>Felsőkningsport:<br>1394<br>Kanal:<br>0 |     |
| OK Avbryt                                                                                                    | Verkställ Hjälp | USB-målnamn:                                                                |     |

| Inställningar            |            |                                                                                                    |
|--------------------------|------------|----------------------------------------------------------------------------------------------------|
| යි Hem                   |            | Återställning                                                                                                    |
| Sök efter en inställn    | ng A       | Återställ den här datorn                                                                                                    |
| Jppdatering och säke     | rhet       | Om datorn inte fungerar som den ska kan det hjälpa att<br>återställa den. Detta gör att du kan välja att behålla dina                                                                    |
| C Windows Update         |            | personliga filer eller ta bort dem och sedan installera om<br>Windows. Om du vill slutföra återställningen måste du vara<br>ansluten till ett nätverk och följa anvisningarna på datorn. |
| 14 Leveransoptimer       | ng         | Läs mer om nätverk och andra återställningskrav                                                                                                    |
| Windows-säkerh           | t          | Kom igång                                                                                                    |
| T Säkerhetskopieri       | g av filer | Avancerad start                                                                                                    |
| Pelsök                   |            | Starta från en enhet eller skiva (t.ex. en USB-enhet eller en                                                                                                    |
| ය. Áterställning         |            | DVD), ändra startinställningar för Windows eller återställ<br>Windows från en systemavbildning. Detta startar om datorn.                                                                 |
| Aktivering               |            | Starta om nu                                                                                                    |
| <u>ቶ</u> Hitta min enhet |            | Fler återställningsalternativ                                                                                                    |
| 👫 För utvecklare         |            | -<br>Lär dig hur du börjar om med en ren installation av Windows                                                                                                    |

| 🚇 Syste  | mkonfigurat                       | on           |               |             |       |        |  |
|----------|-----------------------------------|--------------|---------------|-------------|-------|--------|--|
| Allmänt  | Systemstart                       | Tjänster     | Autostart     | Verktyg     |       |        |  |
| Start    | alternativ                        |              |               |             |       |        |  |
| © N<br>L | ormal start<br>.äs in alla drivr  | utiner och f | tjänster      |             |       |        |  |
|          | iagnostikstart<br>.äs endast in g | rundläggar   | ide drivrutin | er och tjär | nster |        |  |
| Os       | elektiv start                     |              |               |             |       |        |  |
|          | 🗹 Läs in sys                      | temtjänste   | r             |             |       |        |  |
|          | 🗹 Läs in Au                       | ostart-obje  | ekt           |             |       |        |  |
|          | 🖂 Använd u                        | rsprunglig : | startkonfigu  | ration      |       |        |  |
|          |                                   |              |               |             |       |        |  |
|          |                                   |              |               |             |       |        |  |
|          |                                   |              |               |             |       |        |  |
|          |                                   |              |               | C           | К     | Avbryt |  |

108
Under fliken Tjänster (vänstra bild) kan man aktivera eller inaktivera tjänster från att starta automatiskt. Under fliken Verktyg (högra bild) finns en sammanställning över alla verktyg och program för felsökning och diagnostik i Windows.

| mant systemstart fjunster Auto           | start verktyg                             |          |                |       |
|------------------------------------------|-------------------------------------------|----------|----------------|-------|
| Tjänst                                   | Tillverkare                               | Status   | Inaktiverad    | ^     |
| AllJoyn Router Service                   | Microsoft Corporation                     | Stoppad  |                |       |
| Application Layer Gateway Service        | Microsoft Corporation                     | Stoppad  |                |       |
| Application Host Helper Service          | Microsoft Corporation                     | Körs     |                |       |
| <ul> <li>Application Identity</li> </ul> | Microsoft Corporation                     | Stoppad  |                |       |
| Application Management                   | Microsoft Corporation                     | Stoppad  |                |       |
| App Readiness                            | Microsoft Corporation                     | Stoppad  |                |       |
| AppX Deployment Service (AppX            | <ul> <li>Microsoft Corporation</li> </ul> | Körs     |                |       |
| AssignedAccessManager-tjänsten           | Microsoft Corporation                     | Stoppad  |                |       |
| Windows Audio Endpoint Builder           | Microsoft Corporation                     | Körs     |                |       |
| Vindows Audio                            | Microsoft Corporation                     | Körs     |                |       |
| 🗹 Tid från mobilnät                      | Microsoft Corporation                     | Stoppad  |                |       |
| ActiveX Installer (AxInstSV)             | Microsoft Corporation                     | Stoopad  |                | ~     |
| ssa säkra Microsoft-tjänster kan kans    | ke inte inaktiveras.                      | Aktivera | alla Inaktiver | a ala |

| Verktygsnamn              | Beskrivning                                                            |  |  |  |  |  |
|---------------------------|------------------------------------------------------------------------|--|--|--|--|--|
| Om Windows                | Visa versionsinformation för Windows.                                  |  |  |  |  |  |
| Ändra UAC-inställningar   | Ändra inställningar för User Account Control.                          |  |  |  |  |  |
| Säkerhet och underhål     | Öppna Säkerhet och underhål.                                           |  |  |  |  |  |
| Windows Felsökning        | Felsök problem med datorn.                                             |  |  |  |  |  |
| Datorhantering            | Visa och konfigurera systeminställningar och -komponenter.             |  |  |  |  |  |
| Systeminformation         | Visa avancerad information om inställningar för maskinvara och program |  |  |  |  |  |
| Loggboken                 | Visa meddelanden om övervakning och felsökning.                        |  |  |  |  |  |
| Program                   | Starta, lägga til eller ta bort program och Windows-komponenter.       |  |  |  |  |  |
| Systemenenskaper          | Visa grundläggande information om datorns systeminställningar.         |  |  |  |  |  |
| <                         | >                                                                      |  |  |  |  |  |
| farkerat kommando:        |                                                                        |  |  |  |  |  |
|                           |                                                                        |  |  |  |  |  |
| C:\Windows\system32\winve | o .exe                                                                 |  |  |  |  |  |
| C+\Windows\system32\winve |                                                                        |  |  |  |  |  |

# Systemskydd och Systemåterställning

Väljer man i Kontrollpanelen:

Kontrollpanelen  $\rightarrow$  System

får man Om-fönstret på sid 81. Klickar på länken Systemskydd på höger sidan får man fönstret till höger. Med denna funktion kan man säkerhetskopiera alla systemfiler till en Systemåterställningspunkt, vilket gör det möjligt att återställa datorn till en tidigare konfiguration genom att de säkerhetskopierade systemfiler återställs. Med knappen Konfigurera kan man göra inställningar för återställning och ange hur mycket diskutrymme som ska användas systemåterställninsav punkterna.

| Systemegen                         | skaper                                                                                                    |                                 |                |         |            |           | ×      |  |  |
|------------------------------------|----------------------------------------------------------------------------------------------------|---------------------------------|----------------|---------|------------|-----------|--------|--|--|
| Datomamn                           | Maskinvara                                                                                                  | Avancerat                       | System         | nskydd  | Fjärrsessi | ioner     |        |  |  |
| A sy                               | nvänd systems<br>østemändringar                                                                             | kydd om du                      | vill ångra     | a oönsk | ade        |           |        |  |  |
| Systemåter                         | rställning —                                                                                                |                                 |                |         |            |           | _      |  |  |
| Du kan år<br>återställa            | ngra systemän<br>datom till en åt                                                                           | dringar genor<br>erställningspu | n att<br>unkt. | 9       | ystemåters | tällning. |        |  |  |
| Skyddsinst                         | ällningar —                                                                                                 |                                 |                |         |            |           | _      |  |  |
| Tillgän                            | gliga enheter                                                                                               |                                 |                | Skydd   |            |           |        |  |  |
| 🏪 Lok                              | al disk (C:) (Sy                                                                                            | rstem)                          |                | På      |            |           |        |  |  |
| Konfigur<br>hantera                | era inställninga<br>diskutrymme og                                                                          | r för återställr<br>ch ta bort  | ningar,        |         | Konfigu    | urera     |        |  |  |
| återställr<br>Skapa e<br>där syste | återställningspunkter.<br>Skapa en återställningspunkt nu för de enheter<br>där systemskyddet är aktiverat. |                                 |                |         |            |           |        |  |  |
|                                    |                                                                                                    | (                               | ОК             |         | Avbryt     | Ver       | kställ |  |  |

Om man vill återställa datorn som den var vid en tidigare återställninspunkt så klickar man på knappen Systemåterställning. Här kan man välja vilken återställninspunkt man ska återställa från.

När man utför systemåterställning så skapas automatiskt en ny återställninspunkt före återställningen.

# Dataexekveringsskydd

Detta är en säkerhetsfunktion som kan förhindra att virus och andra säkerhetsrisker skadar datorn, genom att övervaka program och kontrollera att de använder systemmninnet på ett säkert sätt. Om ett program försöker köra kod från minnet på ett felaktigt sätt stängs programmet av dataexekveringsskyddet. Man kan ställa in om dataexekveringsskyddet endast ska gälla för Windows' egna eller för alla program.

#### Diskrensning

Diskrensning kan användas för att frigöra diskutrymme. Denna kan startas från ikonen Den här datorn genom högerklick på en Lokal disk, t.ex. (C:). Sedan väljer man Egenskaper för att få fönstret till höger.

Ett klick på knappen Diskrensning sätter igång denna funktion. Sedan visas resultatet t.ex. så här:

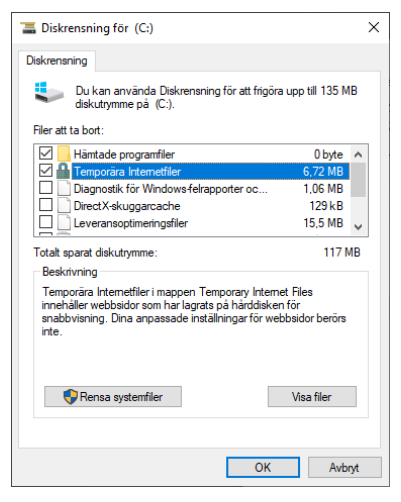

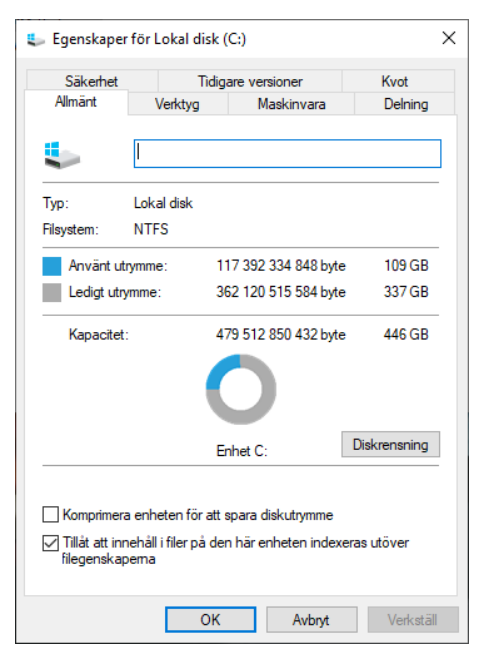

Dvs Windows gör en genomgång av den valda disken och erbjuder användaren att välja vilka filer man vill ta bort. Ofta handlar det om temporära och onödiga filer, filer som omedvetet laddats ned från Internet eller optimeringsfiler som följt med vid installation av program- och

hårdvara, felrapporterings- och loggfiler av mindre betydelse osv. Användningen av moderna SSD-hårddiskar (*Solid State Disk*) som är snabba och stora kapaciteter (till ett rimligt pris), har dock minskat behovet av diskrensning.

# Felsökning

Går man till:

Kontrollpanelen → Felsökning

får man tillgång till ett antal olika verktyg som man kan ha hjälp av när man har problem med datorn och Windows. Följande fönster visas:

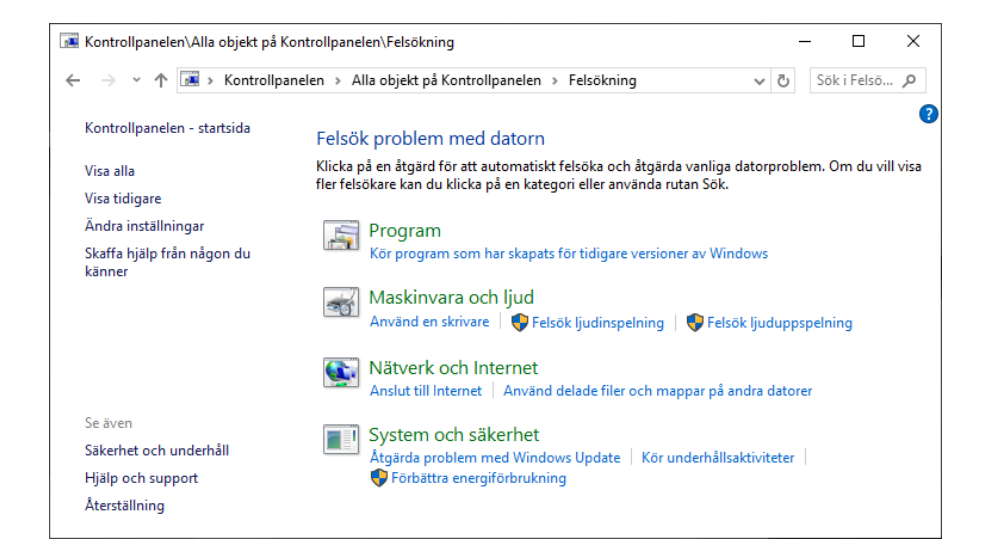

#### Klickar man på Visa alla får man en lång lista över felsökningsfunktioner:

| 🖼 Kontrollpanelen\Alla objekt på Kontrollpanelen\Felsökning\Alla kategorier – 🛛 🗙 |                                   |       |            |               |  |  |
|-----------------------------------------------------------------------------------|-----------------------------------|-------|------------|---------------|--|--|
| ← → × ↑ 🖪 « Alla objekt på Kontrollpanele                                         | n > Felsökning > Alla kategorier  |       | ~ ē        | Sök i Felsö 🔎 |  |  |
| Felsök problem med datorn                                                         |                                   |       |            |               |  |  |
| Namn                                                                              | Beskrivning                       | Plats | Kategori   | Utgivare      |  |  |
| 🔚 Anslutning till en arbetsyta med DirectAccess                                   | Hitta och åtgärda problem med a   | Lokal | Nätverk    | Microsoft     |  |  |
| Restance Provided Intelligent Transfer Service                                    | Hitta och lös problem som kan hi  | Lokal | Windows    | Microsoft     |  |  |
| 🚷 Bluetooth                                                                       | Felsök och åtgärda problem med    | Lokal | Windows    | Microsoft     |  |  |
| 壁 Delade mappar                                                                   | Hitta och åtgärda problem med a   | Lokal | Nätverk    | Microsoft     |  |  |
| 🛶 Energi                                                                          | Hitta och åtgärda problem med d   | Lokal | Energi     | Microsoft     |  |  |
| 🔚 Felsökare för programkompatibilitet                                             | Hitta och åtgärda problem med a   | Lokal | Program    | Microsoft     |  |  |
| 😒 Inkommande anslutningar                                                         | Hitta och åtgärda problem med i   | Lokal | Nätverk    | Microsoft     |  |  |
| 🚭 Internetanslutningar                                                            | Hitta och åtgärda problem med a   | Lokal | Nätverk    | Microsoft     |  |  |
| 🕞 Ljudinspelning                                                                  | Hitta och åtgärda problem med a   | Lokal | Ljud       | Microsoft     |  |  |
| 🗔 Ljuduppspelning                                                                 | Hitta och åtgärda problem med a   | Lokal | Ljud       | Microsoft     |  |  |
| 🕎 Nätverkskort                                                                    | Hitta och åtgärda problem med t   | Lokal | Nätverk    | Microsoft     |  |  |
| 🗖 Prestanda för Internet Explorer                                                 | Hitta och åtgärda problem med p   | Lokal | Webbläsare | Microsoft     |  |  |
| 📾 Skrivare                                                                        | Hitta och åtgärda problem med a   | Lokal | Utskrift   | Microsoft     |  |  |
| 🗏 Systemunderhåll                                                                 | Hitta och rensa bort oanvända fil | Lokal | System     | Microsoft     |  |  |
| 📝 Säkerhet för Internet Explorer                                                  | Hitta och åtgärda problem med s   | Lokal | Webbläsare | Microsoft     |  |  |
| 🖾 Sökning och indexering                                                          | Hitta och åtgärda problem med     | Lokal | Windows    | Microsoft     |  |  |
| 🚯 Tal                                                                             | Förbered din mikrofon och åtgär   | Lokal | Windows    | Microsoft     |  |  |
| 😹 Tangentbord                                                                     | Hitta och åtgärda problem med d   | Lokal | Windows    | Microsoft     |  |  |
| Nideouppspelning                                                                  | Hitta och åtgärda problem med u   | Lokal | Windows    | Microsoft     |  |  |
| 🐼 Windows mediespelarbiblioteket                                                  | Hitta och åtgärda problem med     | Lokal | Media Pla  | Microsoft     |  |  |
| Windows mediespelar-DVD                                                           | Hitta och åtgärda problem med a   | Lokal | Media Pla  | Microsoft     |  |  |
| Windows mediespelarinställningar                                                  | Hitta och åtgärda problem med     | Lokal | Media Pla  | Microsoft     |  |  |
| 🚔 Windows Store-appar                                                             | Felsök problem som kan hindra     | Lokal | Windows    | Microsoft     |  |  |
| 🀼 Windows Update                                                                  | Åtgärda problem som hindrar dig   | Lokal | Windows    | Microsoft     |  |  |

Dubbelklickar man på den man önskar köra startar en guide för denna funktion.

#### Minnesdiagnostik

Windows har ett verktyg för att kontrollera funktionen hos datorns internminne. Väljer man i Kontrollpanelen:

Kontrollpanelen → Administrationsverktyg

och skriver i sökfältet Minnesdiagnostik blir man uppmanad att starta om datorn, eftersom verktyget kan endast köras i samband med uppstart av datorn, då minnet genomsöks och testas innan Windows är igång.

Besvara nu frågorna 3.236-3.247 på sid 129 om

avsnitt 3.8 Systemhantering och felsökning.

# 3.9 Nätverksanslutningar i Windows

| Ämne                                                                                                    | Sida                                          |
|----------------------------------------------------------------------------------------------------|-----------------------------------------------|
| <ul> <li>3.9 Nätverksanslutningar i Windows <ul> <li>Nätverks- och delningscenter</li> <li>Status och egenskaper för anslutna nätverk</li> <li>Avancerade egenskaper för nätverkskort</li> <li>Avancerade delningsinställningar</li> <li>Hantera trådlösa nätverk</li> </ul> </li> <li>Frågor 3.263-3.273 om Nätverksanslutningar i Windows</li> </ul> | 113<br>113<br>114<br>115<br>117<br>117<br>129 |

#### Nätverks- och delningscenter

Status

I Windows är en del nätverksfunktioner sammanställda i Nätverks- och delningscenter:

Kontrollpanelen → Nätverks- och delningscenter

| ×         |
|-----------|
| nt ,0     |
|           |
|           |
| 6D4)      |
|           |
| ter eller |
| 6E        |

Ett annat verktyg för att hantera inställningarna för nätverk och Internet i Windows är Status för nätverk som man når över Inställningar. Detta får man när man i listan till höger klickar på länken:

Nätverks- och Internetinställningar

Resultatet visas på nästa sida. Här finns fler och mer avancerade möjligheter att hantera nätverket. Bl.a. kan man felsöka om man misslyckas att t.ex. ansluta sig till till Internet. Vill man veta om det beror på den egna datorn eller på Internetleverantörens server, kan man få indikationer om detta när man felsöker.

Inställningarna i Status för nätverk (på nästa sida till höger) är så många att vi bortser från att gå igenom dem alla.

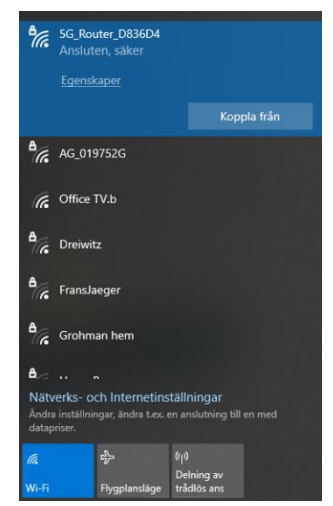

#### Status och egenskaper för anslutna nätverk

Om man i Nätverks- och delningscenter klickar på namnet på en anslutning för ett nätverk, får man följande uppgifter:

| ett nätverk, får man följande uppgifter:    | Sok efter en installning  P Status för nätverk                                                                     |
|---------------------------------------------|----------------------------------------------------------------------------------------------------|
| ططاً Status för Wi-Fi ×                     | Nätverk och Internet                                                                                               |
| Allmänt                                     | Status     Status     Status     Status                                                                            |
| Anslutning                                  | Wi-Fi     Du är ansluten till Internet     Om du har ett begränsat dataabonnemang kan du göra d                    |
| IPv4-anslutning: Internet                   | Ethernet nätverket till en anslutning med datapriser eller ändra and egenskaper.                                   |
| Medietillstånd: Aktiverad                   | Fjärranslutning     Fiår de senaste 30 dagama                                                                      |
| SSID: 5G_Router_083604                      | % VPN Egenskaper Dataanvändning                                                                                    |
| Hastighet: 270,0 Mbit/s                     | tip Flygplansläge                                                                                                  |
| Signalstyrka:                               | Øp         Delning av trådlös anslutning         Visa tillgångliga anslutningsalternativ.                          |
| Information Egenskaper för trådlöst nätverk | Proxy     Avancerade nätverksinställningar                                                                         |
| Aktivitet                                   | Vida nätverkskortsaltenativ<br>Vida nätverkskort och andra anslutningsinställningar.                               |
| Byte: 4 042 725 92 532 688                  | Ange vad du vill dela i de nätverk du ansluter till.                                                               |
| Segenskaper SInaktivera Diagnostisera       | Felsökaren för nätverk<br>Dagnostisera och kägatida nätverksproblem.<br>Visa maskinvaru- och anslutningsegenskaper |
| Stäng                                       | Windows-brandväggen<br>Nätverksäterstallning                                                                       |

Installningar

in Hen

Ett klick på knappen Information avslöjar en hel del information om nätverkets typ och anslutningens specifikationer, bl.a. datorns fysiska och IP adress:

| Egenskap                | Värde                                  |
|-------------------------|----------------------------------------|
| Anslutningsspecifikt DN |                                        |
| Beskrivning             | Intel(R) Centrino(R) Advanced-N 6200 A |
| Fysisk adress           | 58-94-6B-50-53-DC                      |
| DHCP är aktiverat       | Ja                                     |
| IPv4-adress             | 192.168.32.7                           |
| IPv4-nätmask            | 255.255.255.0                          |
| Lånet erhölls           | den 8 februari 2025 12:40:37           |
| Lånet upphör            | den 9 februari 2025 12:40:36           |
| IPv4-standardgateway    | 192.168.32.1                           |
| IPv4 DHCP-server        | 192.168.32.1                           |
| IPv4 DNS-server         | 192.168.32.1                           |
| IPv4 WINS-server        |                                        |
| NetBIOS över Tcpip är a | Ja                                     |
| Länklokal IPv6-adress   | fe80::e492:3ed4:dd8a:5fac%9            |
| IPv6-standardgateway    |                                        |
| IPv6 DNS-server         |                                        |
| <                       | >                                      |

Klickar man på på knappen Egenskaper i Status för Wi-Fi ser man under fliken Nätverk vilket nätverkskort som anslutningen sker med och vilka protokoll samt vilka nätverkstjänster som är konfigurerade för anslutningen:

|                                                                                                    | Delning          |                        |                  |           |
|----------------------------------------------------------------------------------------------------|------------------|------------------------|------------------|-----------|
| Anslut m                                                                                                    | ed:              |                        |                  |           |
| 🚍 Int                                                                                                    | el(R) Centrino(  | R) Advanced-N 620      | 00 AGN           |           |
|                                                                                                    |                  |                        | Konfi            | a nera    |
| Den här                                                                                                    | anslutningen a   | nvänder föliande ob    | viekt:           | garara    |
| V 🖳                                                                                                    | Klient för Micro | soft-nätverk           |                  | ,         |
| 🛛 🗹 👰                                                                                                    | Fil och skrivard | delning för Microsoft  | t-nätverk        | - 1       |
| 🗹 🖳                                                                                                    | QoS Packet S     | cheduler               |                  |           |
| Image: Second second second | Internet Protoc  | ol Version 4 (TCP/     | IPv4)            |           |
|                                                                                                    | Microsoft Netv   | ork Adapter Multipl    | lexor Protocol   |           |
| <b>Z 1</b>                                                                                                    | Microsoft LLD    | P Protocol Driver      |                  |           |
| M 🖬                                                                                                    | Internet Protoc  | ol Version 6 (TCP/     | IPv6)            |           |
| <                                                                                                    |                  |                        |                  | >         |
| Inst                                                                                                    | allera           | Avinstallera           | Egen             | skaper    |
| Beskriv                                                                                                    | nina             |                        |                  |           |
|                                                                                                    | mission Control  | Protocol/Internet P    | rotocol.         |           |
| Trans                                                                                                    |                  | " MAANA LAT            | ar över flera ar | - ak dana |
| Transi<br>Stand                                                                                                    | ardprotokollet f | or www.www.ansiutninga | ar or or mora ar | Ioruti Id |

пх

Status

<sup>1</sup> Man kan här installera, avinstallera samt ange

de önskade egenskaperna för dessa tjänster och protokoll. Man kan även konfigurera inställningarna för nätverkskortet. Om man t.ex. vill ange IP-adresser för anslutningen så markerar man Internet Protocol Version 4 (TCP/iP4), se bilden ovan till höger. Sedan kan man bakom knappen Egenskaper välja att erhålla IP-adress automatiskt eller ange fasta IP-adresser (nästa sida). Under fliken Alternativ konfiguration kan man även ange en konfiguration som träder i kraft om IP-adressen inte erhålls automatiskt.

Om man i fönstret till höger klickar på knappen klickar på Avancerat (ses ej på bilden) kan man ange flera olika IP-adresser för datorn och gateways samt flera olika IP-adresser till DNS och WINSservrar.

Man kan ha olika tjänster och protokoll för olika nätverksanslutningar i datorn och dessa kan ka olika konfigurationer. T.ex. kan man ha en fast IPadress för nätverksanslutningen med kabel och en dynamisk IP-adress för den trådlösa anslutningen.

#### Avancerade egenskaper för nätverkskort

För varje nätverkskort, kabelanslutet eller trådlöst, kan man ange Avancerade egenskaper. Genom att klicka på Konfigurera så kan man göra inställningar för själva nätverkskortet.

Om vi gör om vårt sökande från början:

| genskap                         | per fö                         | r Internet P                          | rotocol                           | Version                                      | 4 (TCP/II                            | ∿v4)                                                    |                                    | ×                    |       |        |
|---------------------------------|--------------------------------|---------------------------------------|-----------------------------------|----------------------------------------------|--------------------------------------|---------------------------------------------------------|------------------------------------|----------------------|-------|--------|
| Allmänt                         | Alter                          | nativ konfig                          | uration                           |                                              |                                      |                                                         |                                    |                      |       |        |
| IP-instê<br>funktio<br>IP-instê | illningi<br>n. Ann<br>illningi | ar kan tilldel<br>Iars måste d<br>ar. | as auton<br>lu fråga              | natiskt or<br>nätverksi                      | n nätverk<br>administra              | et stöder d<br>atören om r                              | enna<br>ätt                        |                      |       |        |
| • Er                            | håll er                        | IP-adress                             | sutomati                          | skt                                          |                                      |                                                         |                                    |                      |       |        |
| IP.                             | Avan                           | cerade TCF                            | P/IP-inst                         | tällninga                                    | r                                    |                                                         |                                    |                      | ×     |        |
| Nät                             | IP-ir                          | ställningar                           | DNS                               | WINS                                         |                                      |                                                         |                                    |                      |       |        |
| Sta                             | -I                             | P-adresser                            |                                   |                                              |                                      |                                                         |                                    |                      |       |        |
| •                               |                                | IP-adress<br>DHCP-akti                | verat                             |                                              | Na                                   | tmask                                                   |                                    |                      |       |        |
| Őn:                             |                                | Avancera                              | de TCP/                           | IP-instäl                                    | Iningar                              |                                                         |                                    |                      |       | ×      |
| Ab                              |                                | IP-inställn                           | ingar                             | ONS N                                        | WINS                                 |                                                         |                                    |                      |       |        |
|                                 |                                | Adresse                               | r till DNS                        | -servrar,                                    | , i den ore                          | lning de an                                             | vänds:                             |                      | 1     | :      |
|                                 |                                | Följande<br>används                   | e tre inst<br>s. Vid ma           | Lägg<br>ällningar<br>itchning a<br>ira och a | til<br>tilämpas<br>av icke-kv        | Redigera<br>för alla ans<br>alificerade<br>sspecifika D | <br>lutningar<br>namn:<br>NS-suffi | Ta bort<br>där TCP/I | IP    |        |
|                                 |                                |                                       | ägg till ö                        | iverordna                                    | ade suffix                           | till primära                                            | DNS-suf                            | fix                  |       |        |
|                                 |                                |                                       | ı till följar                     | nde DNS-                                     | suffix (i a                          | ngiven ord                                              | ning):                             |                      | 1     | :<br>- |
| . L                             | _                              |                                       |                                   | Lägg                                         | til                                  | Redigera                                                |                                    | Ta bort              |       |        |
|                                 |                                | DNS-sut<br>Regi                       | fix för d<br>strera de<br>ind den | en här an<br>en här an<br>här anslu          | nslutninge<br>slutninge<br>itningens | n:<br>ns adresser<br>DNS-suffix                         | i DNS<br>i DNS-re                  | gistreringe          | sn    |        |
|                                 |                                |                                       |                                   |                                              |                                      |                                                         | ОК                                 |                      | Avbry | t      |

Egen

Allmi

Kontrollpan.  $\rightarrow$  Nätverks- & delningscenter  $\rightarrow$  Anslutningar: Wi Fi ...  $\rightarrow$  Egenskaper

kommer vi till fönstret nedan till vänster. Ett klick på Konfigurera leder till fönstret till höger. Därifrån leder valet av fliken Avancerat till fönstret på nästa sida:

| 📱 Egenskaper för Wi-Fi                                                                                                    | ×   | Egenskape | r för Intel(R) ( | Centrino(R) Advance  | d-N 6200 AG     | N X         |
|----------------------------------------------------------------------------------------------------|-----|-----------|------------------|----------------------|-----------------|-------------|
| Nätverk Delning                                                                                                    |     | Infom     | nation           | Händelser            | Energispa       | rfunktioner |
| Anslut med:                                                                                                    |     | All       | mant             | Avancerat            |                 | Drivrutin   |
| Intel(R) Centrino(R) Advanced-N 6200 AGN                                                                                                    |     |           | Intel(R) Centrin | io(R) Advanced-N 620 | 0 AGN           |             |
| Konfigurera                                                                                                    |     |           | Enhetstyp:       | Nätverkskort         |                 |             |
| Den här anslutningen använder följande objekt:                                                                                                    | - 1 |           | Tillverkare:     | Intel Corporation    |                 |             |
| 🗹 💶 Klient för Microsoft-nätverk                                                                                                    | ^   |           | Plats:           | PCI-buss 3, enhe     | t 0, funktion 0 |             |
| ✓                                                                                                    |     | Enhets    | status           |                      |                 |             |
| Los Facket Scheduler     Los Facket Scheduler     Los Facket Sched | ~   | Den h     | är enheten fung  | gerar korrekt.       |                 | ^           |
| < > Installera Avinstallera Egenskaper                                                                                                    |     |           |                  |                      |                 | ~           |
| Beskrivning<br>Ger datom tillgång till resurser i ett Microsoft-nätverk.                                                                                                    |     |           |                  |                      | 014             |             |
|                                                                                                    |     |           |                  |                      | UK              | Avbryt      |
| OK Avbr                                                                                                    | yt  |           |                  |                      |                 |             |

Under fliken Avancerat kan man ange en mängd olika inställningar. T.ex. kan man ändra värdet på egenskapen Wireless Mode:

| Egenskaper för Intel(R                                                                                                    | ) Centrino(R) Advan                                     | ced-N 6200 AGN                                         | × | Egenskaper för Intel(R                                                                                                    | ) Centrino(R) Advan                                     | ced-N 6200 AGN X                                                                                      |
|----------------------------------------------------------------------------------------------------|---------------------------------------------------------|--------------------------------------------------------|---|----------------------------------------------------------------------------------------------------|---------------------------------------------------------|----------------------------------------------------------------------------------------------------|
| Information                                                                                                    | Händelser                                               | Energisparfunktioner                                   |   | Information                                                                                                    | Händelser                                               | Energisparfunktioner                                                                                  |
| Allmänt                                                                                                    | Avancerat                                               | Drivrutin                                              |   | Allmänt                                                                                                    | Avancerat                                               | Drivrutin                                                                                             |
| Följande egenskaper<br>de egenskaper du vill                                                                                                    | är tillgängliga för detta r<br>ändra till vänster och v | nätverkskort. Klicka på<br>älj sedan värde till höger. |   | Följande egenskaper<br>de egenskaper du vill                                                                                                    | är tillgängliga för detta<br>ändra till vänster och v   | nätverkskort. Klicka på<br>rälj sedan värde till höger.                                               |
| Egenskap:                                                                                                    |                                                         | Värde:                                                 |   | Egenskap:                                                                                                    |                                                         | Värde:                                                                                                |
| 1902 11n Charnel Wid<br>1902 11n Charnel Wid<br>1902 11n Mode<br>Ad Hoc Channel 802: 1<br>Ad Hoc Gons Mode<br>Fat Channel Intolerant<br>Mixed Mode Protectio<br>Preferred Band<br>Roaming Agressiven<br>Transmit Power<br>Wireless Mode | th for band 2.4<br>th for band 5.2<br>11b/g<br>n<br>ess | 20 MHz Only                                            | 2 | 802.11n Channel Widt<br>802.11n Mode<br>Ad Hoc Channel 802.<br>Ad Hoc GoS Mode<br>Fat Channel Intolerant<br>Mixed Mode Protection<br>Preferred Band<br>Roaming Aggressive<br>Transmit Power<br>Wireless Mode | th for band 2.4<br>th for band 5.2<br>11b/g<br>n<br>Ess | 6.802.11a/b/g ~<br>1.802.11a<br>2.802.11b<br>3.802.11b<br>4.802.11b/g<br>5.802.11a/g<br>6.802.11a/b/g |
|                                                                                                    |                                                         | OK Avbry                                               | t |                                                                                                    |                                                         | OK Avbryt                                                                                             |

Mer information om möjliga inställningar hittar man ofta på den aktuella leverantörens hemsida.

Under fliken Drivrutin kan man hitta information om aktuell drivrutin för nätverkskortet och byta drivrutin om man så önskar. Under Energisparfunktioner kan man aktivera resp. inaktivera vissa funktioner för nätverkskortet för att spara ström:

| nskaper för Intel(R)      | Centrino(R) Advance                                        | ed-N 6200 AGN X                                                           | Egenskaper för Intel(F | R) Centrino(R) Advance   | ed-N 6200 AGN         |
|---------------------------|------------------------------------------------------------|---------------------------------------------------------------------------|------------------------|--------------------------|-----------------------|
| Information               | Händelser                                                  | Energisparfunktioner                                                      | Allmänt                | Avancerat                | Drivrutin             |
| Allmänt                   | Avancerat                                                  | Drivrutin                                                                 | Information            | Händelser                | Energisparfunktioner  |
| Intel(R) Centri           | no(R) Advanced-N 620                                       | 0 AGN                                                                     | Intel(R) Cen           | trino(R) Advanced-N 620  | 00 AGN                |
| Leverantör:               | Microsoft                                                  |                                                                           | ✓ Tillåt att datom stä | änger av den här enheter | n för att spara ström |
| Datum:                    | 2013-01-23                                                 |                                                                           | 🗌 Tillåt att den här e | nheten tar datom ur vänt | eläge                 |
| Version:                  | 15.4.1.1                                                   |                                                                           | Tillåt endast att      | magiska paket tar datorr | n ur vänteläge        |
| Digitalt signera          | ad av: Microsoft Wind                                      | lows                                                                      |                        |                          |                       |
| Mer information           | Visa information<br>drivrutinsfilema.                      | om de installerade                                                        |                        |                          |                       |
| Uppdatera drivrutin       | Uppdatera drivru                                           | ıtinen för den här enheten.                                               |                        |                          |                       |
| Återställ tidigare drivn. | Om enheten inte<br>uppdaterat drivn<br>tidigare installera | fungerar efter att du<br>utinen kan du återställa den<br>ide drivrutinen. |                        |                          |                       |
| Inaktivera enhet          | Inaktivera enhet                                           | en.                                                                       |                        |                          |                       |
| Avinstallera enhet        | Avinstallera enh                                           | eten från systemet (avancerat).                                           |                        |                          |                       |
|                           |                                                            | OK Avbryt                                                                 |                        |                          | OK Avbŋ               |

#### Avancerade delningsinställningar

I Windows delas de anslutna nätverken i olika Nätverksprofiler. Man skiljer på:

- Privat
- Gäst eller Offentligt
- Domän (Arbetsplats)

|  | 🚦 Kontrollpanelen\Alla objekt på          | Kontrollpanelen\Nätverks- och delningscenter      | - 🗆 ×                                                             |
|--|-------------------------------------------|---------------------------------------------------|-------------------------------------------------------------------|
|  | ← → × ↑ 🔽 « Alla obje                     | kt på Kontrollpanelen → Nätverks- och delningso   | enter v 👌 Sök i Kont 🔎                                            |
|  | Kontrollpanelen - startsida               | Visa grundläggande nätverksinfo                   | rmation och konfigurera anslutningar                              |
|  | Ändra inställningar för<br>nätverkskort   | Visa dina aktiva nätverk                          |                                                                   |
|  | Ändra avancerade<br>delningsinställningar | 5G_Router_D836D4<br>Privat nätverk                | Atkomsttyp: Internet<br>Anslutningar: M Wi-Fi (5G_Router_D836D4)  |
|  | Alternativ för<br>mediedirektuppspelning  | Ändra nätverksinställningarna                     |                                                                   |
|  |                                           | 📷 Skapa en ny anslutning eller ett ny             | /tt nätverk                                                       |
|  | Se även                                   | Konfigurera en bredbandsanslutni<br>åtkomstpunkt. | ing, fjärranslutning eller VPN-anslutning – eller en router eller |
|  | Internetalternativ                        |                                                   |                                                                   |
|  | Windows                                   | Felsök problem                                    |                                                                   |
|  | Defender-brandväggen                      | Diagnostisera och reparera nätver                 | ksproblem, eller få mer felsökningsinformation.                   |

klicka på:

#### Ändra avancerade delningsinställningar

kan man ange vilka delningsinställningar som ska gälla i de tre olika profilerna ovan. För varje av profilerna kan man ange inställningar för Nätverksidentifiering och Delning av filer och skrivare. T.ex. vill man inte tillåta delning på ett offentligt nätverk när man ansluter till ett trådlöst nätverk på en café eller en flygplats. Andra

personer som är anslutna ska ju inte kunna komma åt varken datorn eller resurserna i den.

Tvärtom, t.ex. på ett privat nätverk hemma vill man kunna dela filer och skrivare med andra personer. Samma gäller på en arbetsplats. Så här kan t.ex.  $\rightarrow$ inställningarna se ut för nätverksprofilen Privat.

| 🔸 Kontrollpanelen\Alla objekt på Kontrollpanelen\Nätverks- och delningscenter\Avancerade delnings 🛛 🚽                                                                           |            | × |
|----------------------------------------------------------------------------------------------------|------------|---|
| $\leftarrow$ $\rightarrow$ $\checkmark$ $\uparrow$ •4 « Nätverks- och delningscenter $ ightarrow$ Avancerade delningsinställningar $ ightarrow$ $\circlearrowright$             | Sök i Kont | P |
| Ändra delningsalternativ för olika nätverksprofiler                                                                                                    |            | ^ |
| l Windows skapas en separat nätverksprofil för varje nätverk du använder. Du kan välja specifika alternativ för<br>varje profil.                                                |            |   |
| Privat (aktuell profil)                                                                                                    |            |   |
| Nätverksidentifiering                                                                                                    |            |   |
| Om du aktiverar nätverksidentifiering kan den här datorn identifiera andra datorer och enheter i<br>nätverket. Datorn kan också identifieras av de andra datorerna i nätverket. |            |   |
|                                                                                                    |            |   |
| Fil- och skrivardelning                                                                                                    |            |   |
| Om du aktiverar fil- och skrivardelning kan användare i nätverket komma åt filer och skrivare som<br>du har delat från den här datorn.                                          |            |   |
| Aktivera fil- och skrivardelning<br>Inaktivera fil- och skrivardelning                                                                                                    |            |   |
| Gäst eller Offentligt                                                                                                    | )          |   |
| Alla nätverk                                                                                                    |            | ~ |
| Spara ändringarna Avbryt                                                                                                    |            |   |

#### Hantera trådlösa nätverk

De flesta funktioner för trådlösa nätverk har i Windows flyttats till Inställningar:

#### Startmenyn → Inställningar → Nätverk och Internet

Där hittar man under Wi-Fi i vänsterspalten inställningar för trådlösa nätverk:

Klickar man på länken:

Hantera kända nätverk

öppnas listan över kända nätverk:

| ← Inställningar                                                 | -  |    | × |
|-----------------------------------------------------------------|----|----|---|
| ය Wi-Fi                                                         |    |    |   |
| Hantera kända nätverk                                           |    |    |   |
| + Lägg till ett nytt nätverk                                    |    |    |   |
| Sök i den här listan 🖉                                          |    |    |   |
| Sortera efter: Preferens $ \lor $ Filtrera efter: Alla $ \lor $ |    |    |   |
| AmGymWiFi-Personal                                              |    |    |   |
| Taifun                                                          |    |    |   |
| AmGymWiFi                                                       |    |    |   |
| Ge SLL-Guest                                                    |    |    |   |
| Egenskaper                                                      | Gl | őm |   |
| Galaxy S10ba10                                                  |    |    |   |
|                                                                 |    |    |   |
| 5G_Router_D836D4                                                |    |    |   |

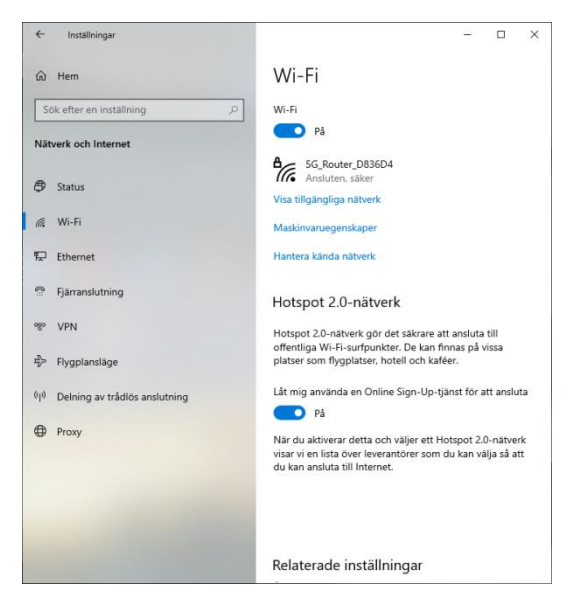

Markerar man ett nätverk kan man genom Glöm ta bort nätverket från listan eller genom Egenskaper göra inställningar för det trådlösa nätverket:

| ← Inställningar – □ ×                                                                                                    | ← Inställningar – □ X                                     |
|----------------------------------------------------------------------------------------------------|-----------------------------------------------------------|
| ഹ 5G_Router_D836D4                                                                                                    | ര 5G_Router_D836D4                                        |
| Anslut automatiskt när täckning finns                                                                                              | IP-inställningar                                          |
| På                                                                                                    | IP-tilldelning: Automatiskt (DHCP)<br>Redigera            |
| Nätverksprofil                                                                                                    |                                                           |
| O Offentligt                                                                                                    | Egenskaper                                                |
| Din dator döljs för andra enheter i nätverket och kan inte användas för                                                            | SSID: 5G_Router_D836D4                                    |
| fil- och skrivardelning.                                                                                                    | Protokoll: Wi-Fi 4 (802.11n)                              |
| Privat                                                                                                    | Säkerhetstyp: WPA2-Personal                               |
| För ett nätverk du litar på, t.ex. hemma eller på jobbet. Din dator kan                                                            | Nätverksband: 5 GHz                                       |
| upptäckas och användas för fil- och skrivardelning om du konfigurerar                                                              | Nätverkskanal: 36                                         |
| det.<br>Konfigurera brandväggen och säkerhetsinställningar                                                                         | Länkhastighet (mottagning/ 243/243 (Mbps)<br>överföring): |
|                                                                                                    | Länklokal IPv6-adress: fe80::e492:3ed4:dd8a:5fac%9        |
|                                                                                                    | IPv4-adress: 192.168.32.7                                 |
| Anslutning med datapriser                                                                                                    | IPv4 DNS-servrar: 192.168.32.1                            |
| Ange den här anslutningen som ett nätverk med datanriser om du har                                                                 | Tillverkare: Intel Corporation                            |
| ett begränsat databannemang och vill ha större kontroll över din<br>dataanvändning. Vissa appar kanske fungerar annorlunda för att | Beskrivning: Intel(R) Centrino(R) Advanced-N 6200<br>AGN  |
| reducera dataanvändningen när du är ansluten till detta nätverk.                                                                   | Drivrutinsversion: 15.4.1.1                               |
| A                                                                                                    | Fysisk adress (MAC): 58-94-68-50-53-DC                    |
| Ange som anslutning med datapriser                                                                                                 | Kopiera                                                   |

Besvara nu frågorna 3.263-3.273 på sid 129 om

avsnitt 3.9 Nätverksanslutningar i Windows.

| -                                                  |      |  |
|----------------------------------------------------|------|--|
| Ämne                                               | Sida |  |
| 3.10 Användarkonton och behörigheter               | 120  |  |
| - Användarkonton                                   | 120  |  |
| - Security ID (SID)                                | 121  |  |
| - Att hantera konton i Windows                     | 121  |  |
| - Regler för namngivning av konton                 | 122  |  |
| - Lösenord                                         | 123  |  |
| Frågor 3.278-3.291 om Anv. konton och behörigheter | 130  |  |

# 3.10 Användarkonton och behörigheter

#### Användarkonton

I Windows har man två olika uppsättningar med användarkonton:

- Lokala konton
- Konton i domänen

Varje Windows dator har lokala användarkonton. Om datorn är medlem i en domän har man också användarkonton i domänen. En domän är en samling datorer i ett lokalt nätverk med en Server som lagrar alla användarkonton och lösenord centralt. De lokala kontona kan man endast använda om man vill logga in lokalt på just den datorn. Med ett domänkonto kan man logga in till vilken dator som helst i domänen. Domänkontona administreras centralt av Servern.

När man loggar in är användarens eget konto förvalt. Men man kan även välja ett annt konto att logga in med. Det finns två olika *typer* av konton i Windows med olika behörigheter:

- Administratörskonton
- Standardkonton

Administratörskontona har fullständiga rättigheter till alla funktioner och program samt full behörighet till alla mappar och filer. De kan installera resp. avinstallera alla program i datorn, även nya operativsystem. Däremot kan varje standardkonto göras till medlem i den s.k. *administratörsgruppen* och få därmed alla rättigheter som ett administratörskonto har. Efter installationen av Windows finns tre konton i datorn:

- Användarkonto
- Administratör
- Gäst

Användarkontot är det som skapades under installationen och bär i regel användarens namn. Detta konto är autoamtiskt medlem i administratörsgruppen. De andra är från början inaktiverade och kan då inte användas, men kan aktiveras senare.

#### Security ID (SID)

Till varje användarkonto skapas automatiskt ett s.k. *Security ID (SID)* som är en unik nyckel för att kunna identifiera kontot och undvika dubbletter. Denna *SID* används internt av Windows för att koppla kontot till systemets resurser, bl.a. till filoch mapprättigheterna.

# Att hantera konton i Windows

Det finns två olika sätt att hantera konton i Windows. Ett sätt är:

Den här datorn  $\rightarrow$  Hantera  $\rightarrow$  Datorhantering  $\rightarrow$  Lokala användare och grupper

Ett annat sätt går via Kontrollpanelen:

Kontr.panelen  $\rightarrow$  Admin.verktyg  $\rightarrow$  Datorhantering  $\rightarrow$  Lokala användare och grupper

I båda fall hamnar man här: → Markerar man Användare i vänsterspalten visas alla befintliga konton i den mellersta kolumnen. För att skapa ett nytt konto högerklickar man på Användare och väljer Ny användare, se nedan. Här kan man fylla i uppgifterna som krävs och väljer bland alternativen nedan. Egentligen är

bara Användarnamnet obligatoriskt. Resten är optional. Här kan man också sätta resp. ändra lösenordet, Ett klick på knappen Skapa skapar kontot.

Markerar man ett befintligt konto i Datorhanteringens mellersta kolumn, högerklickar på den och väljer Egenskaper, kan man ändra kontots inställningar. I fliken Allmänt kan man ange vad som ska gälla för lösenordet. I fliken Medlem kan man se vilka grupper användaren är medlem i och ändra medlemskapet, se nästa sida.

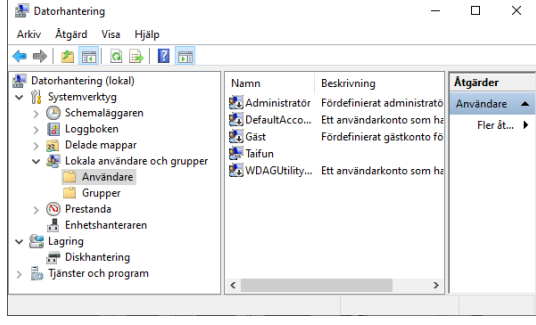

| Användamamn:        |                     |                  |      |
|---------------------|---------------------|------------------|------|
| Fulletändigt namn:  |                     |                  |      |
| Fullstanulyt namin. |                     |                  | <br> |
| beskrivning.        |                     |                  |      |
| Lösenord:           |                     |                  |      |
| Bekräfta lösenord:  |                     |                  |      |
| 🖌 Användaren måste  | e byta lösenord vid | nästa inloggning |      |
| Användaren kan i    | nte byta lösenord   |                  |      |
| Lösenordet upphö    | r aldrig att gälla  |                  |      |
| Kontot är inaktivt  |                     |                  |      |
|                     |                     |                  |      |

| Egenskaper för Taifun ?                                                               | ×  | Egensk    | aper för Tai           | un                        |                                                                                         | ?                                                    | ×               | ]                |
|---------------------------------------------------------------------------------------|----|-----------|------------------------|---------------------------|-----------------------------------------------------------------------------------------|------------------------------------------------------|-----------------|------------------|
| Allmänt Medlem i Profil                                                               |    | Allmän    | t Medlem i             | Profil                    |                                                                                         |                                                      |                 |                  |
| 💭 Tafun                                                                               | _  | Medi<br>A | em i:<br>Administratõr | er                        |                                                                                         |                                                      |                 |                  |
| Fullständigt namn:                                                                    |    |           |                        |                           | Välj Grupper                                                                            |                                                      |                 | ×                |
| Beskrivning:                                                                          |    |           |                        |                           | Välj den här objekttypen:<br>Grupper<br>Från den här platsen:                           |                                                      |                 | Objekttyper      |
| Användaren maste byta losenord vid nasta inloggning Användaren kan inte byta lösenord |    |           |                        |                           | DESKTOP-CT23CFB                                                                         |                                                      |                 | Platser          |
| ✓ Lösenordet upphör aldrig att gälla<br>Kontot är inaktivt<br>Kontot är läst          |    |           |                        |                           | Ange de objektnamn som ska v                                                            | āljas ( <u>exempel</u> ):                            |                 | Kontrollera namn |
|                                                                                       |    |           |                        |                           | Avancerat                                                                               |                                                      |                 | OK Avbryt        |
| OK Avbyt Verkstall Hild                                                               | lp |           | āgg till               | <u>Т</u> а b<br><b>ЭК</b> | Andringar i använda<br>gruppmedlemskap b<br>nästa gång använda<br>Avbryt <u>V</u> erkst | rens<br>örjar inte gälla<br>iren loggar in.<br>äll H | fõrrän<br>Ijälp |                  |

#### Regler för namngivning av konton

Ett användarkonto kan bestå av både bokstäver och siffror. Det är ingen skillnad på små och stora bokstäver. Windows är inte case-sensitive, inte ens Kommandotolken. Undantaget är lösenordet som alltid är strikt case-sensitive.

Följande namn får ej ges till användarkonton:

- 1. Namn som redan befintliga konton har
- 2. De namn som inbyggda eller tillagda grupper har
- 3. Datorns namn
- 4. Namn som innehåller följande tecken:

"/[],:;=+\*?\<>|

Observera att @ . \_ - och andra specialtecken inte finns bland de förbjudna tecknen ovan. Bland annat kan t.o.m. mellanslaget användas. Dvs ett kontonamn får även bestå av två eller flera ord.

En konvention är att använda sig av personens namn som kontonamn, antingen förnamnet eller en kombination av för- och efternamnet. En annan policy som blivit populär är e-mailadresser. Fördelen är att de är unika. Nackdelen är att det kan uppstå missförständ när e-mailadresser blir ogiltiga eller byts ut, speciellt i jobbsammanhang.

# Lösenord

En utbredd ovana är att använda dåliga eller svaga lösenord. Man pratar hellre om *mindre bra sätt att hantera lösenord*. Några exempel på sådana är:

- 1. Att alltid använda samma lösenord.
- 2. Att inte använda något lösenord alls.
- 3. Att som lösenord använda namnet på en familjemedlem eller sitt husdjur.
- 4. Att skriva sitt lösenord på en lapp som man klistrar på skärmen eller gömmer under skrivbordsunderlägget.
- 5. Att ha korta lösenord.

Alternativet till dessa mindra bra lösenord är *starka lösenord*. Rekommendationen är att blanda både små och stora bokstäver samt siffror och specialtecken. Med dessa tecken har man över 70 tecken att välja mellan. Exempel på starka lösenord är:

#### TyK89c5 p9rX-5b g@Tj85

Lösenord får inte kunna läsas och inte heller dyka upp någonstans i systemet. Har en användare glömt sitt lösenord måste sytemadmiinnistratören logga in och återställa, dvs skapa ett nytt lösenord.

Besvara nu frågorna 3.278-3.291 på sid 130 om avsnitt 3.10 Användarkonton och behörigheter.

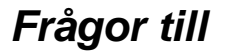

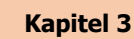

# Besvara följande frågor om Kap 3 Operativsystemet Windows:

#### 3.1 Installation av Windows

- 3.99 Vilken/Vilka utgåvor av Windows är inte lämpliga att användas i större nätverk?
- 3.100 Inom vilken tid måste man aktivera Windows?
- 3.101 Sju alternativ för avstängning av datorn finns på Windows startmeny, se bilden till höger.

Ange vilka av dessa som passar bäst in på beskrivningarna nedan.

- a) Användaren loggas ut och datorn startas om.
- Vada anvandare 1 Logga ut 2 Lås 3 Starta om 3 Stromsparläge 4 Viloläge 5 7 6
- b) Användaren loggas ut och datorn stängs av.
- c) Användaren loggas ut.
- d) Användaren förblir inloggad men inaktiv och en annan användare kan logga in och använda datorn.
- e) Datorn förblir påslagen men går ned i strömsparläge.
- f) All data i datorns RAM sparas på hårddisken och datorn stängs av, för att sedan kunna startas upp igen med bibehållen data.
- g) Datorn låses så att användaren måste ange sitt lösenord för att kunna återanvända datorn.

#### 3.2 Grunderna i Windows

- 3.103 Vad menas med en genväg?
- 3.104 Hur ändrar man ljudvolymen i datorn?
- 3.105 Hur ändrar man datum och tid?
- 3.106 Nämn minst tre funktioner som kan göra det enklare att använda datorn om man t.ex. har ett funktionshinder?

- 3.107 Hur anger man i datorn vilket land man befinner sig i?
- 3.108 Ange vilka snabbkommandon som kan användas till följande åtgärder:

| Kopiera             |  |
|---------------------|--|
| Klistra in          |  |
| Ångra               |  |
| Stänger fönster     |  |
| Växlar fönster      |  |
| Uppdaterar fönster  |  |
| Öppnar nytt fönster |  |
| Visar skrivbordet   |  |
| Öppnar Datorn       |  |
| Visar hjälpen       |  |

- 3.109 Nämn minst två åtgärder man kan utföra i Åtgärdscentret.
- 3.110 Vilka tangenterkan användas för att ange Flytta resp. Kopiera när man flyttar och kopierar med hjälp av "dra-och-släpp-metoden"?
- 3.111 Var ställer man in så att filnamnstillägget samt dolda filer visas?
- 3.112 Hur gör man skapa flera virtuella skrivbord?
- 3.113 Ange vilka Personliga mappar som har följande funktioner:

| Användning                                                                 | Mapp |
|----------------------------------------------------------------------------|------|
| Innehåller olika undermappar där Windows och olika program sparar sina     | **   |
| inställningar för den aktuella användaren.                                 |      |
| Mapp där genvägar till favoriter från webbläsaren lagras.                  |      |
| Här lagras de länkar som visas under Favoritlänkar i mappfönstren.         |      |
| Här lagras musik som användaren kopierar till datorn.                      |      |
| Mapp för att spara bilder i.                                               |      |
| Mapp för att spara dokument i. Blir standardsökväg för användarens filer i |      |
| många program.                                                             |      |
| Skrivbordets innehåll av dokument och genvägar för den aktuella använda-   |      |
| ren.                                                                       |      |

3.114 Ange vilka filtypersom använder följande filnamnstillägg:

| Filnamnstillägg | Filtyp |
|-----------------|--------|
| .exe            |        |
| .txt            |        |
| .docx           |        |
| .xlsx           |        |
| .pdf            |        |
| .jpg            |        |
| .html           |        |

3.115 Vad är skillnaden mellan ett Bibliotek och en Mapp?

#### 3.3 Konfiguration av Windows

- 3.128 På vilka två ställen i Windows har man samlat de flesta inställningarna?
- 3.129 Vilket snabbkommando använder man för att ansluta en projektor eller en extra bildskärm?
- 3.130 Var går man in om man vill avinstallera ett program?
- 3.131 Var väljer man vilka program som skall användas för att skicka e-post, öppna webbsidor, visa foton mm?
- 3.132 Var kan man ange inställningar för vad som ska hända då man ansluter ett Minneskort i datorn?
- 3.133 Vad heter funktionen som ser till att Windows hålls uppdaterad med senaste förbättringar?
- 3.134 Vad heter funktionen som bl.a. skyddar Windows mot virus och spionprogram?
- 3.135 Vilken datasäkerhetsåtgärd är den allra viktigste för att säkra mot förlust av data?

#### 3.4 Konfiguration via Kontrollpanelen

- 3.155 Vilken är den stora skillnaden mellan en Arbetsgrupp och en Domän?
- 3.156 Var i Windows anger man vilka datakällor, t.ex. från en SQL-server (databas) som ska länkas till datorn?
- 3.157 Var i Windows kan man se alla Logg-händelser i operativsystemet?
- 3.158 Vad är en Tjänst (Service) i Windows?
- 3.159 Vad måste vara aktiverat för att kunna få en snabb sökning i en mapp?
- 3.160 I Windows anges tiden och valutan i amerikanskt format, tiden med 12timmarsvisning och valutan som Dollar. Var kan man ändra detta till svenskt format (24-timmarsvisning och Kronor)?
- 3.161 Du skaffar en ny dator. I denna fattas några teckensnitt som du hade i din gamla datror. Hur får du dem i den nya?
- 3.162 Du har skaffat en docka till din bärbara dator. Var ställer du in så att datorn inte stängs av när du fäller ner locket?
- 3.163 Var kan du ange att ett visst program automatiskt ska köras på din dator kl 22.00 varje dag?

- 3.164 Vad innebär funktionen ReadyBoost?
- 3.165 Vad heter programmet som sammanfattar många bra funktioner för bärbara datorer?

#### 3.5 Installation och hantering av programvara

- 3.172 Hur startar man Aktivitetshanteraren?
- 3.173 Vad menas med en Process i Windows?
- 3.174 Hur kan man få reda på hur väl datorns prestanda uppfyller kraven från de program och tjänster som körs i datorn?
- 3.175 Var kan man se vilka program som startar automatiskt när datorn startas?
- 3.176 Var i Windows går man in när man vill (av)installera något program?
- 3.177 Var i Windows går man in när man vill (av)installera något Windows-komponenter?
- 3.178 Hur gör man om man vill att ett program startas automatiskt när en använ-Dare loggar in?
- 3.179 Hur gör man om man får problem att köra ett problem i Windows 10 som fungerat i tidigare Windowsversioner?
- 3.180 Vad kan man göra för att avsluta ett program som "har hängt sig"?
- 3.182 Hur gör man för att köra ett program "som administratör"?

#### 3.6 Säkerhetsfunktioner i Windows

- 3.195 Vilka tre typer av Datavirus finns det?
- 3.196 Vilken datasäkerhetsåtgärd är den allra viktigaste för att säkra mot förlust av viktig data?
- 3.197 I vilket program i Windows samlas flera av säkerhetsfunktionerna?
- 3.198 Var kan man ange vilka webbsidor som inte får öppnas?
- 3.199 Nämn minst fyra funktioner för datasäkerhet som ingår i Windows?
- 3.200 Vad är Windows Defender för typ av program?
- 3.201 Varför har man funktionen UAC (User Access Control)?
- 3.202 För vilka tre olika nätverkstyper kan man göra inställningar i Windows-

brandväggen?

- 3.203 Vad är BitLocker resp. BitLocker To Go?
- 3.204 Vad menas med en Systemåterställningspunkt?
- 3.205 Vad innebär Tidigare versioner, Filhistorik?
- 3.206 Vad innebär Dataexekveringsskyddet?

#### 3.7 Installation och hantering av maskinvara

- 3.215 I vilken mapp i Windows lagras de flesta drivrutinerna?
- 3.216 Vad kallas funktionen som gör det möjligt att under drift ansluta extern maskinvara som då även installeras automatiskt i datorn?
- 3.217 I vilka tre program hittar man de flesta funktioner och program för att hantera maskinvara?
- 3.218 Var kan man göra inställningar för de resurser som en maskinvara använder?
- 3.219 Om man har installerat en ny drivrutin och datorn hänger sig och inte fungerar efter omstart, vad kan man göra då?
- 3.220 Vilka tre filsystem för hårddiskar kan använndas i Windows?
- 3.221 Vilka av dessa filsystem (fråga ovan) är säkrast?
- 3.222 Förklara skillnaden mellan Partition och Volym.
- 3.223 Kan man uppgradera en disk till dynamisk utan att förlora den lagrade informationen?
- 3.224 Kan man krympa volymen med Systemet i Windows?
- 3.225 Vilka är fördelarna med att använda Dynamiska diskar? Nämn minst 4 st.
- 3.226 Fyll i nedanstående tabell ang. olika Volymer i Windows:

| Volymtyp              | Antal diskar som<br>behövs | Snabbhet | Kan innehålla<br>Systempartitionen |
|-----------------------|----------------------------|----------|------------------------------------|
| Enkel volym           |                            |          |                                    |
| Disklänkande<br>Volym |                            |          |                                    |
| Strype-Volym          |                            |          |                                    |

#### 3.8 Systemhantering och felsökning

- 3.236 Var gör man inställningar för val av Startoperativsystem?
- 3.237 Hur kommer man åt Startreparationsverktyget?
- 3.238 Hur kommer man åt den Avancerade startmenyn?
- 3.239 Vilket startalternativ bör man använda om man installerat en ny drivrutin och datorn kraschar efter detta?
- 3.240 Vad kan vara en lämplig åtgärd om datorn fungerat bra fram tills igår när ett flertal uppdateringar installerats?
- 3.241 Vilket startalternativ bör man använda om man bytt bildskärm och bara får flimmer på bildskärmen när man startar Windows?
- 3.242 Nämn tre verktyg för att studera datorns resursanvändning och prestanda.
- 3.243 Vilket av dessa kan även användas för att studera inspelade tidigare aktiviteter?
- 3.244 Vilket verktyg visar datorns Systemstabilitet?
- 3.245 Vilken åtgärd kan vara lämplig om man misstänker fel på internminnet?
- 3.246 Vad innebär Dataexekveringsskyddet?
- 3.247 Nämn minst fyra olika åtgärder, förutom att uppgradera maskinvaran, som kan göras för att förbättra datorns prestanda?

#### 3.9 Nätverksanslutningar i Windows

- 3.263 I vilket program i Windows hanterar man alla nätverksanslutnigarna i datorn?
- 3.264 När man ska ansluta till ett nytt närverk får man välja typ av nätverksplats. Vilka tre typer av nätverksplats finns det?
- 3.265 Var kan man ange vilka olika regler för identifiering och delning som ska gälla för dessa olika profiler?
- 3.266 Var kan man ange vilka olika regler för in- och utgående trafik som ska gälla för dessa olika profiler?
- 3.267 Vilken åtgärd kan man genomföra i Windows om man får problem med en nätverksanslutning?

- 3.268 Var i Windows kan man ändra vilka Wi Fi-nätverk som ska ansultas automatiskt?
- 3.269 Var kan man ställa in önskade protokoll och hastigheter för ett nätverkskort?
- 3.270 Hur anger man sökvägen över nätverket (UNC-sökvägen) till en resurs på en dator enligt nedan:

Resursnamn = Kalles\_foton; Datornamn = Kalle12

- 3.271 Vad menas med en molntjänst?
- 3.272 Nämn minst tre exempel på molntjänst?
- 3.273 Vad krävs för att kunna använda datorer i en Hemgrupp?

#### 3.10 Användarkonton och behörigheter

- 3.278 Vilka två uppsättningar med användarkonton finns det i regel för Windowsdatorer i ett nätverk?
- 3.279 Vilka två typer av konto kan du välja på för nya konton du skapar i datorn?
- 3.280 Vilka två inbyggda lokala konto finns det efter installationen av Windows?
- 3.281 Vad är det som gör varje konto unikt?
- 3.282 Vilket program i Windows används för att skapa lokala konton?
- 3.283 För vilka konton är det lämpligt att ange "*Användaren kan inte byta lösen ord*." och "*Lösenordet upphör aldrig att gälla*."?
- 3.284 I vilka fall kan det vara lämpligt att ange "Kontot är inaktivt."?
- 3.285 I vilket läge kan egenskapen "Kontot är låst." vara satt?
- 3.286 Nämn minst tre mindre bra sätt att hantera lösenord.
- 3.287 Vad är s.k. Starka lösenord?
- 3.288 Ge tre exempel poå Starka lösenord med minst 8 tecken.
- 3.289 Hur gör du för att byta lösenord i din dator.
- 3.290 Vad krävs för att man ska kunna använda sig av lösenordsledtråd?
- 3.291 Vilken grupp blir automatiskt alla nya användarkonton som skaps i datorn medlemmar i?

Kapitel 4

# Nätverk

| Ämne                                   | Sida  |
|----------------------------------------|-------|
| 4.1 Uppbyggnad av lokala nätverk (LAN) | 132   |
| 4.2 IP-adresser                        | (305) |
| 4.3 Routingprocessen                   | (310) |
| 4.4 Virtuella nätverk (VLAN)           | (319) |

# 4.1 Uppbyggnad av lokala nätverk (LAN)

| Ämne                                                                                                    | Sida                                                 |
|----------------------------------------------------------------------------------------------------|------------------------------------------------------|
| <ul> <li>4.1 Uppbyggnad av lokala nätverk (LAN) <ul> <li>Datornätverk</li> <li>Adressering i ett nätverk</li> <li>Olika typer av adresser</li> <li>Kablar</li> <li>Accesspunkt</li> <li>Frågor 4.323-4.325 om Uppbyggnad av lokala nätverk</li> </ul> </li> </ul> | 132<br>132<br>133<br>133<br>134<br>134<br>134<br>145 |

## Datornätverk

Ett datornätverk består av ett antal komponenter. De viktigaste är i regel:

- Serverdator
- Router
- Switch
- Accesspunkt

*Serverdatorn* är nätverkets centrala enhet som sparar all data så att den blit åtkomlig över hela nätverket. På servern finns också programvara som administrerar nätverket, dvs autentiserar användare med lösenord, registrerar nätverkets alla komponenter på servern och organiserar kommunikationen mellan dem.

*Routern* ansluter det lokala nätverket till Internet och tar hand om att dela ut IP-adresser.

*Switch* kopplar nätverkets komponenter till varandra om nätverket är kopplat via kabel.

Accesspunkten (ev. flera) ersätter switchen i trådlösa nätverk.

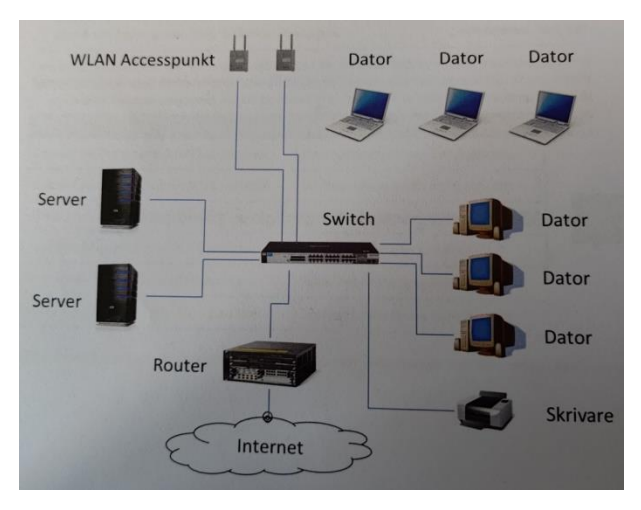

# Adressering i ett nätverk

Datakommunikation mellan enheter i ett nätverk sker, vare sig via kabel eller trådlöst, via en överföringsteknik som regleras med hjälp av s.k. *protokoll*.

Ett *protokoll* är ett datorprogram som definierar ett antal regler för kommunikation mellan digitala enheter (datorer, skrivare, routrar, switchar osv.). Reglerna garanterar att parterna talar samma språk under sessionen, samt kommer överens om när sessionen börjar och när den slutar. Liknande trafikreglerna i biltrafiken, fast mer invecklad. Olika protokoll används mellan olika enheter och för olika typer av datakommunikation. Valet av rätt protokoll i ett nätverk är avgörande.

# Olika typer av adresser

Egenskaper Inaktivera Diagnostisera

För att säkerställa att kommunikationen når fram måste varje enhet i nätverket ha en eller flera adresser. Det finns olika *typer* av adresser. En sådan är den s.k.:

*MAC-adressen* där *MAC* står för *Media Access Control*. MAC-adressen är en fast *fysisk* adress, inpräntad i hårdvaran, som är unik. Det finns regler som följs av maskinvarutillverkare i hela världen för att upprätthålla unikheten. Den andra typen är den s.k.:

*IP-adressen* där *IP* står för *Internet Protocoll.* IP-adressen är en *logisk* adress, utdelad av programvaran DHCP, som är variabel. För att få tag i den aktuella datorns olika typer av adresser, gå till: Kontrollpanelen  $\rightarrow$  Nätverks- och delningscenter

| Om man i Nät-                                                                                                    | 🛂 Kontrollpanelen\Alla objekt på Ko                                                                                              | ontrollpanelen\Nätverks- och delningscenter                                                                                                    | – 🗆 ×                                                                       |
|----------------------------------------------------------------------------------------------------|----------------------------------------------------------------------------------------------------|----------------------------------------------------------------------------------------------------|-----------------------------------------------------------------------------|
| verks- och del-                                                                                                    | 🔶 🔶 👻 🛧 😫 > Kontrollpar                                                                                                    | nelen > Alla objekt på Kontrollpanelen > Nätverks- och delningscenter 🗸                                                                                                    | Ö Sök i Kont 🔎                                                              |
| ningscenter går                                                                                                    | Kontrollpanelen - startsida                                                                                                    | Visa grundläggande nätverksinformation och konfigurera anslu                                                                                                    | ıtningar                                                                    |
| till namnet på<br>Anslutningar,<br>får man följan-<br>de uppgifter:                                                      | Ändra inställningar för<br>nätverkskort<br>Ändra avancerade<br>delningsinställningar<br>Alternativ för<br>mediedirektuppspelning | Visa dina aktiva nätverk                                                                                                    | rt<br>(5G_Router_D836D4)                                                    |
| attll Status för Wi-Fi<br>Allmänt<br>Anslutning<br>IPv4-anslutning:<br>IPv6-anslutning:<br>Medicillustand:               | X<br>Internet<br>Nätverksätkonst saknas<br>Aktiverad                                                                             | <ul> <li>Skapa en ny anslutning eller ett nytt nätverk<br/>Konfigurera en bredbandsanslutning, fjärranslutning eller VPN-anslutning<br/>åtkomstpunkt.</li> <li>Felsök problem<br/>Diagnostisera och reparera nätverksproblem, eller få mer felsökningsinfor</li> </ul> | g – eller en router eller<br>rmation.                                       |
| SSID:<br>Varaktighet:<br>Hastighet:<br>Signalstyrka:<br>Information Egenska<br>Aktivitet<br>Skickat —<br>Byte: 19 804 96 | 56_Router_D83604         05:34:01           05:34:01         240,0 Moit/s           240,0 Moit/s                                 | Ett klick på knappen Information i<br>vänster avslöjar bl.a. datorns MAC- oc<br>ress, se nästa sida. Den fasta MAC<br>finns under Fysisk adress, medan IP<br>har "lånats" av serverprogramvaran DI<br>namic Host Configuration Protocol), h                            | rutan till<br>ch IP- ad-<br>-adressen<br>-adressen<br>HCP (Dy-<br>ar en be- |

ramic Host Configuration Protocol), har en be gränsad giltighet och uppdateras automatiskt.

Stäng

# Kablar

I kabelbundna nätverk kopplas enheterna oftast ihop med s.k. *partvinnad* kabel (eng. *twisted pair*). Vanligast är oskärmade, *UTP* (Unshielded Twisted Pair) eller skärmade, STP (Shielded Twisted Pair). De klarar av följande överföringshastigheter: UTP/STP kategori 5: 100 Mbit/s UTP/STP kategori 5e: 1000 Mbit/s Dessa hastigheter är i snitt högre än hastigh. för trådlösa nätverk.

# Accesspunkt

I trådlösa nätverk ersätts Switchen av *Accesspunkter* som svarar för kommunikationen till de trådlösa enheterna. Ett protokoll, installerat i både accesspunkerna och nätverkets enheter anger re-

| nformation om nätverksanslu | tningen:                                |
|-----------------------------|-----------------------------------------|
| Egenskap                    | Värde                                   |
| Anslutningsspecifikt DN     |                                         |
| Beskrivning                 | Intel(R) Centrino(R) Advanced-N 6200 AC |
| Fysisk adress               | 58-94-6B-50-53-DC                       |
| DHCP är aktiverat           | Ja                                      |
| IPv4-adress                 | 192.168.32.7                            |
| IPv4-nätmask                | 255.255.255.0                           |
| Lånet erhölls               | den 15 mars 2025 09:16:24               |
| Lånet upphör                | den 16 mars 2025 09:16:22               |
| IPv4-standardgateway        | 192.168.32.1                            |
| IPv4 DHCP-server            | 192.168.32.1                            |
| IPv4 DNS-server             | 192.168.32.1                            |
| IPv4 WINS-server            |                                         |
| NetBIOS över Tcpip är a     | Ja                                      |
| Länklokal IPv6-adress       | fe80::e492:3ed4:dd8a:5fac%9             |
| IPv6-standardgateway        |                                         |
| IPv6 DNS-server             |                                         |
| <                           | >                                       |
|                             | Stäng                                   |

Information om nätverksanslutningen

glerna för kommunikationen. T.ex. besvarar protokollet frågan om den mottagande enheten måste bekräfta när den tagit emot ett meddelande eller om kommunika-

| 🔋 Egenskaper för Wi-Fi                                                                                                    | $\times$ |  |  |
|----------------------------------------------------------------------------------------------------|----------|--|--|
| Nätverk Delning                                                                                                    |          |  |  |
| Anslut med:                                                                                                    |          |  |  |
| Intel(R) Centrino(R) Advanced-N 6200 AGN                                                                                                    |          |  |  |
| Konfigurera<br>Den här anslutningen använder följande objekt:                                                                                                    | Ī        |  |  |
| Ekient för Microsoft nätverk     GoS Packet Scheduler     Internet Protocol Version 4 (TCP/IPv4)     Microsoft Network Adapter Multiplexor Protocol     Microsoft LLDP Protocol Driver     Internet Protocol Version 6 (TCP/IPv6)     S |          |  |  |
| Installera Avinstallera Egenskaper                                                                                                    |          |  |  |
| Beskrivning<br>Transmission Control Protocol/Internet Protocol.<br>Standardprotokollet för WAN-anslutningar över flera anslutna<br>nätverk.                                                                                             |          |  |  |
| OK Avbryt                                                                                                    |          |  |  |

tionen ska fortsätta sändas ut oavsett. Det vanligaste protokollet som används är TCP/IP som står för Transmission Control Protocol/Internet Protocol. Man hittar protokollet TCP/IP om man i rutan Status för Wi-Fi (på förra sidan) klickar på knappen Egenskaper. I Beskrivningen i rutan till vänster kan man läsa att TCP/-IP är standardprotokollet för WAN-anslutningar över flera anslutna nätverk. Om man dessutom klickar på Egenskaper kan man välja att få IP-adressen automatiskt eller använda en egen fast IP-adress som man kan beställa hos sin Internet-leverantör. Detta kan bli aktuellt för de som vill bedriva en egen server på Internet, där en fast IP-adress är nödvändig.

Besvara nu frågorna 4.323-4.325 på sid 145 om

avsnitt 4.1 om Uppbyggnad av lokala nätverk (LAN).

# 4.2 IP-adresser

| Ämne                              | Sida |
|-----------------------------------|------|
| 4.2 IP-adresser                   | 136  |
| - IP version 4 / IP version 6     | 136  |
| - "Fria" IP-adresser              | 137  |
| - Nät-ID och Dator-ID             | 138  |
| - IP klasser                      | 138  |
| - Subnet-mask                     | 139  |
| - Default Gateway                 | 139  |
| - DNS                             | 139  |
| Frågor 4.326-4.333 om IP-adresser | 145  |

#### **IP version 4**

En IP-adress består av 4 bytes dvs  $4 \ge 32$  bitar (en bit kan lagra *en* 0 eller *en* 1) och skrivs som 4 st decimala tal med punkt mellan sig, t.ex. så här:

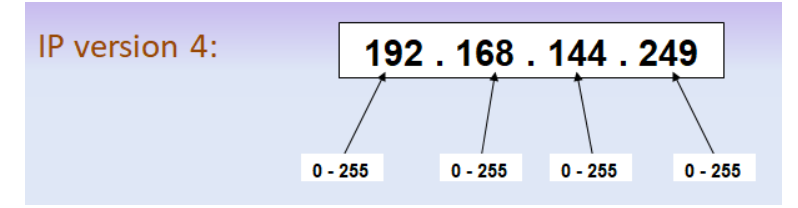

Eftersom **192** lagras i 8 bitar kallas det för **oktett**. Varje IPv4-adress måste innehålla 3 punkter och 4 oktetter. Detta innebär 256<sup>4</sup> dvs över 4 miljarder möjligheter att bilda IP-adresser, vilket dock inte räcker till i framtiden med den snabba utvecklingen inom IT vi har idag. Därför har man tagit fram en ny standard som heter IP version 6, vilket i stort sett ger obegränsat antal IP-adresser.

## IP version 6

En IPv6 adress skrivs som 8 st 16 bitars hexadecimala tal. Istället för 32 har man 128 bitar till förfogande. En IPv6 adress kan t.ex. se ut så här:

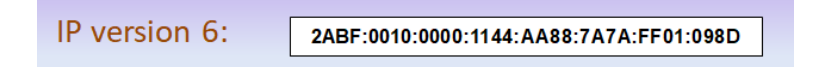

Alla datorer måste ha en egen unik IP-adress. Två datorer med samma IP-adress kan inte kommunicera med varandra. Speciellt måste alla servrar som är anslutna till Internet ha unika IP-adresser. Man kan dock utnyttja samma IP-adresser på olika lokala nätverk som inte har behov att kommunicera med varandra. IP-adresserna för servrar som direkt ansluts till Internet regleras av organisationen *InterNIC (Network Information Center)* som delar ut grupper av IP-adresser till Internet-operatörerna.

#### "Fria" IP-adresser

Om man sätter ihop ett eget lokalt nätverk där ingen dator ska vara direkt ansluten mot Internet, så finns det vissa IP-adresser som är "fria". Dessa kan man fritt få utnyttja på sina lokala nätverk. Nedanstående adresser får fritt utnyttjas på lokala nätverk, därför att de inte används på Internet.

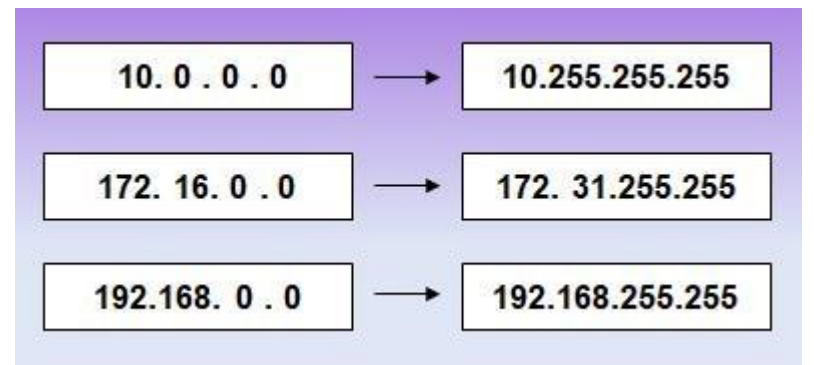

Ofta använder man IP-adresserna 192.168.x.x i lokala nätverk. Vanligast är:

#### 192.168.0.x

Vid val av dessa "fria" IP-adresser riskerar man inte att den lokala IP-adressen krockar med någon adress på Internet.

Sedan kan man ansluta det lokala nätverket mot Internet via en *Router* som får då på "utsidan" den skarpa IP-adressen mot Internet medan den på "insidan" har en lokal adress:

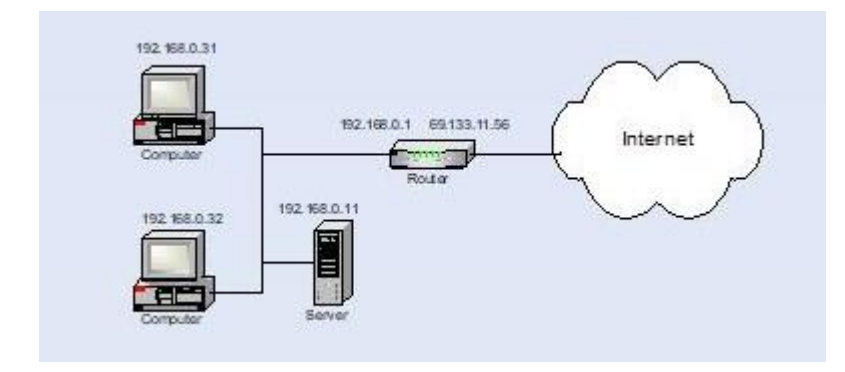

#### Nät-ID och Dator-ID

En IP-adress består av två delar: *Nät-ID* och *Dator-ID*. Alla datorer som tillhör samma subnät måste ha samma Nät-ID, medan ingen dator får ha samma Dator-*ID* som en annan på samma subnät. Däremot kan två datorer på olika subnät ha samma Dator-*ID*, men inte samma Nät-ID. Så här kan t.ex. uppdelningen mellan dessa två delar se ut:

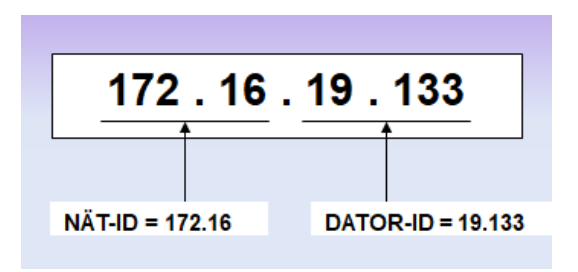

#### IP-klasser

IP-adresser delas in i tre huvudklasser:

| Klass A | 0 Nät ID |                | Dator ID |          |
|---------|----------|----------------|----------|----------|
| Klass B | 10 N     | it ID Dator ID |          | or ID    |
| Klass C | 110      | Nät ID         |          | Dator ID |

Vad som avgör om en IP-adress tillhör klass A, B eller C är värdet av den första oktetten i Nät-ID. Om den första oktetten i IP-adressen inleds med den binära siffran 0 så är det en *klass A* adress. Om den inleds med binärt 10 så tillhör den klass B och om de inleds med binärt 110 så tlhör den *klass C*. Det finns också klass D och klass E, men dessa är reserverade för andra, bl.a. för framtida syften.

#### Klass A

En klass A adress har en byte reserverad för Nät-ID och tre bytes för Dator-ID. Nät-ID inleds med binärt 0, dvs mellan 0-127. Adressen 0 kan dock

|         | Nät-ID  | Dator-ID |          |          |
|---------|---------|----------|----------|----------|
| 0 0     | 0000000 | 00000000 | 00000000 | 00000000 |
| Klass A | ¥       | +        | +        | +        |
| 127 0   | 1111111 | 11111111 | 11111111 | 11111111 |

inte vara ett Nät-ID. Adressen 127 är reserverad för teständamål som s.k. *loopback adress*, även kallad *Local Host*. Nät-ID kan alltså vara mellan 1 och 126.

# Klass B

En klass B adress har två bytes reserverad för Nät-ID och två bytes för Dator-ID. Första byten i Nät-ID börjar alltid med "10",

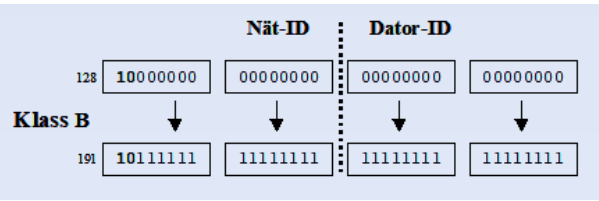

dvs mellan 128-191. Nät-ID kan alltså vara mellan 128.0 och 191.255.

# Klass C

En klass C adress har tre bytes reserverad för Nät-ID och en byte för Dator-ID. Första byten i Nät-ID börjar alltid med "110", dvs mellan 192-223. Nät-

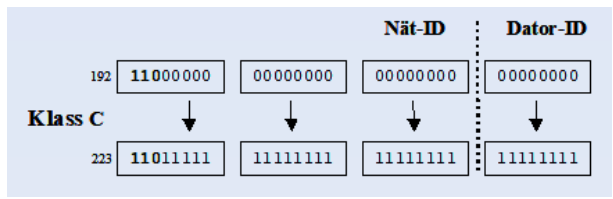

ID kan alltså vara mellan 192.0.0 och 223.255.255.

# Subnet-mask

För att ange vad som är Nät-ID resp. Dator-ID använder man sig av *Subnet-mask* som är ett binärt tal, 32 bitar med 4 oktetter. Den skrivs dock decimalt på samma sätt som IP-adressen, t.ex. 225.255.255.0.

| Standardvärden på Subnetmask |               |  |
|------------------------------|---------------|--|
| Klass A                      | 255.0.0.0     |  |
| Klass B                      | 255.255.0.0   |  |
| Klass C                      | 255.255.255.0 |  |

# Default Gateway

Default Gateway är adressen till nätverkets *primära Router*. Den måste anges när man vill skicka vidare information till externa IP-adresser, datorer som inte finns på det aktuella subnätet. Ett nätverk kan ha flera Routrar. Man anger en av dem som sin primära gateway, de övriga blir sekundära.

# DNS

DNS står för *Domain Name System* och översätter domämnamnet till IP-adresser, t.ex. mathonline.se till 87.106.119.154. Förutom de tre värdena som ska anges för IP-adressen så behöver oftast även en DNS-server specificeras. Detta är ett måste om datorn ska kunna komma ut på Internet samt om den ska kunna kommunicera med en server på det lokala nätverket eller på Internet.

# Besvara nu frågorna 4.326-4.333 på sid 145 om

## avsnitt 4.2 om IP-adresser.

# 4.3 Routingprocessen

| Ämne                                                                     | Sida       |
|--------------------------------------------------------------------------|------------|
| 4.3 Routingprocessen                                                     | 140        |
| <ul> <li>Vad är routing?</li> <li>Fem steg i routingprocessen</li> </ul> | 140<br>140 |
| - Hopp "hop (Metric)"                                                    | 141        |
| - Time-To-Live (TTL)                                                     | 141        |
| - Statisk Routing<br>- Att bygga en Routingtabell                        | 141<br>142 |
| - Standard Routingtabell                                                 | 143        |
| - Dynamisk Routing                                                       | 143        |
| - Router                                                                 | 144        |
| Fragor 4.333-4.341 om Routingprocessen                                   | 140        |

#### Vad är routing?

Routing är processen att välja en väg (route) i ett nätverk eller över flera nätverk. Vid kommunikation mellan datorer måste avgöras var och hur datapaketen ska skickas. Om datorerna ligger på samma IP-nät är det inget problem. Men ligger de på olika subnät och det finns andra nätstrukturer mellan dem, kan routingprocessen bli ganska invecklad

Avgörande för en dator som ska kommunicera är konfigurationen av dess IP-adress, subnet-mask och Gateway adress. För både den sändande datorn, kallad *host*, och routern måste primärt ett beslut fattas, nämligen till vilken router data ska skickas. Detta görs med hjälp av en *Routingtabell* som lagras i routerns minne. Routingtabellen är som en adressbok som innehåller alla IP-adresser som routern kan kommunicera med.

#### Fem steg i routingprocessen

Nedan följer 5 steg om hur kommunikationen inom nätverk och routrar fungerar:

#### Steg 1

När en host försöker kommunicera me en annan host. Kontrolleras först om det är data som ska till en adress på det lokala nätet eller till ett externt nät.

#### Steg 2

Om datapaketet är adresserad till en lokal adress så skickas det dit *direkt*. Om det är adresserad till en extern adress, s.k. *remote host*, så skickas det till den angivna Default Gateway. Kom ihåg att Default Gateway är adressen till nätverkets *primära Router*.

#### Steg 3

Routern kontrollerar nu om destinationen återfinns i routingtabellen, för att se om det finns en väg till denna remote host.

#### Steg 4

Om ingen väg hittas i routingtabellen så skickas istället datapaketet till Routerns Default Gateway, som är en annan Router.

#### Steg 5

Nu upprepas steg **3** och **4** av den nya Router, tills paketet nått till mottagaren.

#### Hopp "hop (Metric)"

Varje gång ett datapaket hittar sin väg och skickas till nästa (en annan) router, så kallas detta för ett hopp "hop (Metric)". Sedan levereras paketet till sin destination. Om det inte lyckas, skickas ett felmeddelande till källhosten.

Det finns en maximal gräns för antal routerhopp. När gränsen är uppnådd raderas paketet i den sista routern, för att förhindra overflow (evighetsloop).

## Time-To-Live (TTL)

Det maximalt tillåtna antalet routerhopp styrs av det s.k. *TTL-värdet* där *TTL* står för *Time-To-Live* och är ett 8-bitars tal som finns med i alla datapaket. Vid varje routerhopp minskas talet med 1. När det är 0 raderas paketet utan att något felmed-delande skickas.

För att få reda på hur många routerhopp man har till en viss IP-adress, kan man skicka kommandot **Tracert** från terminalfönstret, t.ex. Kommandotolken:

#### C:\> Tracert www.mathonline.se

Då kan man bl.a. se genom vilka routrar som kommunikationen måste gå för att nå destinationen. Ett annat kommando är:

#### C:\> Ping www.mathonline.se

som skickar ett antal testpaket till destinationen och får tillbaka dem. Här får man även reda på TTL-värdet samt överföringstiden i millisekunder.

Att "pinga" innebär att testa om man har förbindelse med den andra sidan, vilket kan vara av intresse när man bygger ett eget lokalt nätverk och konfigurerar IP-ad-resser.

I båda kommandon kan domännamnet ersättas av IP-adressen.

#### Statisk Routing

Med Statisk Routing måste routingtabellerna konfigureras manuellt. Routern kan endast routa mellan kända adresser som angivits i Routingtabellen.

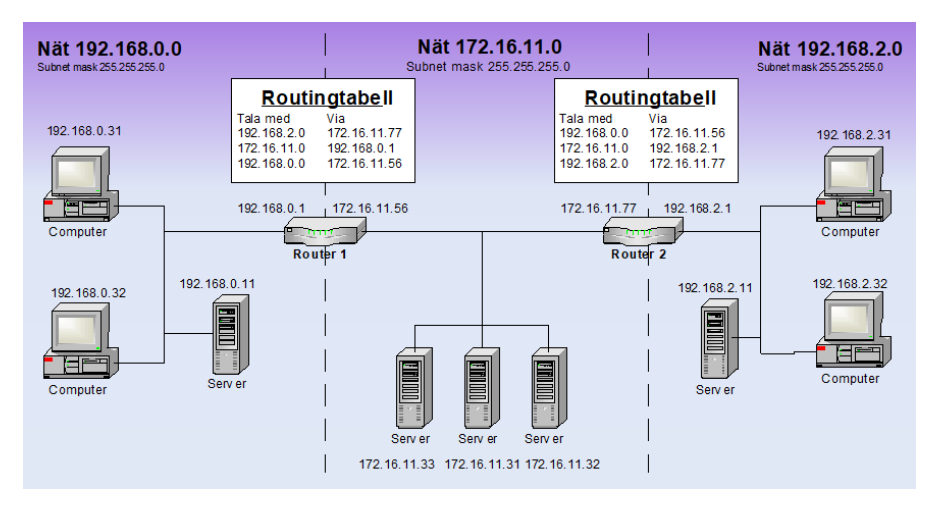

I bilden nedan ska **Router 1** innehålla information om hur datorer på nät 192.168.0.0 ska kunna nå mottagare på nät 192.168.2.0. De måste då via adressen 172.16 11.77 som är Gatewayen ut från nät 172.16.11.0 mot 192.168.2.0 (Router 2).

I bilden ovan ska **Router 2** innehålla information om hur datorer på nät 192.168.3.0 ska kunna nå mottagare på nät 192.168.0.0. De måste då via adressen 172.16 11.56 som är Gatewayen ut från nät 172.16.11.0 mot 192.168.0.0 (Router 1).

Man kan dessutom ange hur datorer på nät 192.168.0.0 kan nå 172.16.11.0. Det kan de genom att gå via sin egen lokala Default Gateway 192.168.0.1. Detta behövs dock inte anges, eftersom routern har informationen om sina egna IP adresser.

## Att bygga en Routingtabell

Man lägger till information till routingtabellen med kommandot **route** i Kommandotolken. Genom att endast skriva **route** kan man få information om hur man gör det, dvs man använder kommandot **route**.

#### Kommandot: C:\> roote print

skriver ut datorns aktuella routingtabell som bl.a. innehåller datorns aktuella IP-adress, Subnet Mask- och Default Gateway-adressen.

En enklare variant av informationen ovan får man genom kommandot:

#### C:\> ipconfig

#### Standard Routingtabell

Om man inte har angett några tillägg i sin routingtabell, ser informationen som man får med kommandot **roote print** ut så här, om man tittar t.ex. på en dator med adressen 192.168.0.31:

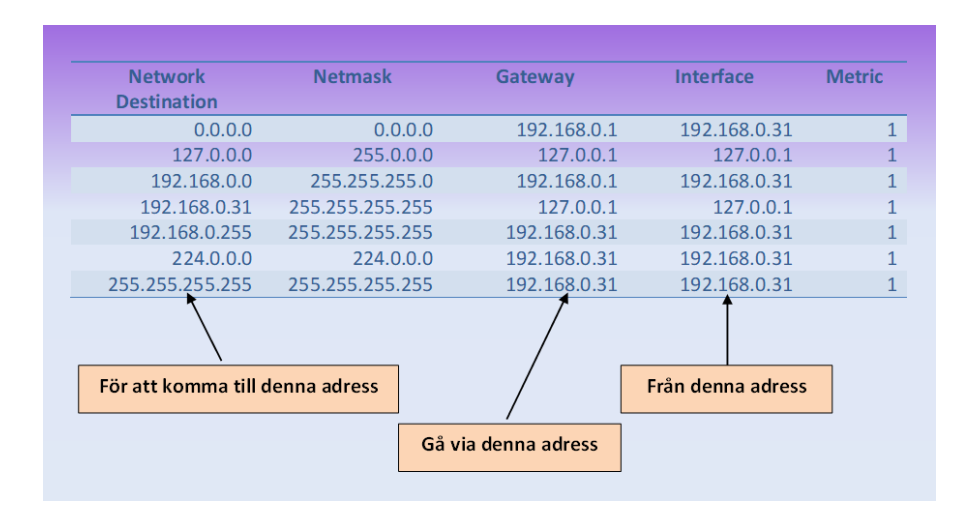

På min egen dator får jag följande motsvarighet med kommandot roote print:

| IPv4 Route Table    |                                             |                                                 |              |        |
|---------------------|---------------------------------------------|-------------------------------------------------|--------------|--------|
| Active Routes:      |                                             |                                                 |              |        |
| Network Destination | Netmask                                     | Gateway                                         | Interface    | Metric |
| 0.0.0.0             | 0.0.0.0                                     | 192.168.32.1                                    | 192.168.32.7 | 50     |
| 127.0.0.0           | 255.0.0.0                                   | On-link                                         | 127.0.0.1    | 331    |
| 127.0.0.1           | 255.255.255.255                             | On-link                                         | 127.0.0.1    | 331    |
| 127.255.255.255     | 255.255.255.255                             | On-link                                         | 127.0.0.1    | 331    |
| 192.168.32.0        | 255.255.255.0                               | On-link                                         | 192.168.32.7 | 306    |
| 192.168.32.7        | 255.255.255.255                             | On-link                                         | 192.168.32.7 | 306    |
| 192.168.32.255      | 255.255.255.255                             | On-link                                         | 192.168.32.7 | 306    |
| 224.0.0.0           | 240.0.0.0                                   | On-link                                         | 127.0.0.1    | 331    |
| 224.0.0.0           | 240.0.0.0                                   | On-link                                         | 192.168.32.7 | 306    |
| 255.255.255.255     | 255.255.255.255                             | On-link                                         | 127.0.0.1    | 331    |
| 255.255.255.255     | 255.255.255.255<br>======================== | On-link<br>==================================== | 192.168.32.7 | 306    |

## Dynamisk Routing

Alternativet till statisk routing är *dynamisk routing* där routingtabellen uppdateras automatiskt. Samtidigt ser routern till att uppdatera resten av de routers som finns i nätverket, om förändring i tabellerna sker.

För att genomföra dynamisk routing behövs installation av protokollen *Routing Information Protocoll (RIP)* och *Open Short Path First (OSPF)*. För att hostar ska kunna kommunicera med varandra måste Default Gateway-adressen matcha IP-adressen på den lokala routern.

# Router

Routern är en hårdvara som används för att koppla ihop två skilda nätverk, vare sig på nära håll eller på långa avstånd från varandra. En router har sitt verksamhetsområde i nätverksskiktet (skikt 3) i *OSI*-modellen (*Open Systems Interconnection*) som är är ett standardiseringsprojekt för datorkommunikation.

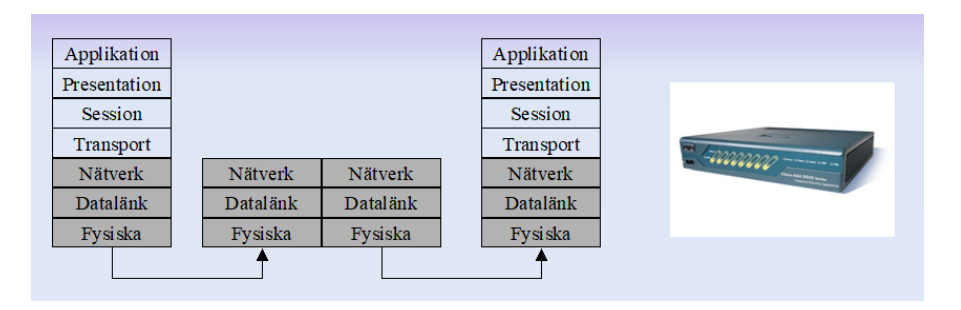

Routern är standardutrustningen för att ansluta ett lokalt nätverk (LAN) till Internet. Den kan även användas för att koppla ihop flera LANs via Internet till varandra. Tekniken kallas *Virtual Private Network (VPN)* och kommunikationen krypteras som skydd mot avlysning. Oftast är en router en egen liten box. Men vilken persondator som helst kan konfigureras till en router genom att utrusta den med *två nätverkskort* och installera RIP-protokollet.

# Besvara nu frågorna 4.335-4.341 på sid 146 om

avsnitt 4.3 om Routingprocessen.
Frågor till

## Besvara följande frågor om Kap 4 Nätverk:

## 4.1 Uppbyggnad av lokala nätverk (LAN)

- 4.323 Förklara skillnaden mellan MAC- och IP-adresser.
- 4.324 Förklara förkortningarna UTP och STP.
- 4.325 Vilken är den högsta hastigheten med kategori 5 resp. kategori 5e-kablar.

## 4.2 IP-adresser

- 4.326 Hur skrivs en IP-adress i version 4?
- 4.327 Hur skrivs en IP-adress i version 6?
- 4.328 Vilka av nedanstående IP-adresser kan fritt utnyttjas i lokala nätverk?

| 192.168.0.25    |  |
|-----------------|--|
| 11.10.10.1      |  |
| 172.16.76.99    |  |
| 213.90.52.11    |  |
| 122.198.0.133   |  |
| 192.168.254.254 |  |
| 172.32.251.9    |  |
| 10.0.01         |  |
| 10.199.199.199  |  |
| 193.1.0.1       |  |
| 172.24.45.19    |  |
| 192.155.168.1   |  |

- 4.329 Vad innebär Nät-ID?
- 4.330 Vad innebär Dator-ID?
- 4.331 Vad innebär Default Gateway adressen?

| IP-klass | Nät-ID inleds<br>Binärt med | Anral byte i<br>Nät-ID | Anral byte i<br>Dator-ID | Subnet-mask |
|----------|-----------------------------|------------------------|--------------------------|-------------|
| Klass A  |                             |                        |                          |             |
| Klass B  |                             |                        |                          |             |
| Klass C  |                             |                        |                          |             |

4.333 Hur många datorer finns det plats för i ett nät av de olika klasserna och hur många olika nät finns det att tillgå?

| IP-klass | Antal olika nät | Antal datorer i nätet |
|----------|-----------------|-----------------------|
| Klass A  |                 |                       |
| Klass B  |                 |                       |
| Klass C  |                 |                       |

## 4.3 Routingprocessen

- 4.335 Hur många IP-adresser har vanligtvis en Router?
- 4.336 Hur vet en Router vilka datapaket som den ska transportera viadre och vart den ska skicka dem?
- 4.337 Förklara i 5 steg hur kommunikationen inom nätverk och routrar fungerar.
- 4.338 Vad kallas det när en Router vidarebefordrar ett paket till en annan Router?
- 4.339 Förklara vad som menas med TTL.
- 4.340 Vad kallas Routingmetoden där Routingtabellerna måste konfigureras manuellt?
- 4.341 Vad kallas Routingmetoden där Routingtabellerna uppdateras automatiskt?